### 農業委員会サポートシステムの活用による業務効率化事例 農業委員会事務局在職10年の職員が紹介する便利機能

#### 農業委員会サポートシステム資料

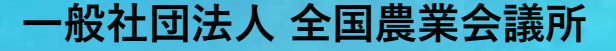

#### 本書の趣旨

本書は、農業委員会サポートシステムの利用促進に向けて、農業委員会が同システムを利用して業務を効率化した事例(他の農業委員会の参考となりうるもの)を収集し、横展開を行うことを目的に作成しました。システムの基礎的な機能を中心とした内容となっておりますが、やや難しい内容も含む事例については「応用」と記載しております。

後半では、農業委員会事務局在籍10年の職員の方から便利機能をご紹介いただきました。長年、 システムを利用されている経験から、担当者の視点で利用者に知ってほしい便利な機能がまとめ られております。

農業委員会サポートシステムの効率的・効果的な活用の参考になれば幸いです。

令和7年3月

#### 全体構成

<1. 農業委員会サポートシステムの活用による業務効率化事例>・・・・・3

<2. 農業委員会事務局在籍10年の職員が紹介する便利機能>・・・・・・15

### 1. 農業委員会サポートシステムの活用による業務効率化事例

#### <農業委員会サポートシステムの活用による業務効率化事例>

| 1. | 総会業務・・・・  | • | • | • | • | • | • | • | • | • 5  |
|----|-----------|---|---|---|---|---|---|---|---|------|
| 2. | 利用状況調査・・  | • | • | • | • | • | • | • | • | • 7  |
| 3. | 地図管理・・・・  | • | • | • | • | • | • | • | • | • 9  |
| 4. | CSV一括更新機能 | • | • | • | • | • | • | • | • | • 11 |
| 5. | 任意項目・・・・  | • | • | • | • | • | • | • | • | • 12 |

#### ◆総会議案書を農業委員会サポートシステムの様式に変更し利用(宮城県気仙沼市農業委員会)

◇課題 サポートシステムへの移行前は、 ①エクセルで議案書を作成 ②総会終了後に内容を既存台帳システムに入力し議決結果を反映していたため、業務量過多。

#### ◇対応内容

サポートシステムへの移行後は、「議案処理」の利用により、議案書の作成や議決結果反映が容易になり、大幅な時間短縮につながった。

#### ◇その他関連する対応:議案書の様式変更に伴う農業委員への説明等について

(宮城県大崎市農業委員会)

・既存システムからの切り替えが年度の切り替え時期と一致。前年度中に、議案書の書式が変わることをサンプルとともに周知のうえ、利用 を開始した。新様式に慣れるまでは見にくいとの感想もあったが、数か月で慣れてもらえたため、その後は問題なく利用している。

(宮城県大郷町農業委員会)

・サポートシステムの様式は若干見にくい部分があったため、帳票様式カスタマイズにより、表の幅の調整、文字のサイズの調整等を行い、 利用している。

◇該当・関連する機能

【申請受付】、【議案処理】、【補助機能】-【ユーティリティ】-帳票様式変更処理 操作説明資料①

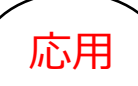

#### ◆独自の議案書を活用したいため、申請入力データを独自の議案書に転記する仕組みを構築(鳥取県八頭町農業委員会)

#### ◇課題

サポートシステムの総会議案様式では、申請受付画面で入力した申請情報の全項目が表示されるわけではない。本農業委員会として総会審議上表示して欲しいデータが表示されず、また帳票様式のカスタマイズ機能でも項目の追加ができないため、議案書を出力した後に毎回手修正をしており、手間がかかっていた。

#### ◇対応内容

申請受付画面で入力した申請情報をCSVで出力し、CSVデータのうち議 案書に表示したい項目を、独自の議案書様式(サポートシステムの議案書 をベースに、項目の追加等を行った様式)に読み込ませて総会議案を作成 するようにした。

表示したい項目を毎回手入力で追加入力する必要がなくなり、また入力 間違い・チェックに係る時間も軽減された。

#### ◇CSVデータを独自の議案書様式に読み込ませる方法

申請データ(CSVファイル)の項目を独自の議案書様式(Excelファイル)に転記するマクロを組み、議案書を作成している。

#### ◇該当・関連する機能

【申請受付】-【申請書検索】-CSV出力機能

| that a state of the                                                                                                    | A stat                                                                                                    | 1000                                                                                                    | ME                                                                                                    | A IDIARO D                                                                                                    |                                                                                                    | #                                                           | tielks: |                                                                                                    |                                     |                                                       |
|----------------------------------------------------------------------------------------------------|----------------------------------------------------------------------------------------------------|----------------------------------------------------------------------------------------------------|----------------------------------------------------------------------------------------------------|----------------------------------------------------------------------------------------------------|----------------------------------------------------------------------------------------------------|-------------------------------------------------------------|---------|----------------------------------------------------------------------------------------------------|-------------------------------------|-------------------------------------------------------|
| 4982011                                                                                                    | -5.44                                                                                                    | a del Xee - E                                                                                                    | E HOWNEL                                                                                                    | T wiedow                                                                                                    |                                                                                                    | 11/12/24 10:00                                              | WORLD   |                                                                                                    | Children of the                     |                                                       |
| esita fi                                                                                                    | 807                                                                                                    |                                                                                                    | arie 91                                                                                                    |                                                                                                    |                                                                                                    |                                                             |         |                                                                                                    |                                     | -                                                     |
| Ex B r                                                                                                    | 100                                                                                                    | 100 C                                                                                                    |                                                                                                    |                                                                                                    |                                                                                                    |                                                             |         |                                                                                                    |                                     |                                                       |
| 11111                                                                                                    |                                                                                                    |                                                                                                    |                                                                                                    |                                                                                                    | 11                                                                                                    | _                                                           | W10     |                                                                                                    | 100                                 |                                                       |
| #48A 0                                                                                                    | 000000000                                                                                                    | 0                                                                                                    |                                                                                                    |                                                                                                    |                                                                                                    | -64                                                         | 35.70W  |                                                                                                    | ~                                   |                                                       |
| 1834 (1                                                                                                    | 09                                                                                                    |                                                                                                    | 起軟種別                                                                                                    |                                                                                                    | 中销租制                                                                                                    | 受付配号                                                        | 受付番号    | 受理                                                                                                    | <b>年月日</b>                          | 中語人                                                   |
| 起戦                                                                                                    | a (b)                                                                                                    | 电法第3条(数                                                                                                    | 目会)                                                                                                    |                                                                                                    | 所有相移転                                                                                                    | 劇日                                                          | 2       | R07                                                                                                    | 08.17                               | 愛嬌 太郎                                                 |
| 起業                                                                                                    | a (b)                                                                                                    | 电法第3条(知                                                                                                    | <b>B</b> >                                                                                                    |                                                                                                    | 質借種設定                                                                                                    | 劇日                                                          | 1       | R07                                                                                                    | 08.17                               | 秋田 太郎                                                 |
| 起戦                                                                                                    | 府 肉                                                                                                    | 电法第9条(知                                                                                                    | <b>a</b> k)                                                                                                    |                                                                                                    | 黄借槽段定                                                                                                    | #a                                                          | 2       | R07                                                                                                    | 08.17                               | 茨城 太郎                                                 |
| 起戦                                                                                                    | 8 庾)                                                                                                    | 用地利用集積的                                                                                                    | 申促進計画の公会                                                                                                    | 告について(報一                                                                                                    | 責借権設定                                                                                                    | 111                                                         | . 1     | R07                                                                                                    | 68.17                               | 石川 太郎                                                 |
| - Zenci Ditt                                                                                                    | PONIJ                                                                                                    | KLMMOPO.                                                                                                    | 申請情<br>様式を                                                                                                    | 報(CS<br>作成する                                                                                                    | Nファ-<br>る                                                                                                    | イル) <sup>フ</sup>                                            | を取込る    | <b>らい 犯</b>                                                                                                    |                                     | 議案                                                    |
|                                                                                                    | 2061 J                                                                                                    | KLMAOFOI<br>報告市局<br>VDesknov                                                                                                    | 申請情<br>様式を                                                                                                    | 報(CS<br>作成する                                                                                                    | Nファ-<br>る                                                                                                    | イル) <sup>ス</sup>                                            | を取込る    | ケ、 犯                                                                                                    | は自の                                 | 議案書                                                   |
|                                                                                                    | 20日1日<br>日本語<br>18.745月<br>注7日(18                                                                                                    | H.L. MAROPION<br>新告作品<br>VDesktop¥                                                                                                    | 申請情様式を                                                                                                    | 報(CS<br>作成する                                                                                                    | マファ-<br>る                                                                                                    | イル) 7<br>MAIACA ALA ALA                                     | を取込a    | ひてい かい かい かい かい かい かい かい かい かい かい かい かい かい                                                                                                    |                                     | 議案<br>                                                |
|                                                                                                    | アロトロン<br>F 作 橋<br>ほうドルダ<br>ほうドイル                                                                                                    | F.L. MAIOPOL<br>簡佳寺 JI<br>VDesktop¥<br>VDesktop¥                                                                                                    | 申請情<br>様式を                                                                                                    | 報(CS<br>作成する                                                                                                    | Vファ-<br>る                                                                                                    | イノレ) マ<br>Malace Alavad<br>ex                               |         | か、 犯<br>IPHRADA<br>IPHRADA                                                                                                    | 法自の<br>55%<br>2025/0L               | 議案<br>10<br>14                                        |
|                                                                                                    | アロド1 J<br>8 作 成<br>(3)フィルク<br>(ネファイル<br>(ネファイル<br>(ネファイル                                                                                                    | KL MALOPOL<br>電告 的 A<br>VDesktop¥<br>VDesktop¥<br>VDesktop¥                                                                                                    |                                                                                                    | 報(CS<br>作成する<br>10.18#1、5、53#1<br>10.18#1、5、53#1                                                                                                    | Vファ-<br>る<br>1444 ANALAANAA<br>1444 ANALAANAA                                                                                                    | イノレ) <sup>ス</sup><br>малася жилий<br>sk                     |         | か、 犯<br>(19)100000<br>(10)100000<br>(10)100000<br>(10)100000<br>(10)100000<br>(10)100000<br>(10)100000<br>(10)100000<br>(10)100000<br>(10)100000<br>(10)100000<br>(10)100000<br>(10)100000<br>(10)100000<br>(10)100000<br>(10)100000<br>(10)100000<br>(10)100000<br>(10)100000<br>(10)100000<br>(10)100000<br>(10)10000<br>(10)10000<br>(10)10000<br>(10)10000<br>(10)10000<br>(10)10000<br>(10)10000<br>(10)10000<br>(10)10000<br>(10)10000<br>(10)10000<br>(10)10000<br>(10)10000<br>(10)10000<br>(10)10000<br>(10)10000<br>(10)10000<br>(10)10000<br>(10)10000<br>(10)10000<br>(10)1000<br>(10)1000<br>(10)10000<br>(10)1000<br>(10)10000000000                                                                                                    | 虫自の<br>1990年1997<br>1992<br>2025/01 | 議案<br>10<br>10<br>14                                  |
|                                                                                                    | アロバース<br># 作 橋<br>は、フィルダ<br>は、フィルダ<br>地フィルダ<br>57~9<br>フィルダ                                                                                                    | P.1. MARCHICH<br>開告の月<br>VDesktop¥<br>VDesktop¥<br>VDesktop¥<br>VDesktop¥                                                                                                    | 申請情<br>様式を<br>は、<br>は、<br>は、<br>は、<br>は、<br>は、<br>、<br>、<br>、<br>、<br>、<br>、<br>、<br>、<br>、<br>、                                                                                                    | 報(CS<br>作成する<br>10.00000000000000000000000000000000000                                                                                                    | マファ-<br>る                                                                                                    | (JL) 7<br>NANA NA AN<br>NA ANA ANA ANA<br>NA ANA ANA AN     |         | み、 犯<br>(1996)(1995)<br>(1996)(1997)<br>(1997)<br>(197 | 独自の<br>398<br>2025/01.              | 議案<br><b>1</b> 10 11 10 11 10 11 10 11 10 11 11 11 11 |
|                                                                                                    | アロドリ J<br>8 件 成<br>はファイル<br>ポファイル<br>ポファイル<br>ポテータ<br>フォルタ<br>データ<br>フォルタ                                                                                                    | KL MAIOPOL<br>単倍作用<br>VDesktopV<br>VDesktopV<br>VDesktopV<br>VDesktopV<br>東京合本soci00<br>入で申請を受け                                                                                                    | 申請情<br>様式を<br>()<br>()<br>()<br>()<br>()<br>()<br>()<br>()<br>()<br>()<br>()<br>()<br>()                                                                                                    | 報(CS<br>作成する<br>(1. (* 5. (5. (5. (5. (5. (5. (5. (5. (5. (5.                                                                                                    |                                                                                                    | (JL) 7<br>NANACA NATAN<br>SK<br>470)                        |         | b、 犯<br>minimum in<br>minimum in<br>minimum<br>minimum<br>minim                                                                                                    | 独自の<br>10000 Kotw<br>20025/01.      | 議案<br>######<br>10<br>/14                             |
|                                                                                                    | PGH1 ス<br>K 体 域<br>はつかたダ<br>はつかたダ<br>はつかんダ<br>ジャータ<br>フォルク<br>ジャーシスア<br>K-トシスア」                                                                                                    | K1, MAICPICA<br>単位作品<br>VDesktopV<br>VDesktopV<br>VDesktopV<br>VDesktopV<br>AC中語を行う                                                                                                    | 申請情<br>様式を<br>は、<br>は、<br>は、<br>は、<br>は、<br>は、<br>は、<br>は、<br>は、<br>は、<br>は、<br>は、<br>は、                                                                                                    | 報 (CS<br>作成する<br>このにまいろいろの<br>の.原本いろいろの<br>り、原本いろいろの<br>り、原本いろいろの<br>いろの<br>たっていろいろの<br>に<br>たっていろいろの<br>に<br>たっていろいろの<br>に<br>たっていろいろの<br>に<br>たってい<br>こ<br>のの<br>に<br>たっていろいろの<br>に<br>の<br>に<br>の<br>て<br>の<br>て<br>の<br>て<br>の<br>て<br>の<br>て<br>の<br>て<br>の<br>て<br>の<br>て                                                                                                    |                                                                                                    | イノレ) <sup>- 2</sup><br>************************************ |         | み、 犯<br>(10)(10)(10)<br>(10)(10)(10)<br>(10)(10)(10)<br>(10)(10)(10)(10)(10)(10)(10)(10)(10)(10)                                                                                                    | 虫自の<br>1970年1977<br>2025/01.        | 議案<br>######<br>10<br>/14                             |
| - 2015 D/E<br>- 2015 D/E<br>- 2017 - 2017<br>- 2017 - 2017<br>- 2017 - 20                                                                                                    | デムドロス<br>株株橋<br>協力のたが<br>第二の<br>フィング<br>学様<br>上間<br>デーシスティ<br>デーシスティ<br>デーシスティ<br>たっシスティ<br>たっシスティ<br>たっシスティ<br>たっシスティ<br>たっシスティ<br>たっシスティ<br>たっシスティ                                                                                                    | K1, MANGPON<br>B1 特 局<br>WDesktop¥<br>WDesktop¥<br>WDesktop¥<br>WDesktop¥<br>WDesktop¥<br>WDesktop¥<br>和信優行為<br>公司情報受信の<br>和信のにして、<br>和信ののでので、<br>和信ののでのでので、<br>和信ののでので、<br>和信ののでので、<br>和信ののでので、<br>和信ののでので、<br>和信ののでので、<br>和信ののでので、<br>和信ののでので、<br>和信ののでのでので、<br>和信ののでのでので、<br>和信ののでのでので、<br>和信ののでのでので、<br>和信ののでので、<br>和信ののでので、<br>和信ののでので、<br>和信ののでので、<br>和信ののでので、<br>和信ののでので、<br>和信ののでので、<br>和信ののでので、<br>和信ののでのでので、<br>和信ののでので、<br>和信ののでので、<br>和信ののでので、<br>和信ののでので、<br>和信ののでので、<br>和信ののでので、<br>和信ののでので、<br>和信ののでのでので、<br>和信ののでのでのでのでのでのでのでのでのでのでのでのでのでのでのでのでのでのでの                                                                                                    | 申請情<br>様式を<br>###0%30%<br>##0%30%<br>##0%30%                                                         | <ul> <li>報(CS)<br/>作成する</li> <li>(作成する)</li> <li>(中成事業)</li> <li>(中成事業)&lt;</li></ul>                                                                             |                                                                                                    | イノレ) <sup>- 2</sup><br>************************************ |         | 、<br>、<br>、<br>、<br>、<br>、<br>、<br>、<br>、<br>、<br>、<br>、<br>、                                                                                                    | 独自の<br>304<br>2025/01.              | 議案書<br>#######<br>10<br>/14                           |
| 2010 D/R<br>000000<br>000000<br>000000<br>00000<br>000000    | デムドミム<br>本作 橋<br>協力ホルダ<br>はつイル<br>地力ホルダ<br>キアータ<br>フィルダ<br>キャーシスティ<br>ホーシスティ<br>カートシスティ<br>カートシスティ<br>カートシスティ<br>カートシスティ<br>カートシスティ<br>カートシスティ<br>カートシスティ<br>カートシスティ<br>カートシスティ                                                                                                    | <ul> <li>K1, MANGPON</li> <li>第一番市内</li> <li>WDesktop¥</li> <li>WDesktop¥</li></ul>                                                                                                    | 申請情<br>様式を<br>###150000573<br>###150000573<br>###150000<br>###1500000<br>###15000000<br>###15000000<br>###150000000<br>###150000000000000000000000000000000000                                                                                                    | <ul> <li>         ・日本の「「「「「」」」」」」         ・日本の「」」         ・日本の「」」         ・日本の「」」         ・日本の「」         ・日本の「「」」         ・日本の「「」」         ・日本の「「」」         ・日本の「「」」         ・日本の「「」」         ・日本の「「」」         ・日本の「「」」         ・日本の「「」         ・日本の「「」         ・日本の「「」         ・日本の「「」         ・日本の「」         ・日本の「「」         ・日本の「」         ・日本の「」         ・日本の         ・日本の         ・         ・         ・</li></ul>                                                                                                    |                                                                                                    | イノレ) コ<br>************************************              |         | y 、 犯<br>(P) (R) (R) (R) (R) (R) (R) (R) (R) (R) (R                                                                                                    | 独自の<br>304<br>2025/01               | 議案<br>######<br>10<br>//14                            |
| 100 Ditt<br>100 Ditt<br>100 Di | アムドミス<br>株体 橋<br>はつかんダ<br>はつかんダ<br>はつかんダ<br>まデータ<br>フィんダ<br>キーシスティ<br>かしたデータ<br>つき、<br>たり、<br>なし、<br>大手<br>、<br>やし、<br>、<br>、<br>、<br>、<br>、<br>、<br>、<br>、<br>、<br>、<br>、<br>、<br>、                                                                                                    | <ul> <li>※1、MANGPON</li> <li>※1、MANGPON</li> <li>※Desktop</li> <li>※Desktop</li> <li>※De</li></ul>                                                                                                    | 申請情<br>様式を<br>#####3006<br>#####3006<br>#####3006<br>#####3006<br>#####3006<br>####501<br>####501<br>####501<br>###501<br># | <ul> <li>              辛取 (CS</li></ul>                                                                                                    | Vファーる<br>のは、AIRCUTATION<br>(学者・単き書、AI<br>(1)((学者))<br>(1)((学者))<br>(1)((学者))<br>(1)((学者))<br>(1)((学者))<br>(1)((学者))<br>(1)((学者))<br>(1)((学者))<br>(1)((学者))<br>(1)((学者))<br>(1)((学者))<br>(1)((学者))<br>(1)((学者))<br>(1)(((学者)))<br>(1)(((((((((((((((((((((((((((((((( | イノレ) コ<br>************************************              |         | y 、 犯                                                                                                    | 独自の<br>300<br>2025/01               | 議案書<br>#######<br>10<br>//14                          |
| 10000000000000000000000000000000000000                                                                                                    | * (本) (1) (1) (1) (1) (1) (1) (1) (1) (1) (1                                                                                                    | KL MAIOPOLI<br>単合作用<br>VDesktopV<br>VDesktopV<br>VDESK<br>VDESK | 申請情<br>様式を<br>###0%2006<br>###0%2006<br>###0006<br>###0006<br>###0000000000                                                                                                    | <ul> <li>              ぞしていていていていていていていていていていていていていていていていていていてい</li></ul>                                                                                                    | Vファーる<br>のはよいにはないは<br>事業者・制造者、4<br>またない、(学表示)<br>にない、(学表示)<br>になってくどきい、<br>にいってくどきい、<br>第一、<br>続手いてくどきい、                                                                                                    | イノレ) <sup>-</sup><br>************************************   |         | y 、 犯<br>(1997) KUR AN<br>整 <u>西 名</u><br>計 一 一 一<br>合 <u>田 和</u><br>第 <del>一</del> 一<br>一                                                                                                    | 独自の<br>300<br>2025/01               | 議案書<br>#######<br>10<br>/14                           |
|                                                                                                    | */GH1 J<br>#作 橋<br>はつかんり<br>はつかんり<br>ポファイル<br>はつかんり<br>ポテータ<br>フォルタ<br>ジャーシステリ<br>カレルナーラ<br>フォルタ<br>シーシステリ<br>カレルナーラ<br>日<br>高原作成う<br>正<br>記<br>手の作<br>(1)<br>1)<br>1)<br>1)<br>1)<br>1)<br>1)<br>1)<br>1)<br>1)<br>1)<br>1)<br>1)<br>1                                                                                                    | kt. MAIOPOLI<br>m 告 作 月<br>VDesktop¥<br>VDesktop¥<br>VD                                                                                                    | 申請情<br>様式を<br>###0%2000<br>###0%2000<br>###0000000000                                                                                                    | <ul> <li>         ・</li></ul>                                                                                                    | Vファーる<br>のはようのようからの<br>事業者・制造者・対<br>またない、(学者の)<br>になって(学者の)<br>いたいかで聞いていたさい。<br>等き、<br>続きりいていたさい。                                                                                                    | イノレ) <sup>-</sup><br>************************************   |         | y 、 犯<br>mm main an<br>mm main<br>mm main<br>mm mm<br>mm mm mm<br>mm mm mm<br>mm mm mm<br>mm mm mm mm<br>mm mm mm mm<br>mm mm mm mm mm mm<br>mm mm mm mm mm mm mm mm mm mm mm<br>mm mm mm mm mm mm mm mm mm mm mm mm mm                                                                                                    | 独自の<br>2025/01<br>2025/01           | 議案書<br>#######<br>10<br>/14                           |
|                                                                                                    | デムドミス<br>本体 病<br>は、フォルグ<br>は、フォルグ<br>は、フォルグ<br>ボファイル<br>ポファイル<br>ボファイル<br>ボファイル<br>ボファイル<br>ボファイル<br>ボファイル<br>ボファイル<br>ボファイル<br>ボファイル<br>ボファイル<br>ボファイル<br>ボファイル<br>ボファイル<br>ボファイル<br>ボファイル<br>ボファイル<br>ボファイル<br>ボファイル<br>ボファイル<br>ボファイル<br>ボファイル<br>ボファイル<br>ボファイル<br>ボファイル<br>ボファイル<br>ボファイル<br>ボファイル<br>ボファイル<br>ボファイル<br>ボファイル<br>ボファイル<br>ボファイル<br>ボア・ション<br>ボア・ション<br>ボア・ション<br>ボア・ション<br>ボア・ション<br>ボア・ション<br>ボア・ション<br>ボア・ション<br>ボア・ション<br>ボア・ション<br>ボア・ション<br>ボア・ジョン<br>ボア・ション<br>ボア・ション<br>ボア・ジョン<br>ボア・ジョン<br>ボア・ジョン<br>ボア・ジョン<br>ボア・ジョン<br>ボア・ジョン<br>ボア・ジョン<br>ボア・ジョン<br>ボア・ション<br>ボア・ジョン<br>ボア・ジョン<br>ボア・ジョン<br>ボア・ジョン<br>ボア・ジョン<br>ボア・ジョン<br>ボア・ジョン<br>ボア・ジョン<br>ボア・ジョン<br>ボア・ジョン<br>ボア・ジョン<br>ボア・ジョン<br>ボア・ジョン<br>ボア・ジョン<br>ボア・ジョン<br>ボア・ジョン<br>ボア・ジョン<br>ボア・ジョン<br>「 ・ 「・シール<br>ボア・ジョン<br>「 ・ 「・シール<br>ボア・ジョン<br>「 ・ 「・ 「・ 「・ 「・ 「・ 「・ 「・ 「・ 「・ 「・ 「・ 「・ | <ul> <li>K1, MAIOPODI</li> <li>単合体局</li> <li>VDesktop¥</li> <li>VDesktop¥</li></ul>                                                                                                    | 申請情<br>様式を<br>###?*####<br>##?*#####<br>###?*#####<br>######<br>######<br>######<br>######<br>######                                                                                                    | 幸祝(CS<br>作作成する<br>作作成する<br>こののにないたいである<br>の、原本いたいたいである<br>の、原本いたいたいである<br>の、原本いたいである<br>の、原本いたいである<br>の、原本いたいである<br>の、原本いたいである<br>の、原本いたいである<br>の、原本いたいである<br>の、原本いたいである<br>の、原本いたいである<br>の、原本いたいである<br>の、原本いたいである<br>の、原本いたいである<br>の、原本いたいである<br>の、原本いたいである<br>の、原本いたいである<br>の、原本いたいである<br>の、原本いたいである<br>の、原本いたいである<br>の、原本いたいである<br>の、原本いたいである<br>の、原本いたいである<br>の、ののののののののののののののののののののののののののののののののののの                                                                                                    | Vファーる<br>のによれのようなから<br>事業者・制造者・4<br>またない「栄養市」<br>にない、「栄養市」<br>になって「栄養市」<br>になって「光春い」<br>「それよう」へ年齢の<br>「それよう」へ年齢の<br>「それよう」へ年齢の<br>「それよう」、「生まれ、<br>「それよう」、「たまい、」                                                                                                    | イノレ) <sup>-</sup><br>************************************   |         | <ul> <li>外、 犯</li> <li>第1000000000000000000000000000000000000</li></ul>                                                                                                    | 独自の<br>3000<br>20025/01.            |                                                       |
|                                                                                                    | * (二) (二) (二) (二) (二) (二) (二) (二) (二) (二)                                                                                                    | <ul> <li>K1, MAIOPODI</li> <li>単合体局</li> <li>VDesktop¥</li> <li>VDesktop¥</li></ul>                                                                                                    | 申請情<br>様式を<br>第二日のやので、<br>第二日のやので、<br>第二日ので、<br>第二日のやので、<br>第二日のやので、<br>第二日のやので、<br>第二日ので、<br>第二日のので、<br>第二日のので、<br>第二日ので、<br>第二日のので、<br>第二日ので、<br>第二日のので、<br>第二日ののので、<br>第二日のののので、<br>第二日ののので、<br>第二日ののので、<br>第二日のので、<br>第二日のので、<br>第二日のので、<br>第二日のので、<br>第二日のので、<br>二のので、                                             | <ul> <li>         ・ 一日の「「「」」」、</li> <li>         ・ 「」、</li> <li>         ・ 「」、</li> <li>         ・・</li> <li>         ・・</li> <li>         ・</li> <li>         ・</li> <li></li></ul> | Vファーる<br>のにようのようならう<br>事業者・制造者・対<br>またない、(栄養市)<br>にない、(栄養市)<br>になって「栄養市」<br>(やっかで数いていたさい、<br>を利いていたさい、                                                                                                    | イノレ) <sup>-</sup><br>************************************   |         | <ul> <li>外、 犯</li> <li>第1000000000000000000000000000000000000</li></ul>                                                                                                    | 独自の<br>3000<br>20025/01.            | 議案書                                                   |

#### ◆効率的な現地確認行程の作成(タブレットと紙地図の併用での効率化例)(山口県防府市農業委員会)

#### ◇課題

現地確認アプリを使った農地利用状況調査を実施するために調査行程を作成するが、農業委員・推進委員の担当範囲(大字単位)で対象地 を抽出すると膨大な筆数(一人当たり約70ha)となるため、効率的な調査が行えない。

#### ◇対応内容

前年の調査結果で遊休農地判定した農地(32条1項1号(緑、黄)、2号遊休農地等)のみを調査行程に登録し、利用状況調査を行うこととした。

前年の調査結果で遊休農地判定しなかった農地は、現地確認アプリを使用せず、紙地図で調査を実施。(加えて日々の農地の見守り活動等でおおよその状況把握も可能)。新規で遊休農地が発生している場合は、紙で事務局へ報告してもらうこととした。

現地確認アプリを使用して行う農地利用状況調査の対象地が全農地の6~7%に絞り込めたことで、利用状況調査リスト・地図の作成配布 や、各地区委員から報告を受けた調査結果のサポートシステムへの入力作業に係る時間が削減され、業務効率化に繋がった。

※なお、タブレットは委員一人一台配布しており、操作に不慣れな委員に対しても事務局がサポートし、自ら調査結果入力を行えるよう取り組んでいる。

#### ◇調査行程の作成方法

土地農家詳細検索機能で、「遊休農地の区分」が緑区分、黄色区分等である農地を検索して調査行程を作成。 また、「通し番号」を割り振り、調査委員の担当地区ごとの検索・抽出ができるようにしている。 検索結果の対象筆を全選択し、右クリック→「現地確認」→「行程登録」を選択することにより、一定の条件で抽出した対象地をまとめて 調査行程に登録することができる。

#### ◇該当・関連する機能

【台帳管理】、【土地農家詳細検索】、【現地確認】-【現地確認行程登録/修正】、現地確認アプリ 操作研修資料②

### 2. 利用状況調查

◆現地確認アプリで撮影した遊休農地の写真の有効活用(沖縄県豊見城市農業委員会)

#### ◇対応内容

現地確認アプリで調査し、撮影・登録した遊休農地等の写真を農業委員・推進委員向けの研修素材として活用し、委員間の遊休農地の判定 基準の統一を図った。

事務局で行う調査結果の入力の省力化に加えて、遊休農地の判定基準が委員と事務局で共有されることで、再調査の件数の減少につながった。

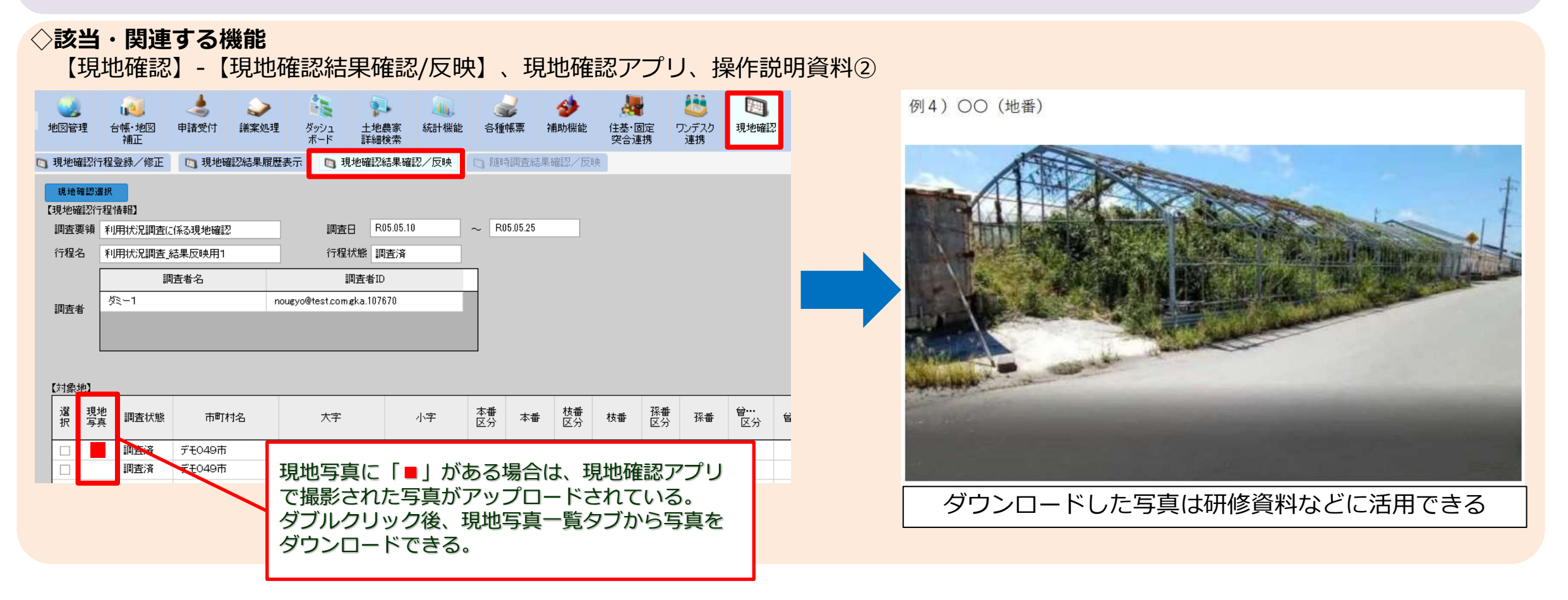

3. 地図管理

地図管理画面では、農地台帳に管理、入力した情報をもとに農地を色分け・模様分け・ラベル表示でき、地域の農地の状況を視覚化できる。 目標地図作成も、この基本的な使い方を応用して作成できる。

◆遊休農地の解消の取組に活用(富山県黒部市農業委員会、長崎県松浦市農業委員会)

#### ◇活用例

利用状況調査の結果を色分けして表示

#### ◇効果

紙の地図と異なり、スタイル設定で昨年度の利用状況調査の結果を色分け・模様分け表示できるため、視覚化したい地図をすぐに用意できることで、地図の活用幅が広がり、現地確認の業務が効率化した。 調査時のみならず、遊休農地の解消に向けた取り組みを検討・実施する際にも活用できる。

#### ◇該当・関連する機能

【台帳管理】、【地図管理】-【管理】-「スタイル設定」、【スタイル適用】、【印刷】、操作説明資料①

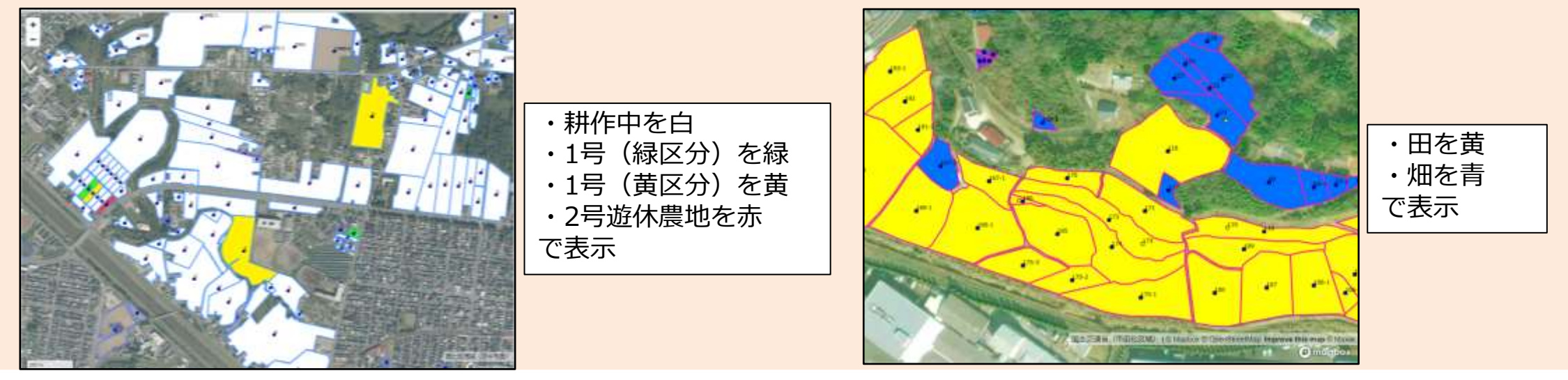

#### ◆作図機能を活用して地域の座談会の意見などを書き込み(宮崎県都城市農業委員会)

#### ◇対応内容

地図管理の作図機能で、地域計画の座談会で出された意見を地図に書き込みしている。

例:鳥獣害多発エリアや湿田エリア等を枠で表示。該当エリアにて出た意見の日付や概要を横に文字入力。

台帳管理項目にない内容や文章を地図上に表示でき、農業農村整備関連の項目や環境部局との関連のある地域の意見等を地図上に表示できるようになるため、情報共有資料として有効活用できる。地域計画の更新における座談会等で過去の意見等として表示できるため、より深い 議論ができるようになる。

※作図した内容は、入力した農業委員会しか確認できないため、情報共有の際は印刷機能で地図を印刷し共有する。

#### ◇該当・関連する機能

【地図管理】-【作図】、【印刷】、操作説明資料⑤

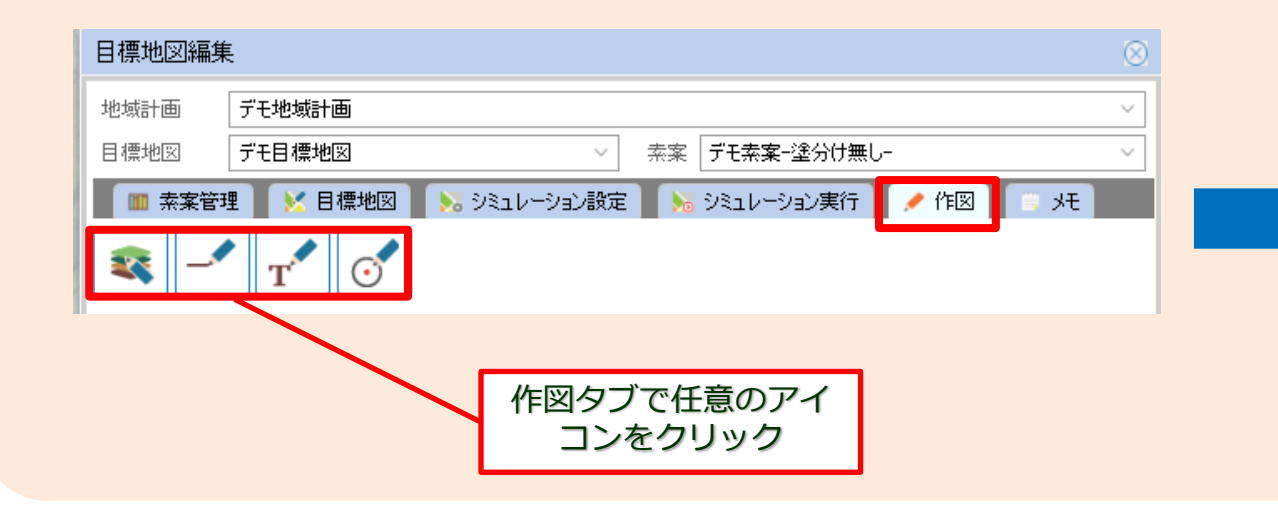

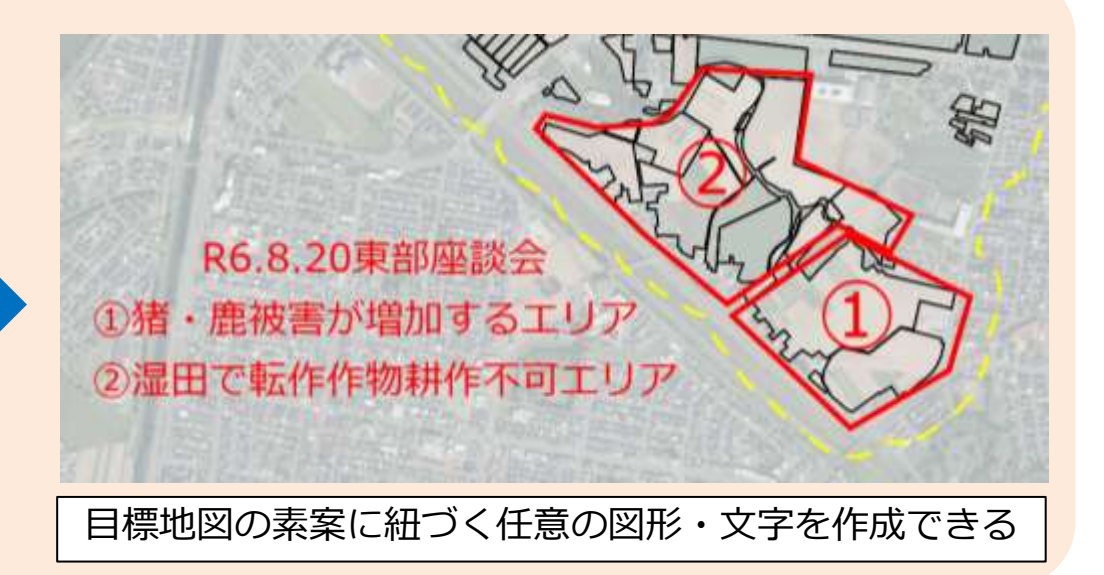

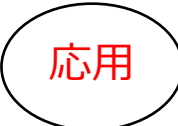

【台帳・地図補正】-【一括更新補正】タブでは、農地台帳の各データをCSVデータ上でまとめて更新することができる。 更新するには、土地データの場合は「所在キー」、世帯員データの場合は「世帯員番号」、経営体データの場合は「農家法人番号」が必要 となる。

#### ◆土地一括更新で農地中間管理事業の貸借情報を一括更新するため、対象地を絞り込むためのツールを作成(千葉県香取市農業委員会)

#### ◇課題

農地中間管理事業による貸借件数が県内で最も多く、毎月400~500件ほどある。貸借の情報は総会前に、農政課からリスト(参考資料 1)で送られてきており、それをサポートシステムに入力しなければならない。件数が多いため申請受付での更新作業は人手・時間ともに 足りなかった。また、CSV一括更新で更新するとしても、全筆15万筆の中から該当の農地を探すのが困難であった。

#### ◇対応内容

地番の管理体系を確認の上、農政課のリストの地番からサポートシステムの土地データのキー項目である「所在キー」を生成するシートを 作成することで、簡単に対象地を絞り込めるようにし、貸借情報の入力作業を効率化した。

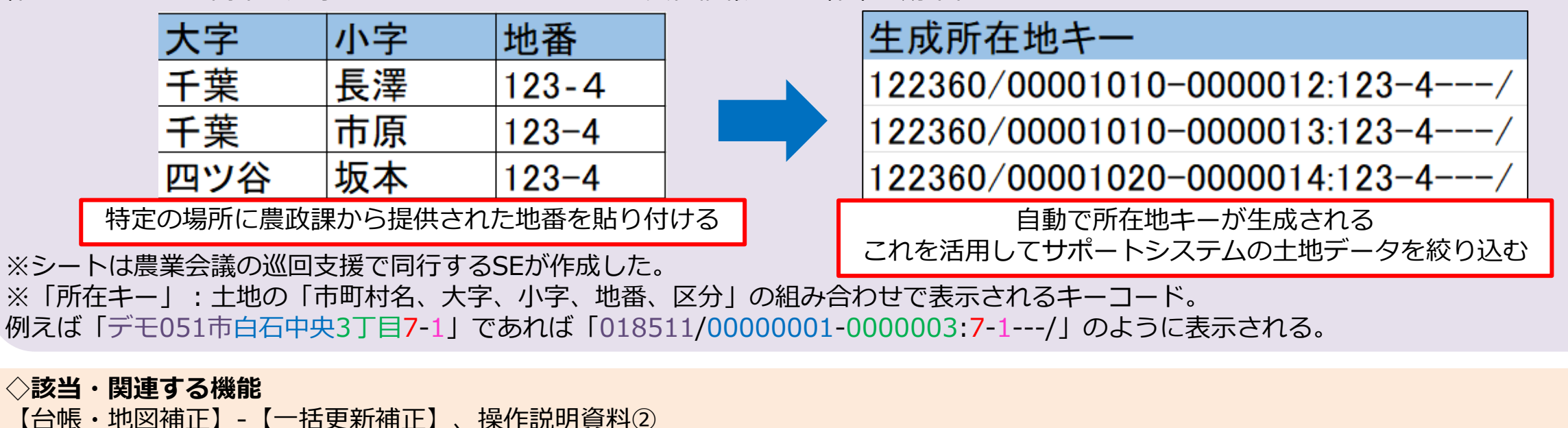

サポートシステムの農地台帳項目には、土地、世帯員、経営体データそれぞれに「任意項目」欄があり、委員会独自で管理したい情報を 入力することができる。任意項目は「区分」「数値」「日付」「文字列」が管理できる。

任意項目に情報を入力することで、地図管理画面のスタイル設定で独自の項目に沿って色分けした地図を作成できるため、地域計画の協 議の材料等に活用できる。

#### ◇任意項目の設定方法

任意項目のうち、「区分」は【補助機能】- 【共通コード管理等】画面で、管理したい項目を設定します。 任意項目のうち、「数値」「日付」「文字列」は直接台帳画面に入力して更新できます。 また、いずれもCSV一括更新でまとめての更新作業も可能です。

|                                                                                                    | -) I E                                          | ₩₩447-1 0 合                                                                                                  | 唐家二法人科学データ                         |                                                                                                    |                                            |                          |                           |                       |                  |             |            |               |            |            |            |         | 3-11%                                                                                                    | -代票項目              | ish white   |                                                                                                    |
|----------------------------------------------------------------------------------------------------|-------------------------------------------------|----------------------------------------------------------------------------------------------------|------------------------------------|----------------------------------------------------------------------------------------------------|--------------------------------------------|--------------------------|---------------------------|-----------------------|------------------|-------------|------------|---------------|------------|------------|------------|---------|----------------------------------------------------------------------------------------------------|--------------------|-------------|----------------------------------------------------------------------------------------------------|
| <b>联节</b> 1                                                                                                    | 197                                             | 出结查                                                                                                    |                                    |                                                                                                    |                                            |                          |                           |                       |                  |             |            |               |            |            |            |         | 1 大字                                                                                                    |                    | 建装造         | 表示有                                                                                                    |
| -                                                                                                    | 市町村名                                            | (大田)                                                                                                    | 49                                 | 1.6                                                                                                   | 医分                                         | 地区                       | <b>地和25</b> 節             | 10000                 | HRB              | 雪党人         | 1 8        | ANDROLL B     | 新ため開催      | 規定         | N.SORIA    | 本地面積    | 1 1 中                                                                                                    | н                  | 主动任意双字称1_4  | 土地任意立学列1_4                                                                                                    |
| -                                                                                                    | 220.000                                         | HOT.                                                                                                    |                                    | 47                                                                                                    | _                                          | DTR                      |                           |                       | ##00 Htt         |             | 10 40      | E DE MARK     | 6.020.00   | 10         | 100000     |         | 0 762.                                                                                                    | 17                 | 土地压带算分支;;;1 | 任意認らは任意からードで専員を認定できる                                                                                                    |
|                                                                                                    | PEVOT                                           | 800                                                                                                    |                                    | w.                                                                                                    |                                            | 62.00M                   |                           | × .                   |                  |             |            | 207/01/00     | 5001900    | 100        | 2007000    | 540     | 4 社際内容-79年7月1日年                                                                                                    | 19                 | 土地任曹臣治非二月   | 土地至東区分2                                                                                                    |
|                                                                                                    | Teogra                                          | #85<br>#67                                                                                                   |                                    |                                                                                                    | -                                          | 802.9                    |                           | V.                    | MORON OFF.       |             |            | 38,393,00     | 19,455.00  | 111<br>(77 | 10,304.00  | 18,64   | 1 UMMOSTARE                                                                                                    | - 10               | 土地代想区分42_0  | 土地烂果旺为33                                                                                                    |
|                                                                                                    | T-FOR-                                          | 906                                                                                                    |                                    | 89                                                                                                    | 1                                          | ETa76                    |                           | *                     | NUMBER OF STREET |             | · · · · ·  | 90,508.00     | 60,506.00  | itt        | -80,506 DE | N0,50P* | 1 0000 17-000                                                                                                    | 20                 | 土地迁坡近计24    | 土地元常巨为2_4                                                                                                    |
| -                                                                                                    | FEOD++                                          | <b>886</b>                                                                                                   |                                    | 89-1                                                                                                  | R                                          | ELE M                    |                           | <u>.</u>              | MARON ARM        |             |            | 198-00        | 198.00     | 1018-2     | 7(6).00    | 195     | A CONTRACT                                                                                                    | 11                 | 主角任罪制备2_7   | 任意取得は数字を入力管理である                                                                                                    |
|                                                                                                    | 7108/*                                          | #06                                                                                                    |                                    | 100                                                                                                   |                                            | 8012M                    |                           | 0                     | 廣東03 健大          |             | · · · ·    | 61,027.00     | 61,527.00  | 0          | 41,597.00  | 61,52   | a com 17.50                                                                                                    | 22                 | 土地迁射制度之。正   | 土地还常的第21                                                                                                    |
|                                                                                                    | 7606                                            | #85                                                                                                    |                                    | 101                                                                                                   |                                            | 828                      |                           | +                     | 原車03 個大          |             | <b>B H</b> | 40,621.00     | 45,621.00  | Ξ.         | 48.821.00  | 40,42   | to contraction                                                                                                    | - 22               | 土地任使影响1_1   | 土地还要的事11                                                                                                    |
|                                                                                                    | #EOU!                                           | 東白石                                                                                                    |                                    | 102                                                                                                   |                                            | 設定準                      |                           | 8                     | 原業09 超大          |             | - 用        | 5-+ . 205.00  | 236.00     | 相          | 290.00     | 23      | H- OPPONING                                                                                                    | 14                 | 土地任意取得《二年   | 主地信意称谱和二月                                                                                                    |
|                                                                                                    | Ft06**                                          | 東白石                                                                                                    |                                    | 109                                                                                                   | 1                                          | 我怎麼                      |                           |                       | 農業03 個大          |             | 围结         | 21,000 10     | .21/880.00 | 1B         | 21,880.00  | 21,99   | re dapolitive                                                                                                    | - C                | 土炭优誉日14年_1  | 代费目标体目的多人的管理改变。                                                                                                    |
|                                                                                                    | IFE05+                                          | 東白石                                                                                                    |                                    | 109-1                                                                                                 | 2                                          | 設定幣                      |                           | 0                     | 原面103 超大         |             | 復増         | 87.00         | 87.00      | 精建地        | 87.00      | - 182   | to opposition                                                                                                    | * ×                | 主用代票目标2_2   | 主席任意日行2_2                                                                                                    |
|                                                                                                    | Stone                                           | 直ムア                                                                                                    |                                    | 11.1                                                                                                  | 1.1                                        | 61048                    |                           | â                     | ##**** 48+*      | _           | 101 000    | 1,100 Ar.     | 1,000,000  | 46         | 1.000.00   | 1.11    | ta como El bia                                                                                                    | - 17               | 1.0日間日は5~1  | 主席/王憲任152_3                                                                                                    |
| 100                                                                                                    | 推升到包白田                                          | (安静) 人利用                                                                                                    | 就是的報告員 人名                          | 用状况:5相告钟(最高分)                                                                                         | 4、転用/語                                     |                          | 1985年 12 読載が<br>土地行業区分と 4 | N TX                  | #常理 二二土地代表       | 教練長さみーラ1 四日 | 王慧琪語グル・    | 711~4640657#M | 一上地元要求     | 10.8-28    | 百士地任意增益外   | 1:54    | 17 GAP 3<br>18 GAP 1 7.7                                                                                                    | ens:               | 0492E41     |                                                                                                    |
| E Milet                                                                                                    | 1世(1-1-1-1-1-1-1-1-1-1-1-1-1-1-1-1-1-1-1        | · 非各方发明念日即                                                                                                   | 生地性想达为2_3<br>投充地                   | - 16                                                                                                  | 2M                                         |                          | 028                       |                       |                  |             |            |               |            |            |            |         | 1 AT                                                                                                    |                    |             | -1. 5111                                                                                                    |
| ()+(2+)<br>#<br>158228                                                                                               | 1803-PT<br>276人力度                               | 項目を設定できま<br>1日<br>1日<br>1日<br>1日<br>1日<br>1日<br>1日<br>1日<br>1日<br>1日<br>1日<br>1日<br>1日                       | 12 ±44193                          |                                                                                                    | 2M<br>M102_4                               | IL® Entra E H&           | 028<br>1.5.70012765 1.81  | (#81)10_0             | ±#######2_9      | ±8/286112_4 |            |               |            |            |            |         |                                                                                                    | PONEE              |             | -r 6853102<br>6853102                                                                                                    |
| ()+(2)<br>年<br>()第23<br>()第23<br>()第23<br>()<br>()<br>()<br>()<br>()<br>()<br>()<br>()<br>()<br>()<br>()<br>()<br>() | 1巻のユードで<br>2字を入 <i>力電</i><br>2文字を入力<br>の学せ手行    | 項目を設定できる<br><sup>123</sup> 土地に世俗(値)。<br>10<br>12<br>12<br>12<br>12<br>12<br>12<br>12<br>12<br>12<br>12       | 19119292_3<br>1829<br>.010193<br>0 | یتر<br>#23 ±980<br>(0<br>±                                                                            | 2 <b>4</b><br>INW2_4<br>ICWX7912_1         | IL® BHU BHI<br>R07 64.01 | RSM<br>Anorthogo 100      | <b>сжана_</b> е<br>]] |                  | ±8086H2_4   |            | 台             | -<br>長管理   | 画面         | の          | ור      | 10 corr<br>3 第第<br>4 任務(3-7)<br>1 代表(3-7)<br>1 代表(3-7)<br>4 任務(3-7)<br>5 金融(3-7)<br>3 (3-7)<br>5 金融(3-7)<br>5 金融(3-7)<br>5 | inalite<br>Alite   |             | 17 (1985)<br>(日間25月103<br>(日前25)<br>(日前25)<br>(日前25)(日前25)<br>(日前25)(日前25)(日前25)(日前25)(日前25)(日前25)(日前25)(日前25)(日前25)(日前25)(日前25)(日前25)(日前25)(日前25)(日前25)(日前25)(日前25)(日前25)(日前25)(日前25)(日前25)(日前25)(日前25)(日前25)(日前25)(日前25)(日前25)(日前25)(日前25)(日前25)(日前25)(日前25)(日前25)(日前25)(日前25)(日前25)(日前25)(日前25)(日前25)(日前25)(日前25)(日前25)(日前25)(日前25)(日前25)(日前25)(10)(10)(10)(10)(10)(10)(10)(10)(10)(10 |
| E Hite<br>(米<br>)<br>(学予)<br>所目上<br>(意文)                                                                             | 1巻のコードで<br>2字を入力電<br>1文字を入力<br>の気け手子3<br>2月12_3 | 48882788<br>19 ±41148890,<br>0<br>19<br>19<br>19<br>19<br>19<br>19<br>19<br>19<br>19<br>19<br>19<br>19<br>19 | 190192_3<br>#29<br>                | 2<br>8<br>8<br>9<br>1<br>1<br>1<br>1<br>1<br>1<br>1<br>1<br>1<br>1<br>1<br>1<br>1<br>1<br>1<br>1<br>1 | 28<br>1082_4<br>108827912_4<br>168927912_4 | H BHU BHU<br>Ro7 64.01   | RRA<br>Anados ter         | 180110_0<br>          | terrations       | 18080H2_4   |            | 台「            | 長管理<br>任意項 | 画面<br>目」   | の<br>タブ    |         | 10 000     10 0年     10 0日     10 0日     10 0     10 0日     10 0日                                                                                                    | eralitit<br>alitit | 補助          | ************************************                                                                                                    |

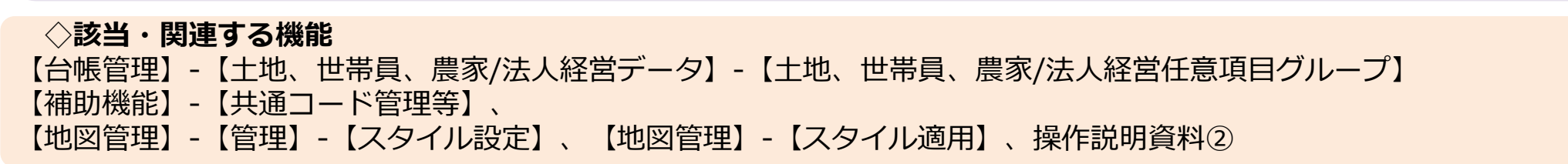

5. 任意項目

#### ◆土地改良の情報を管理(長崎県松浦市農業委員会)

#### ◇活用例

台帳管理の土地データに「土地改良」タブを作成し、土地改良区・工区・施工年次の項目を追加した。

|            | ★→ム                                      | 省             | ·理 地図管理            | 台帳・地図<br>補正      | 会 シ<br>申請受付 請案処理            | クリンユ<br>ボード                          | 1<br>土地農家<br>詳組検索 | ()<br>(統計機能 | <b>会</b><br>各種帳票 | <b>参</b><br>補助機能 | 住基·固定<br>实合連携 | した<br>ワンデスク<br>連携 | 現地確認            |         |       |       |      |       |                                                                                                    |   |
|------------|------------------------------------------|---------------|--------------------|------------------|-----------------------------|--------------------------------------|-------------------|-------------|------------------|------------------|---------------|-------------------|-----------------|---------|-------|-------|------|-------|----------------------------------------------------------------------------------------------------|---|
|            | 9帳管                                      | 理 👂 名         | 3簿から探す 🛸           | 所在から探す           | 🍰 農家/法人新規登録                 | 利 共有者                                | 管理                |             |                  |                  |               |                   |                 |         |       | A     | 225  | -K    | WIT                                                                                                    |   |
| 経営区分<br>典末 | ĵ                                        | 大字            | 公房會                | 小字               | 農家/法人                       | 番号 経営                                | 主 勝助              |             |                  | と<br>事組合<br>10日  |               | 農協                | _               |         | 174   |       |      | W. K  | A -                                                                                                    |   |
| 版歌         | 10.00                                    | (pr)(stw] +p. | URT I              | 于12条             | 09276                       | \$24                                 | 不動也               |             | , J [.:          | P 8751           |               | #P2496            | _               |         | 10    |       | DI V | a s   | 3001                                                                                                    |   |
| -          | に地テ                                      | -9 2 1        | 世帝員データ 📕 🔮         | 最泰/法人経営          | 7-9                         |                                      |                   |             |                  |                  |               |                   | _               |         |       | 1112  |      |       | 6                                                                                                    |   |
| 1          | 室小118                                    | ¥校 8          | <b>派古</b> 农        |                  |                             |                                      | -                 | -           |                  |                  | -             |                   |                 |         | 12    |       |      |       |                                                                                                    |   |
|            | 履歴                                       | 市町村名          | 大字                 | 小雪               | k ⊊                         | 112                                  | 区分                | 地区          | 5                | 电域計画             | 耕地番号          | 所有者               |                 |         | 7     |       |      |       |                                                                                                    | 7 |
| 35         |                                          | 松浦市           | 御厨町郭公尾乡            | も 字百手            | 75-1                        |                                      |                   | 部公属         | <b>注1</b> 074    | 5                | 0             | 湯 英雄              | ŧ.              |         | -     | 1-12  | XX   |       | 24                                                                                                    | 1 |
| 36         |                                          | 松浦市           | 调厨町郭公尾9            | 充 字百手            | 75-2                        |                                      |                   | 項目 基乙       | \$情報①            |                  | ~             |                   | 赵               |         | L.M.  |       |      |       | 2                                                                                                    |   |
| 37         |                                          | 松浦市           | 调橱町郭公尾乡            | 免 字百手            | 81-1                        |                                      |                   | Ar-100.00   |                  |                  |               |                   | 2               |         | 17    | 2 - Y | 1    |       |                                                                                                    |   |
| 38         |                                          | 松浦市           | 调剧町郭公尾乡            | 免 字百手            | 81-2                        |                                      |                   | 三文          | 書管理              | <b>二</b> 土地      | 也改良           | <b>三</b> 農振法      | 5 J 8           |         | and a |       |      |       |                                                                                                    |   |
| 00         |                                          | 1255重击        | AN RAINY BRANTER 6 | 8 <b>9</b> 74    | 01_0                        |                                      |                   | 1110        |                  |                  |               |                   | \$2             |         | 12.2  |       |      |       |                                                                                                    |   |
| 表示影        | 定: 0                                     | 「使用地」「「       | 経営地のみ □ 現          | 沢島地のみ 選          | R中の面積計(m <sup>2</sup> ) 登記3 | 前積 2.434                             | *                 | 地面積。        | 玥                | 27. 前春 13        | 4             | 表示項目 基7           | 「「「「「「「」」       |         |       |       |      |       |                                                                                                    |   |
| 100        | Sulf.                                    |               |                    | 1001050 - +04-55 |                             |                                      | *** ID /X# 77     |             | 7127 1400400     |                  |               | SCIVAL E          | Lincom          |         |       |       |      |       |                                                                                                    |   |
| + 49-74    | 和肝                                       | 1惟/ 何定作用      | RTTRIK / P         | 中国の元の報告寺         | ~ 利用状況の取合率                  | (過去方)                                | 今日 転用/ 猶丁         | /标理         | 夏記/相続寺           |                  |               | E                 | INCOL           |         |       |       |      |       |                                                                                                    |   |
| 工地の        | 大学                                       | 改良区           |                    | 13               |                             | //////////////////////////////////// | 應施行               |             | 工地で              | T尼区刀1_4<br>毎     |               | ~                 |                 |         |       |       |      |       |                                                                                                    |   |
| 1.402.11   | 1.0                                      |               | 1.00111.001002.000 |                  |                             | 1/40-1                               |                   | 十地任意日       | (t1 1 t)         | 》<br>断任意日付1      | 2 十歩任章        | 日付1 3 1           | 上地任意日付          |         |       |       |      |       |                                                                                                    |   |
| 0          | AS1367.10                                | 0             | 0                  | 0 0              | 0                           | 0                                    | <u>)</u>          | L'enser.    |                  |                  |               |                   |                 |         | 1.1   |       |      |       |                                                                                                    |   |
| 10.000     | an an an an an an an an an an an an an a |               | -101               |                  |                             |                                      |                   | 1           |                  |                  |               |                   |                 |         |       |       |      | 10.00 |                                                                                                    | 4 |
|            |                                          |               | 2 pm               | 利用権/特定/          | ·業受季季科 👘                    | 利用状況の                                | 報告業               | 11月1        | だ足の報告部           | 等()過 <b>夫</b> 分) |               | 用/湖子/绿            | th Z            | 記/相続等   |       |       |      |       | CITINITE SERVICE SERVICE SERVICE SERVICE SERVICE SERVICE SERVICE SERVICE SERVICE SERVICE SERVICE SERVICE SERVIC | 7 |
|            |                                          |               |                    |                  |                             | 44/114/000                           |                   | V- 4 3/114  |                  | 4 (ABLX)),       | +JA/          |                   | ~u <b>=</b> ~ x |         |       |       |      |       |                                                                                                    | _ |
|            |                                          |               | 土地改良               |                  |                             | IX                                   |                   |             |                  | 施」               | _年次           |                   |                 | 土地任     |       | 土地改   | な良事業 | の対象   | 剥を約                                                                                                    | 霒 |
|            |                                          |               | 電尾川                | 土地改良区            |                             | × 3                                  |                   |             |                  | ~ 平              | 成8年度施行        | Î.                |                 | ~ 設定:   |       |       |      | / 5/5 |                                                                                                    |   |
|            |                                          |               | 土地任意               | 該数値1 1           | 土地任意数                       | 直1 2                                 | 土地                | 任意数値1       | 3                | 土地任意             | 該数値1 4        | t                 | 地任意日付           | 1 1 土地  |       |       |      |       |                                                                                                    |   |
|            |                                          |               |                    |                  |                             | X.81                                 |                   |             | -                |                  |               |                   |                 | and the |       |       |      |       |                                                                                                    |   |

#### ◇効果

地図管理のスタイル設定から色付けして航空写真上で土地改良事業の対象地を確認できるようにし、目標地図の素案作りなどに活用する など、地域計画の協議がスムーズに進むようになった。

5. 仟意項目

#### ◆営農計画書ベースの耕作者情報を管理(岐阜県関市農業委員会)

#### ◇活用例

地域計画の目標地図作成を行うにあたり、任意項目欄を活用し、営農計画書ベースの耕作者情報を任意項目に入力。「区分」の項目は、 コード(数字)ごとに名称管理できるようになっているため、名称欄に耕作者名(個人・法人名)を入力することで管理している。

#### ◇効果

入力した情報をもとに、地域計画の話し合いに活用する現況地図を作成。地図管理画面のスタイル設定「目標地図(現況)」から任意項 目を基準とした色の設定を行い、各地区での話し合いに活用することができた。

なお、筆数が多いことから、入力にあたってはCSV一括更新機能を活用した。「出力項目設定」から必要な項目のみに絞り込んでCSV ファイルを出力し、任意項目で割り当てたコード番号をもとに入力し、一括取込を行うことで、入力時間の短縮を図った。

#### ◆地域計画に係る農家への意向調査結果を管理(大阪府大阪狭山市農業委員会)

#### ◇活用例

地域計画に係る農家への意向調査を、独自で作成したExcel形式のアンケートで行った。サポートシステムに実装されている意向項目の選択肢では入力がしきれないため、任意項目に入力している。

#### ◇効果

サポートシステムにない項目でもシステム内で管理できるようになった。また、農家の意向別で色分けした地図を作成できるようにした。

### 2. 農業委員会事務局在職10年の職員が紹介する便利機能

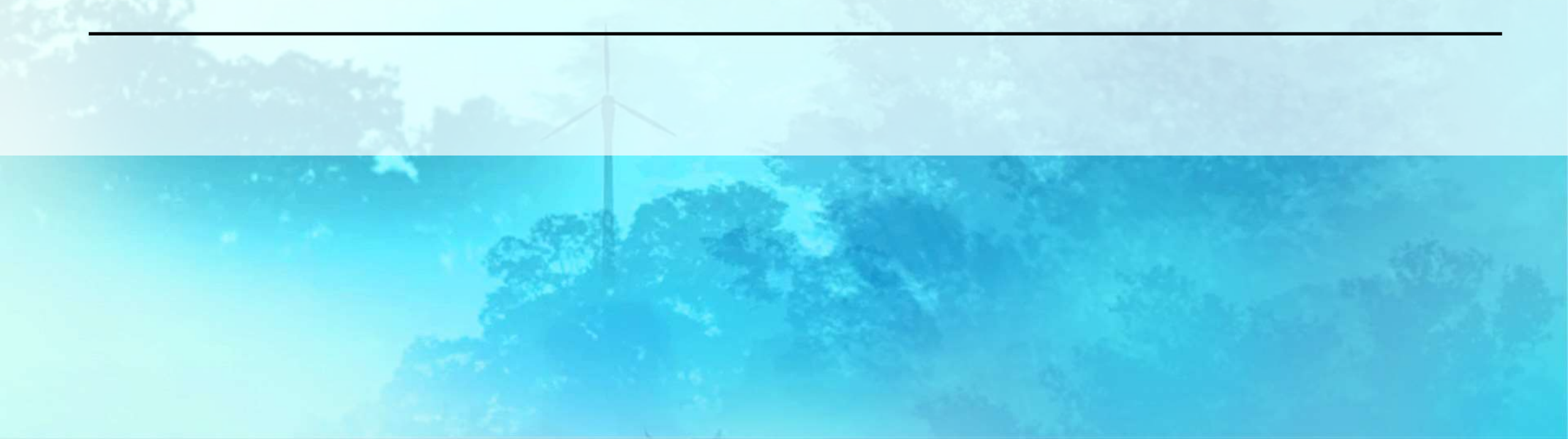

#### <農業委員会事務局在籍10年の職員が紹介するシステムの便利機能>

| vol.0  | 便利機能のご紹介にあたって・・・・・・・17   |
|--------|--------------------------|
| vol.1  | 台帳管理画面の便利機能・・・・・・・・・20   |
| vol.2  | 右クリックメニューが便利・・・・・・・・23   |
| vol.3  | バックアップと復元・・・・・・・・・・27    |
| vol.4  | 転用履歴の管理・・・・・・・・・・・・31    |
| vol.5  | 土地や世帯員の全データをCSV出力・・・・・37 |
| vol.6  | 土地農家詳細検索の基本機能・・・・・・・・41  |
| vol.7  | 土地農家詳細検索の設定・・・・・・・・・46   |
| vol.8  | 土地データのキーコード・・・・・・・・52    |
| vol.9  | 各種帳票の機能・・・・・・・・・・・・57    |
| vol.10 | 帳票様式変更ダウンロード・アップロード・・・63 |
| vol.11 | 地図の種類と特徴・・・・・・・・・・・・67   |
| vol.12 | 地図管理の機能・・・・・・・・・・・・・74   |
| vol.13 | 農地ピン・農地区画の出力・・・・・・・・79   |
| vol.14 | 台帳管理:4つの面積の使い分け・・・・・83   |
| vol.15 | 任意項目の使い方・・・・・・・・・・・87    |
| vol.16 | 三者一括解約・・・・・・・・・・・・・・93   |
| vol.17 | eMAFFからの連携・・・・・・・・・・・96  |
| vol.18 | 一括更新用CSVの注意点・・・・・・・・・101 |

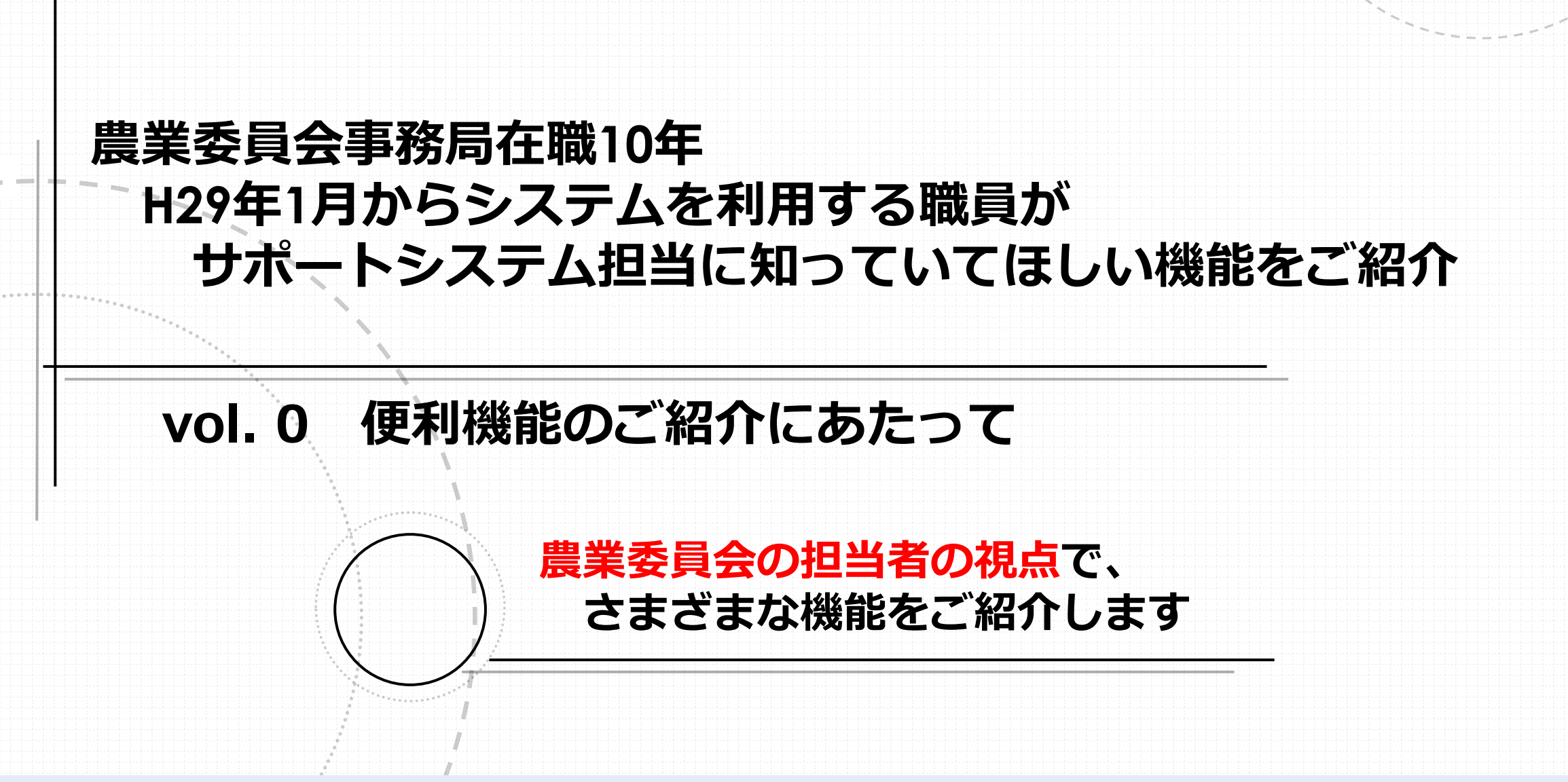

### 農業委員会サポートシステムは、農業委員会の業務をサポートする多 くの機能が搭載されています。

### 多くの機能を解説する「マニュアル・よくある質問」がシステム上か ら確認できます。

| 1       | -              | -                                                                                                    |                                        | aner               | 14 34<br>141 140    | attract to |          | -      | -           | ARCHITE       | 880 -         |
|---------|----------------|----------------------------------------------------------------------------------------------------|----------------------------------------|--------------------|---------------------|------------|----------|--------|-------------|---------------|---------------|
| ant's   | C .            |                                                                                                    |                                        |                    |                     |            |          |        |             |               |               |
|         |                | 84.4                                                                                                    |                                        |                    |                     |            |          |        |             | 14            | - EL          |
| kie wie | Web. 1213-1013 | tilminist.                                                                                                    | 100                                    | a division we do   | IN. TOCHMOUT        | 化学生电力存在    | 11184.24 | REIMAN | ers same    | Hut Banzhos   | es            |
|         |                |                                                                                                    |                                        |                    |                     |            |          |        |             |               | 1             |
|         |                |                                                                                                    |                                        |                    |                     |            |          |        |             |               |               |
|         |                |                                                                                                    |                                        |                    |                     |            |          |        |             |               |               |
|         | -107-523       |                                                                                                    |                                        |                    |                     |            |          |        |             |               |               |
| 120.0   | 122, point and | 1.11.11                                                                                                    |                                        |                    |                     | 1.0        |          |        |             | 10000         |               |
| 118     | \$194.8A       | 946                                                                                                    |                                        |                    | 1.1                 | 18         |          |        |             | 881           | 1             |
|         | exercise.      | RABER CONT                                                                                                    | 1.1186/1490                            | #382X880           | CONTRACT SHOP       | mont.      |          |        |             | dealers)      | 1             |
|         | 8001210        | RABELLA CONST                                                                                                    | 11 11 11 1 1 1 1 1 1 1 1 1 1 1 1 1 1 1 | ENLAX SHO          | CONTRACT MANY       | minns.     |          |        |             | 86882932      | -             |
|         | ROLLING        | REALINGTON OF THE PARTY OF THE PARTY OF THE | e negarinkoo                           | <b>·在NFF</b> FI在自行 | LINREAFING          | mina-2.    |          |        |             | 00002137      | a come        |
|         | 806.13.10      | REACHERS                                                                                                    | d UBELIGER                             | (第381章不清音行)        | successive services | anonal.t.  |          |        |             | 010022-57     |               |
|         | 8001128        | 10.6.001249(10.001)                                                                                                    | if TRECEND                             | <b>-在5日至×自由</b> 10 | Lodger gen          | altrict.a. |          |        |             | (End)(2255)   |               |
|         | 800.11.29      | ######################################                                                                                                    | R NET-6400                             | (第5時間中高井台)         | COMPLEX MEN         | minna.     |          |        |             | REGREENT/     |               |
|         | 89011.21       | HEREIN+CONS.                                                                                                    | H WEEL BADS                            | ·常本的:一张具化          | Projektik kejo      | mones.     |          |        |             | HMM277/       |               |
|         | 806.11.21      | 代表通信局帯の目的行                                                                                                    | 17 1786 - Water                        | 87.WI-860          | Properties.         | HODEA.     |          |        |             | 1896-1825-77/ |               |
|         | 80611.27       | 現象構成が多くにため                                                                                                    | H 1182 C 18404                         | HIND COMMISSION    | P. OREAL & AND      | amint.2.   |          |        |             | Minister 197  |               |
| _       |                |                                                                                                    |                                        |                    |                     |            |          |        |             | ſ             |               |
|         |                |                                                                                                    |                                        |                    |                     |            |          |        |             |               | CALL & JULKED |
|         |                |                                                                                                    |                                        |                    |                     |            |          |        |             |               |               |
|         |                |                                                                                                    |                                        |                    |                     |            |          |        |             |               |               |
|         |                |                                                                                                    |                                        |                    |                     |            |          |        |             | 111111        |               |
|         |                |                                                                                                    |                                        |                    |                     |            |          |        |             | 6             |               |
|         |                |                                                                                                    |                                        |                    |                     |            |          |        |             |               |               |
|         |                |                                                                                                    |                                        |                    |                     |            |          |        |             | •             |               |
|         |                |                                                                                                    |                                        |                    |                     |            |          |        |             |               |               |
|         |                |                                                                                                    |                                        |                    |                     |            |          |        |             |               |               |
|         |                |                                                                                                    |                                        |                    |                     |            |          |        | (***)****** |               |               |
|         |                |                                                                                                    |                                        |                    |                     |            |          |        |             |               |               |
|         |                |                                                                                                    |                                        |                    |                     |            |          |        | •           |               |               |

| 3 | ステム操作手順書                   |
|---|----------------------------|
|   | A SECRET                   |
|   | WHAT WE SEE WATER          |
|   | 1.25%罚項                    |
|   | 1.4670.00                  |
|   | 原設パリン研究                    |
|   | 4 2545-10020472            |
|   | CSV-MHE INVENIO            |
|   | 1.463(B)(F                 |
|   | NHLAMPRO-E2から後期された中国の6年20- |
|   | 6.353.9548                 |
|   | 7505:28-8                  |
|   | A 110 D HILIDER            |
|   | 8.821                      |
|   | 如去爆炸液                      |
|   | rt Mittentik               |
|   | 12.0品-四定当合律用               |
|   | NO. REPORT OF SHEET        |
|   | 14 WIII 19-                |
|   | 1517/F201F8                |
|   | HIE_BERTORRADIESAT         |

國際務成一部.

| 32 | 「テム操作研修会資料                              |
|----|-----------------------------------------|
|    | 前任会省目                                   |
| 99 | -2/-1                                   |
|    | リリースノートー報                               |
| FA | a                                       |
|    | FAQ (開業委員会サポートらステ                       |
|    | 解我学社员019-0月的方法                          |
|    | 台帯はアップロード配肥能料                           |
|    | NAME OF TAXABLE PARTY OF TAXABLE PARTY. |
| 中  | 赤入力補正処理関所につい                            |
|    | 的.原始的主要                                 |
|    | 位.即和法治4条                                |

```
03.直接通知5点
OF MADERITY
66.黑地山田的煤车第四桥
```

```
OR ADDUDUDE
97.EOM
```

```
住墓・固定突合アフリ
将基:営業内内アプロ各種手提者-PAGATESSに当めため
```

```
システム操作手順書
 システム房作手祭店(荘話-間定責査アプリ)
```

| 3  | <b>科会用住民基本的</b> 每 | ·国家规密课和总师CBV29-7升往得常 | * UNITAL OF CALLS |
|----|-------------------|----------------------|-------------------|
| FA | •                 |                      |                   |

```
FAQ (世話-BS含在775)
必要問題のダウンロード方法(自己委員会せポートシステム)
```

```
データ移行ツール
デード部行ウームの各様を採用・「人口」ておりた「新さかい」
```

```
システム操作手順調
```

```
システム操作手座出(データ旅行ラール、保知的)
システム操作学編者(データ専行ラーム)
```

```
現地確認アフリ
第三項がアプルス接手付着 ドルロイアがららご知行から
```

```
システム操作手順書
 システム時件中報道(別語報語アンワ))
```

タブレット諸末週入マニュアル

```
タブレット現象視入マニュアは「別地理はアフリ」
```

```
その他
```

```
その他の影響時にいて記たって知りたかい
```

GIGAPOD利用手順 GIGAPOD FUET M 意向講査テータ作成用ツール 

至更申請書

ローカル粘原作成ツール

ローカル検護作成ゲーム

統合調査結果取込ヴール

**纳查河自信采取达7-4** 

農業長谷会でモートシステム管理者歴史寺論書

これからご紹介する便利な機能は、「マニュアル・よくある質問」に 記載されている内容です。

- 多くの機能、多くのマニュアルの中から、実務担当者の視点で、知っておくと便利な機能について、抜粋してご紹介するものです。

サポートシステム初任者の方や、サポートシステムを農業委員会業務 で活用したいとお考えの担当者のみなさんの何かしらのヒントとなれば、 との思いで作成しました。

ヘルプデスクのサポートや、令和6年度からシステム業者との巡回支援を実施している都道府県農業会議さんもあり、様々なサポート体制を 補完することができたら幸いです。

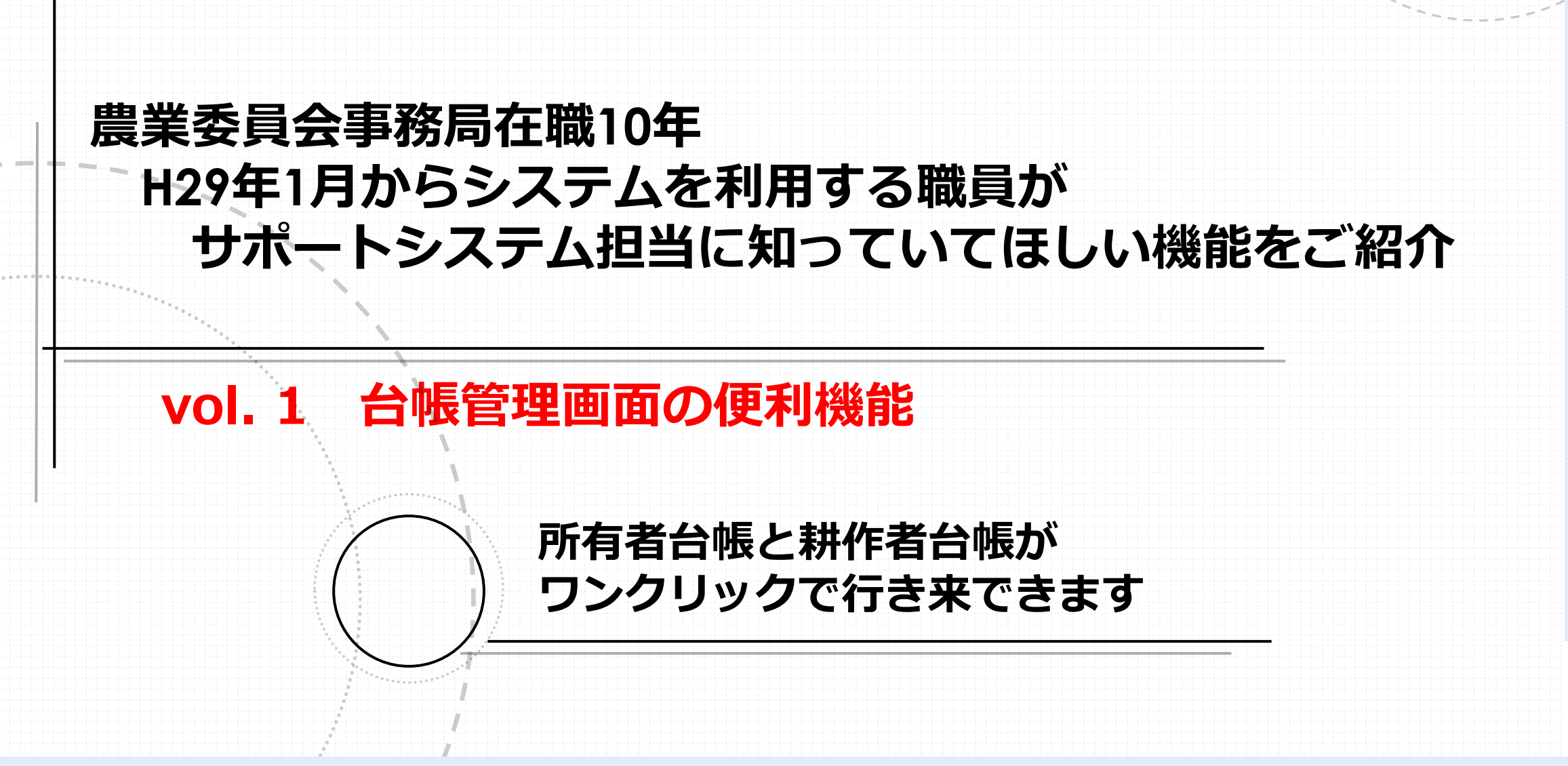

# |農地情報を確認する「台帳管理|| --「名簿から探す」や「所在から探す」で検索すると思います。 表示された台帳を確認した結果、 「所有者の台帳」から「耕作者の台帳」へ移動したり、 「耕作者の台帳」から「所有者の台帳」へ移動したいとき、 改めて検索せずとも、台帳の移動が可能です!

#### 台帳管理画面の便利機能 1 1 -6 œÐ 康某委員会等 10.20 2 2. 南陽市農業委員 ホーム ワンデスク 現地確認 转了 台帳管理 地回管理 台帳·地図 申請受付 諸襄処理 クッシュ 土地農家 統計機能 各種帳票 補助機能 住基·固定 地図IJ-**ポード** 詳細袂衆 突合連携 補正 連視 1 台帳管理 (1)名簿から探す 一 所在から探す 品 唐家/法人新規管録 1 共有者管理 冒宫区分 大学 小学 慶家/法人編号 **辑常主/法**人名 康事組合 庾協 唐家 9000000000098 南陽 太郎(デモデータ) 🖕 土地データ 📕 👷 世帯員/構成員データ 📕 農家/法人経営データ 三 基本情報 紀括表 異歴 本番 区分 枝瓣 孫番 曾孫番 区分 支孫審 玄孫番 地… 訊泡番号 所有者 市町… 大字 小平 本番 枝番 投票 具近畿 区分 偏受人 憲陽市 宫堤 口場一 99990 デモ il ... 0 新疆 大郎(デモデー・・ 山形 雪笔丸(デモ… -1 當城 口場一 デモ 10 m 13 山市 南着丸(デモ… 5000 南陽 大振くデモデー **清陽市** -2 宫崎 □場→ デモ 招… 0 南陽 太郎(デモデー 99999 3 南陽市 宫崎 口場一 デモ 鉛… 0 南陽 太郎(デモデー・・ 4 面陽市 9999 4 現況面積 3,000 選択中の面積計(m\*) 本地面積 3,000 表示設定: □ 経営地のみ □ 現況農地のみ 登記陣由諸 使用地 3,000 □□ 管借 | 利用槽/特定作重受委託 ×利用状況の報告等 こ利用状況の報告等(過去分) -- 転用/猶予/婦地 登記/相続等 ▲ 請案情報 三字 文書管理 三字 土地任意項目グルーブ1 三 土地任意項目グル 氏名 / 世帯員番号 農事組合 農協 住所 第12 大郎(デモデータ) 8000000000104 法律 遣用形態 終期年月日 賃借料(10a) 単位 適用法 始期年月日 賃借料 物納 南陽市 00100番地 基整強化促進法利用權 賃貸借種 若丸(デモデータ) 名種 8000000000105 30,000 10,000 南风市■■9999新州 R01.05.31 R06.05.30 設定無 名權 設定無 設定無 0 0 精由 0257 設定無 耕作区分 耕作者名 耕作者整理番号 耕作者住所 山形 雪若丸(デモデータ) 信入 名間 南湖市■■999番地 60021003801000500 「貸借」をクリックすることで、台帳の移動が可能です 「所有」

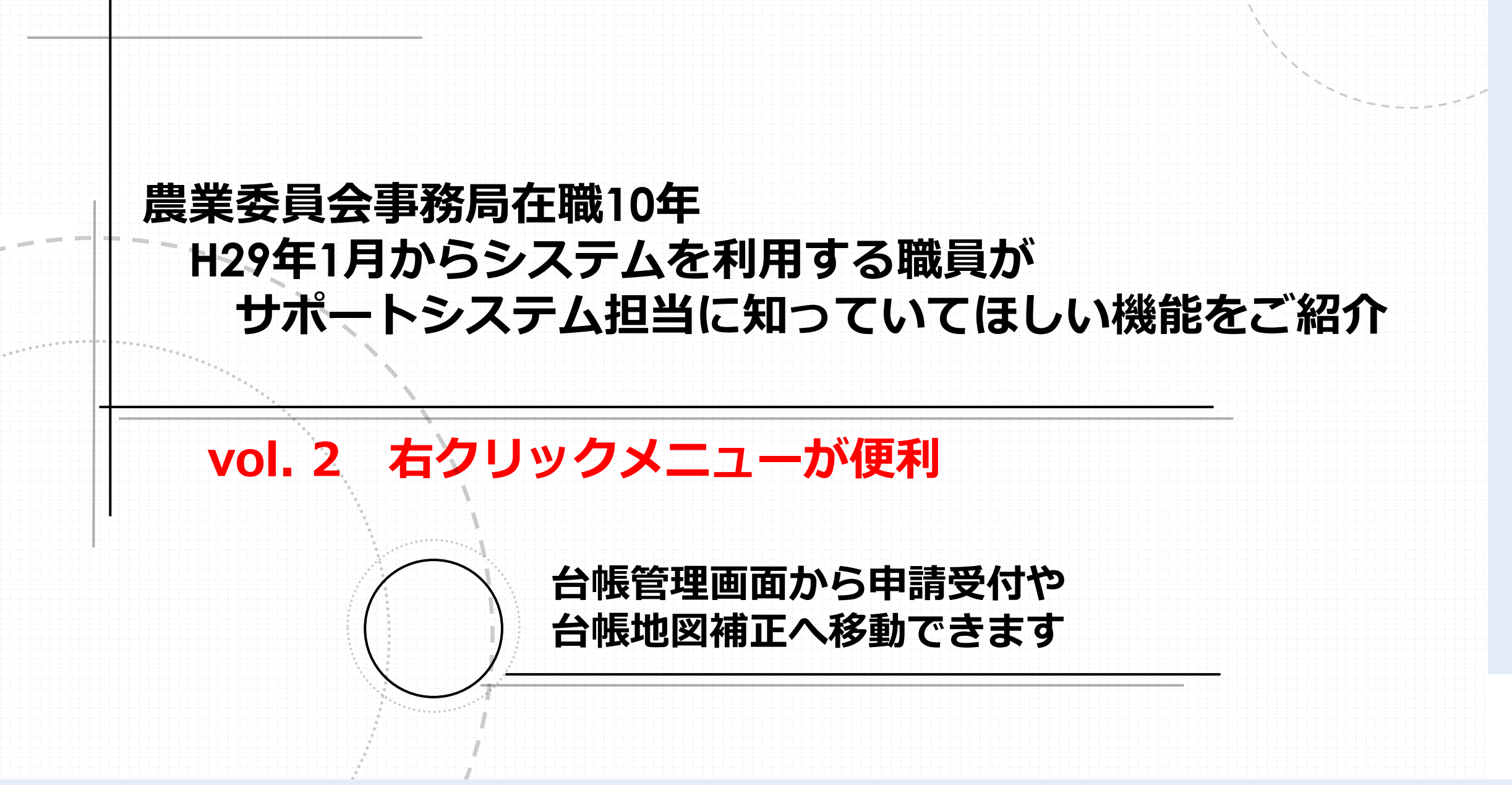

右クリックメニューが便利

### 申請受付を入力する場合や、台帳地図補正をする場合、 「台帳管理」で検索確認後、 「申請受付」等で再度土地を検索していませんか?

## <u>台帳管理画面で土地を選択後、</u> <u>右クリックすると、申請受付などに移動できます!</u>

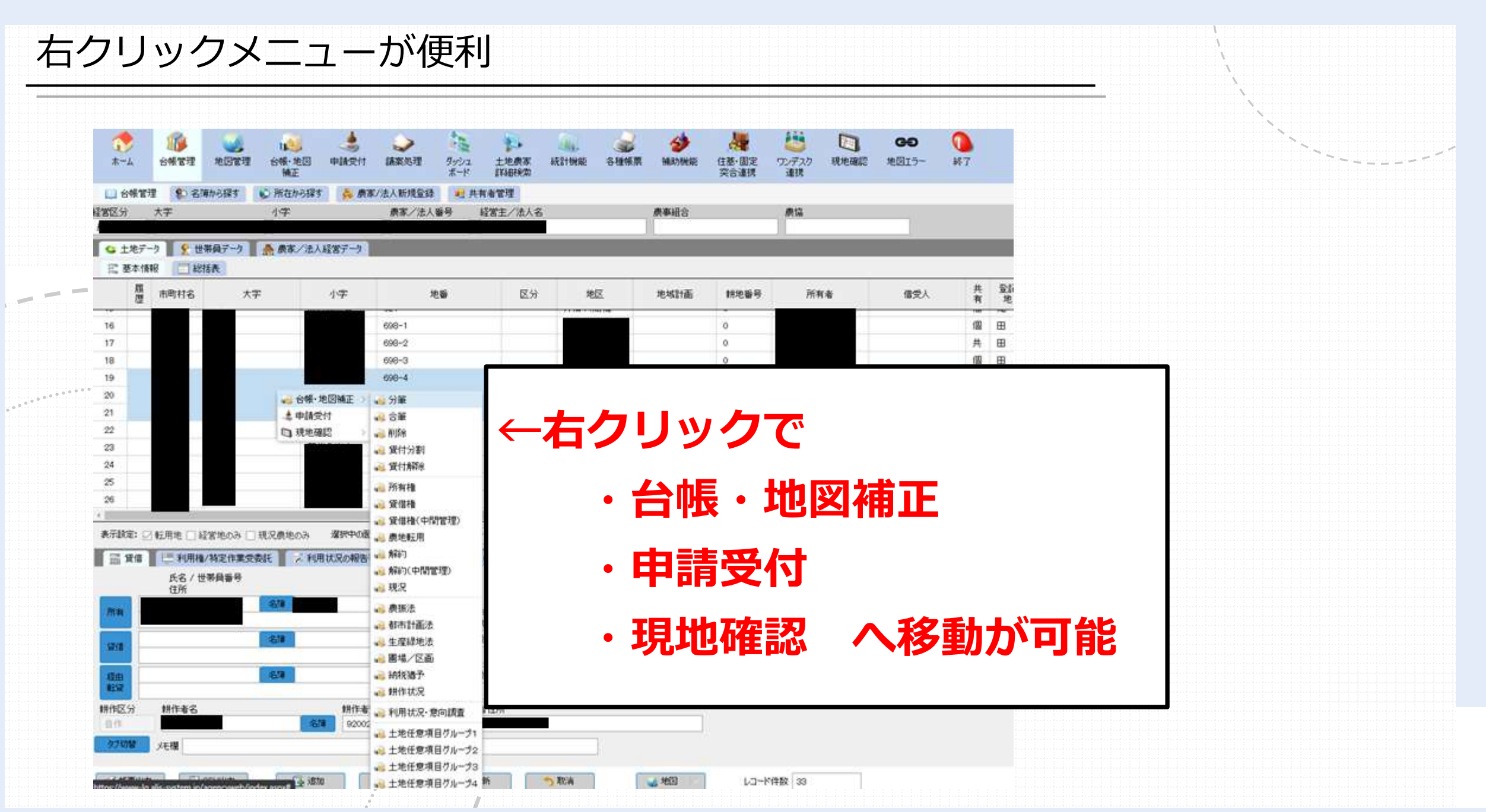

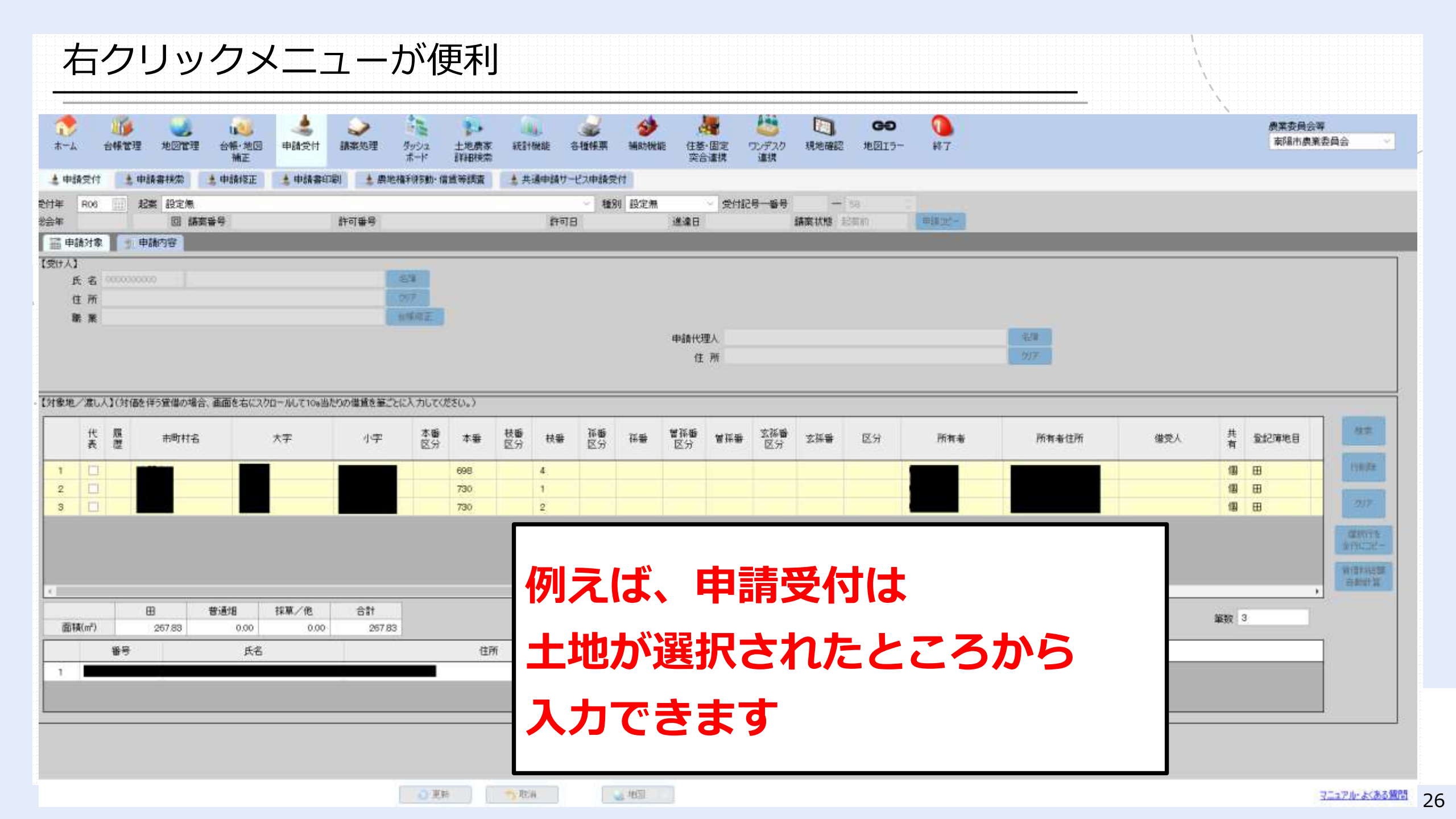

### 農業委員会事務局在職10年 H29年1月からシステムを利用する職員が サポートシステム担当に知っていてほしい機能をご紹介

### vol. 3 バックアップと復元

操作が不安… 間違った処理をしたらどうしよう… しっかり備えれば、大丈夫です

バックアップと復元

住基固定突合やCSV一括更新を行う際、 バックアップをとっておくことができるため、 仮に、誤った処理だった場合も復元が可能です。 また、システムへの操作方法に不慣れな場合や、 デモ環境での操作より本番環境でシステムを試してみたいという場合も、 バックアップと復元の利用をお勧めします

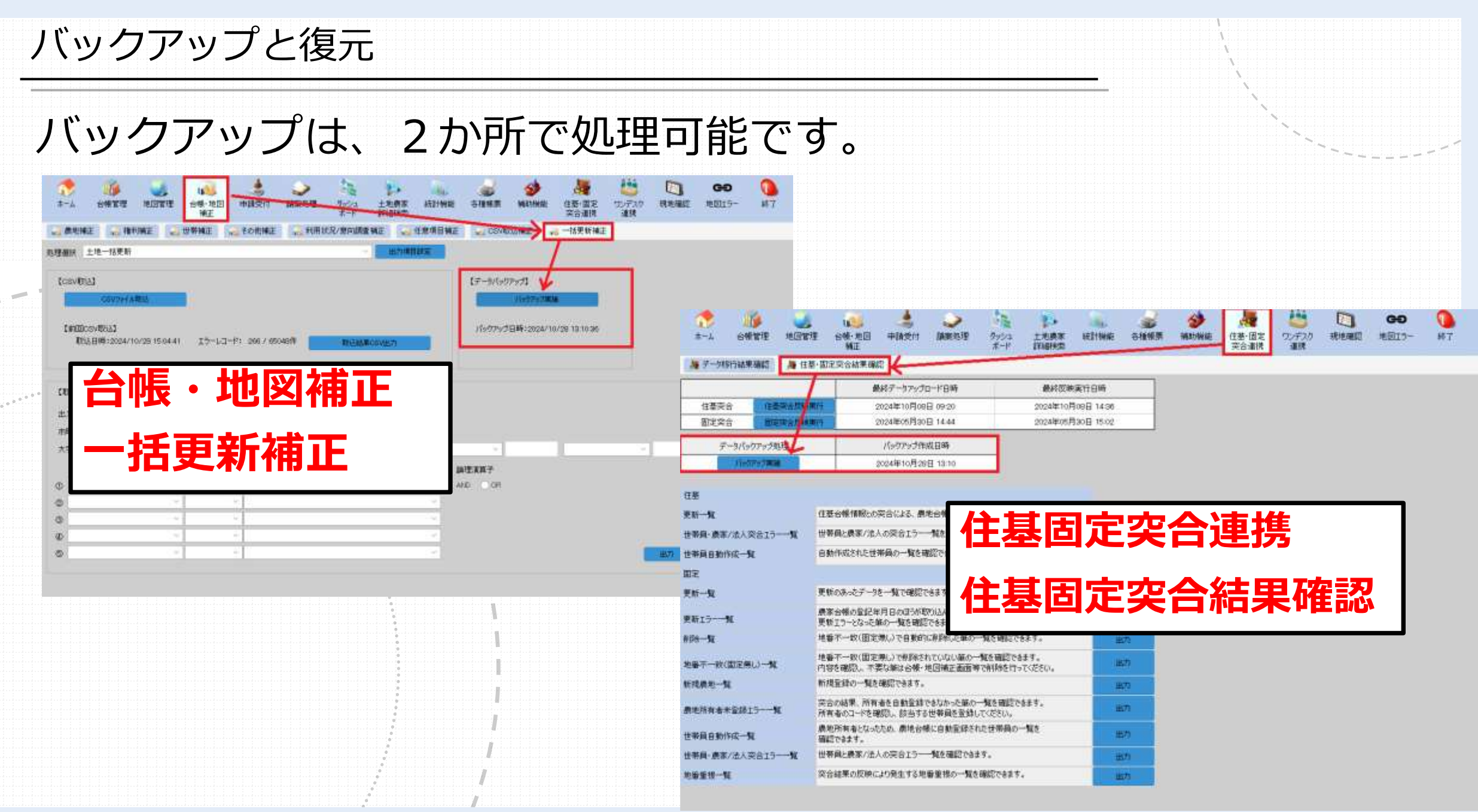

バックアップと復元

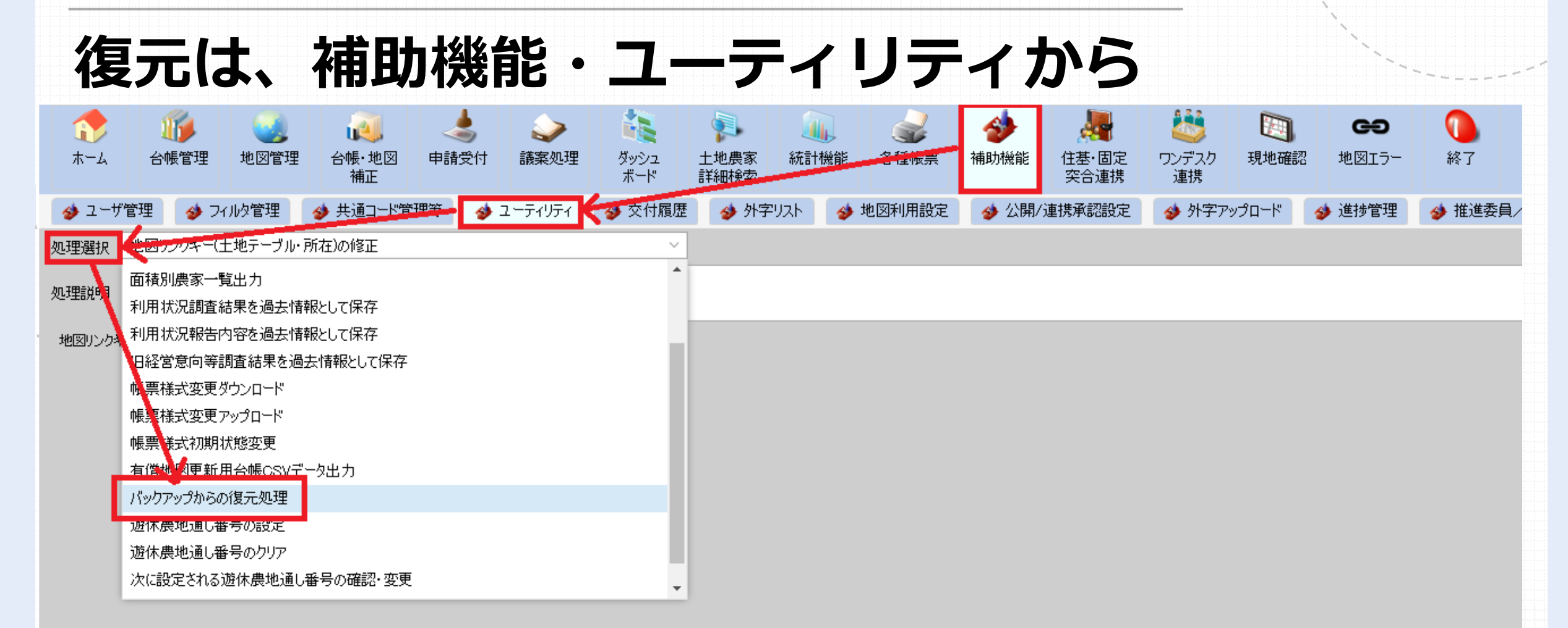

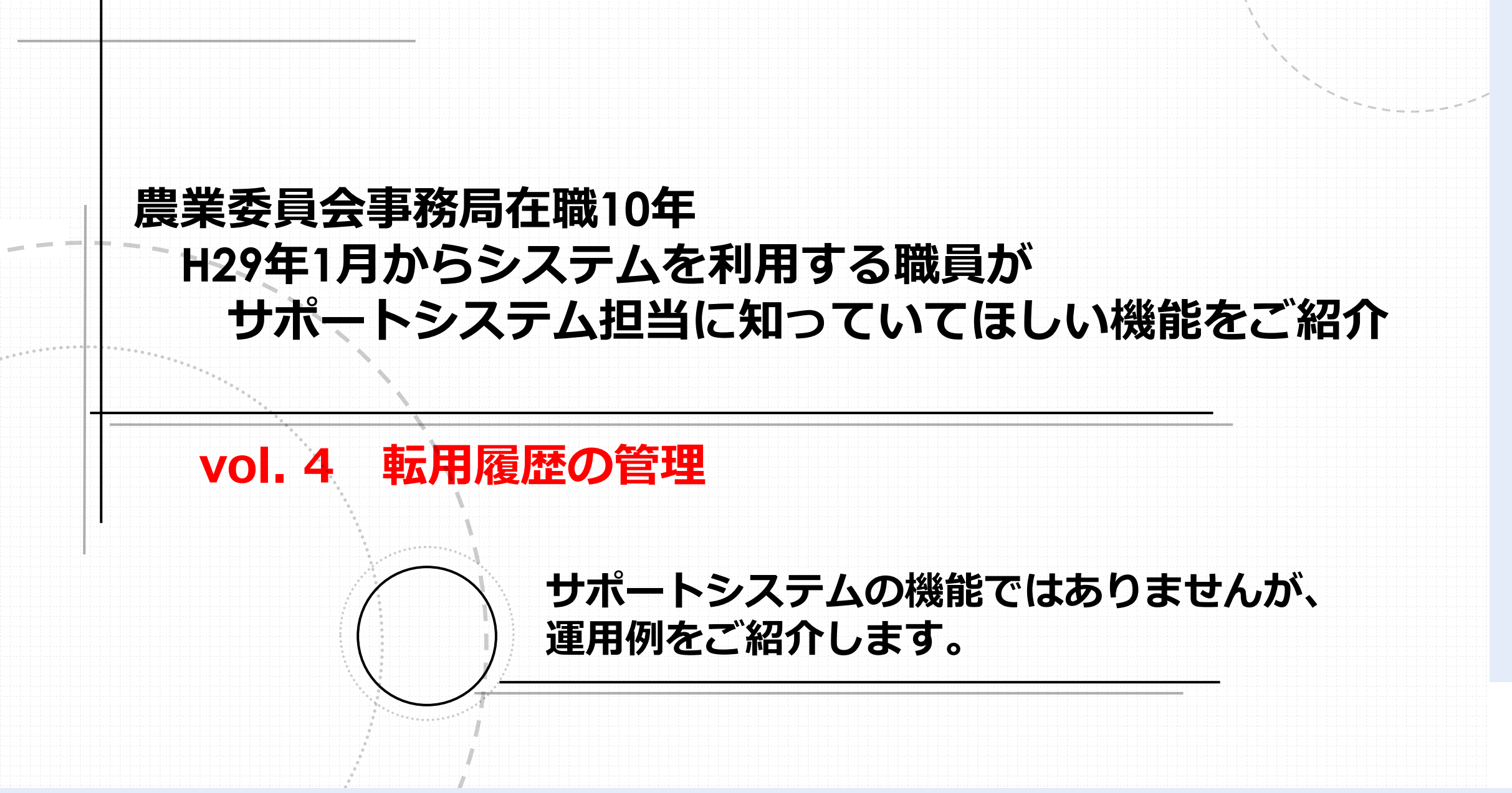

転用履歴の管理

サポートシステムの利用の際に、 |課題として多くあげられる「転用履歴の管理| いろいろな方法で管理されているようです。 多くの農業委員会では、別途エクセル等で管理されていると聞きます。 筆者の在籍する市もエクセル管理で、参考に例をご紹介します。 また、神奈川県厚木市農業委員会さんが作成したツールもあわせてご紹 介します。

転用履歴の管理

| E 5                                     | • - R                                 | <b>1</b> 9 -                |                                   |            |                                                                                     |                                                                                                    | 過去の           | E用题题(H28作版R            | o更新) - Excel                            | ř.           |              |             |                           |        |                      |       |
|-----------------------------------------|---------------------------------------|-----------------------------|-----------------------------------|------------|-------------------------------------------------------------------------------------|----------------------------------------------------------------------------------------------------|---------------|------------------------|-----------------------------------------|--------------|--------------|-------------|---------------------------|--------|----------------------|-------|
| 7+11                                    | ж- <u>ь</u> 187                       |                             | <del>7</del> -9 1011 1            |            |                                                                                     | 離を入力してのさい                                                                                                    |               |                        |                                         |              |              |             |                           |        |                      | × .   |
| (1) (1) (1) (1) (1) (1) (1) (1) (1) (1) | ・切り取り<br>コピー ・<br>「書式のコピー/船<br>リップボード | MS Pゴシック<br>B J 単・田<br>G フォ | - 8 -  A* A*<br>- 2 - ▲ - ≦ -<br> | =     = *· | 市 折り返して全体を し し で し た を 括合して 中 ら に 満 の に あ に あ の 、 、 、 、 、 、 、 、 、 、 、 、 、 、 、 、 、 、 | tars <b>an</b><br>tars <b>a</b> n<br>tars <b>a</b> n<br>tar <b>a</b> n<br>tars <b>a</b> n<br>tars <b>a</b> n<br>tars <b>a</b> n<br>tars <b>a</b> n<br>tars <b>a</b> n<br>tars <b></b> | • 18 8<br># • | 第4년8 7-JALL<br>御式・御式記定 | 23414 1<br>255767                       | 析<br>(21.) 通 | 区切)2 (<br>L) | 【単 2<br>(L) | 構準<br>手10分 15秒            | 調査     |                      | ***** |
| A2                                      |                                       | × 水 5条                      |                                   |            |                                                                                     |                                                                                                    |               |                        |                                         |              |              |             |                           |        |                      |       |
| A                                       | В                                     | C D                         | E                                 | F          | G                                                                                   | Н                                                                                                    | 1             | J                      | K                                       | L            | M N          | 0           | P                         | Q      | R                    |       |
| 1 連用法                                   | <b>拉令</b> 中語年目                        | ▼申請月日~ 課受人住所                | ▼ 織受人氏名                           | - 譲渡人住所    | - 譲渡人氏名                                                                             | • 權利內容                                                                                                    | * 一時転, *      | 大字 字                   | ∞ 地番(2                                  | 4 - ) 番本     | 2番(枝看~」地目    | * 地積        | ▼ 指令醫号                    | * 許可月8 | 3 - 転用目的 - 1         |       |
| 2 5条                                    | R6                                    | R688                        |                                   |            |                                                                                     | 所有權移転                                                                                                    | _             |                        |                                         | 1610         | 10 知         | 3           | 6.96 指令實総農振第62            | 号 R6.  | 10.2 駐車場             |       |
| 3 5条                                    | R6                                    | R6.85                       |                                   |            |                                                                                     | 所有權移転                                                                                                    | _             |                        |                                         | 245          | 5 加          |             | 235 指令置結農振第61             | 号 R6.  | 10.2 一般住宅            |       |
| 4 5条                                    | R6                                    | R6.85                       |                                   |            |                                                                                     | 所有權移転                                                                                                    |               |                        |                                         | 245          | 4 北日         |             | 52 指令置総農振第61              | 号 R6   | 10.2 一般住宅            |       |
| 5 5角                                    | R6                                    | R6.85                       |                                   |            |                                                                                     | 使用貨借權設定                                                                                                    |               | 1                      |                                         | 1515         | 1 田          | 396内122     | .65 指令置総農振第63             | 号 R6.  | 10.2 駐車場             |       |
| 6 5条                                    | R6                                    | R6.6.20                     |                                   |            |                                                                                     | 所有權移転                                                                                                    |               |                        |                                         | 1384         | 5九日          |             | 467 指令置総農振第48             | 号 R6   | 8.23 一般住宅            |       |
| 7 5乘                                    | R6                                    | R679                        |                                   |            |                                                                                     | 所有權移転                                                                                                    |               |                        |                                         | 500          | 3 🖽          |             | 43 指令置総農振第49              | 号 R6   | 8.23 一般住宅            |       |
| 8 5篇                                    | R6                                    | R6.7.9                      |                                   |            |                                                                                     | 所有権移転                                                                                                    |               |                        |                                         | 501          | 1 九日         |             | 552 指令置総農振第49             | 号 R6.  | 8.23 一般住宅            |       |
| 9 臻                                     | R6                                    | R6.7.9                      |                                   |            |                                                                                     | 所有權移転                                                                                                    |               |                        |                                         | 502          | 8            |             | 208 指令置総農振第48             | 号 .R6. | 8.23 一般住宅            |       |
| 10 5乘                                   | R6                                    | R6510                       |                                   |            |                                                                                     | 所有權移転                                                                                                    |               |                        |                                         | 915          | 2 🖽          |             | 65 指令置総農振算17              | 号 R6   | 6.19 通貨管             |       |
| 11 5角                                   | R6                                    | R6.5.10                     |                                   |            |                                                                                     | 質信権設定                                                                                                    |               |                        |                                         | 916          | 2 田          |             | 121 指令置総農振第18             | 号 (86) | 6.19 通路              |       |
| 12 5条                                   | Rő                                    | R6.5.10                     |                                   |            |                                                                                     | 所有權移転                                                                                                    |               |                        |                                         | 567          | 4 地          |             | 425 指令置総農振第18             | 号 R6.  | 6.19 一般住宅            |       |
| 13 5渠                                   | R6                                    | R65.10                      |                                   |            |                                                                                     | 所有權移転                                                                                                    |               |                        |                                         | 568          | 19 🖽         |             | 22 指令置総農振第19              | 号 RG   | 5.19 一般住宅            |       |
| 14 5条                                   | R6                                    | R6.5.10                     |                                   |            |                                                                                     |                                                                                                    |               |                        |                                         |              | 2. Um        |             | The A STREET IN COMPANY   |        |                      |       |
| 15 5条                                   | Rő                                    | R6.410                      |                                   |            |                                                                                     |                                                                                                    |               |                        |                                         |              |              |             |                           |        |                      |       |
| 16 5条                                   | R5                                    | R6.3.11                     | -                                 | _          | * * = •                                                                             |                                                                                                    | 日本            | <b>TRI _</b>           | 臣仁                                      | :=           |              |             |                           |        |                      |       |
| 17 5条                                   | RS                                    | R6.3.11                     | _                                 | _          | 里大月                                                                                 | - 戊皂 ľ                                                                                                    | ΈE            | : ]# -                 |                                         |              | 2            |             |                           |        |                      |       |
| 18 5条                                   | R5                                    | R6.1.9                      |                                   |            |                                                                                     |                                                                                                    |               |                        |                                         |              |              |             |                           |        |                      |       |
| 19 5条                                   | R5                                    | R61.9                       |                                   | -          |                                                                                     |                                                                                                    |               |                        |                                         |              |              |             |                           |        |                      |       |
| 20 5条                                   | R5.                                   | R61.9                       |                                   |            | للك ولللل                                                                           | I                                                                                                    |               |                        |                                         | : 14         |              |             |                           |        | 7 7                  |       |
| 21 5条                                   | R5                                    | R61.10                      |                                   |            | 니까김                                                                                 |                                                                                                    | ノイ            |                        | <b>У (</b> ``                           |              |              | ) (         |                           | g      |                      | てつるし  |
| 22 5条                                   | R5                                    | R5.11.10                    |                                   |            |                                                                                     |                                                                                                    |               |                        |                                         |              |              |             |                           |        |                      |       |
| 23 5条                                   | R5                                    | R5.11.10                    |                                   |            |                                                                                     |                                                                                                    |               |                        |                                         |              |              |             |                           |        |                      |       |
| 24 5条                                   | R5                                    | R5.11.10                    |                                   |            |                                                                                     |                                                                                                    |               |                        |                                         |              |              |             |                           |        |                      |       |
| 25 5条                                   | R5                                    | R511.10                     |                                   |            |                                                                                     | 所有權移転                                                                                                    |               |                        | 6                                       | 1959         | 1 🖽          |             | 646 指令置総農振業95             | 号 F5.1 | 212 一般住宅             |       |
| 26 5%                                   | R5                                    | R5.11.10                    |                                   | -          |                                                                                     | 所有権移転                                                                                                    |               | -                      |                                         | 456          | 1 78         |             | 65 指令置総農振第95              | 号 R5.1 | 2.12 一般住宅            |       |
| 27 5条                                   | R5                                    | R5.11.10                    |                                   |            |                                                                                     | 所有權移転                                                                                                    |               | 1                      |                                         | 777          | 2 🖽          | 34          | 976 指令置総農振第12             | 0号 R6  | 3.19 宅地分譲            |       |
| 28 5%                                   | R5                                    | R5.10.10                    |                                   |            |                                                                                     | 所有權移転                                                                                                    |               |                        |                                         | 1632         | 1 /8         | 1           | 755 指令電総農振業85             | 号 R51  | 1.14 宅地分譲            |       |
| 29 5年                                   | R5                                    | R5.10.10                    |                                   |            |                                                                                     | 所有權移転                                                                                                    |               |                        |                                         | 1672         | 4 18         |             | 922 指令置総農振業85             | 5 R5 1 | 1.14 宅地分課            |       |
| 30.54                                   | R5                                    | R51010                      |                                   |            |                                                                                     | 所有權利語                                                                                                    |               | -                      | 6                                       | 1019         | 2 18         |             | 194 指令管結農振第86             | R 851  | 1.14 新車場             |       |
| 21 55                                   | RS                                    | R5.8.2                      |                                   |            |                                                                                     | 757本1813年7                                                                                                    |               | G 1.                   |                                         | 1000         | on 40        |             |                           | P 0    | 00-1007              |       |
|                                         |                                       | 100 100 20                  |                                   |            |                                                                                     | 1 1 1 1 1 1 1 1 1 1 1 1 1 1 1 1 1 1 1                                                                                                    |               |                        | 5 C C C C C C C C C C C C C C C C C C C | 12200        | 120 24       |             | 270 1日 10 道 20 歴 15 年 0.3 |        | 1.50 CT - 80 TT - 80 |       |

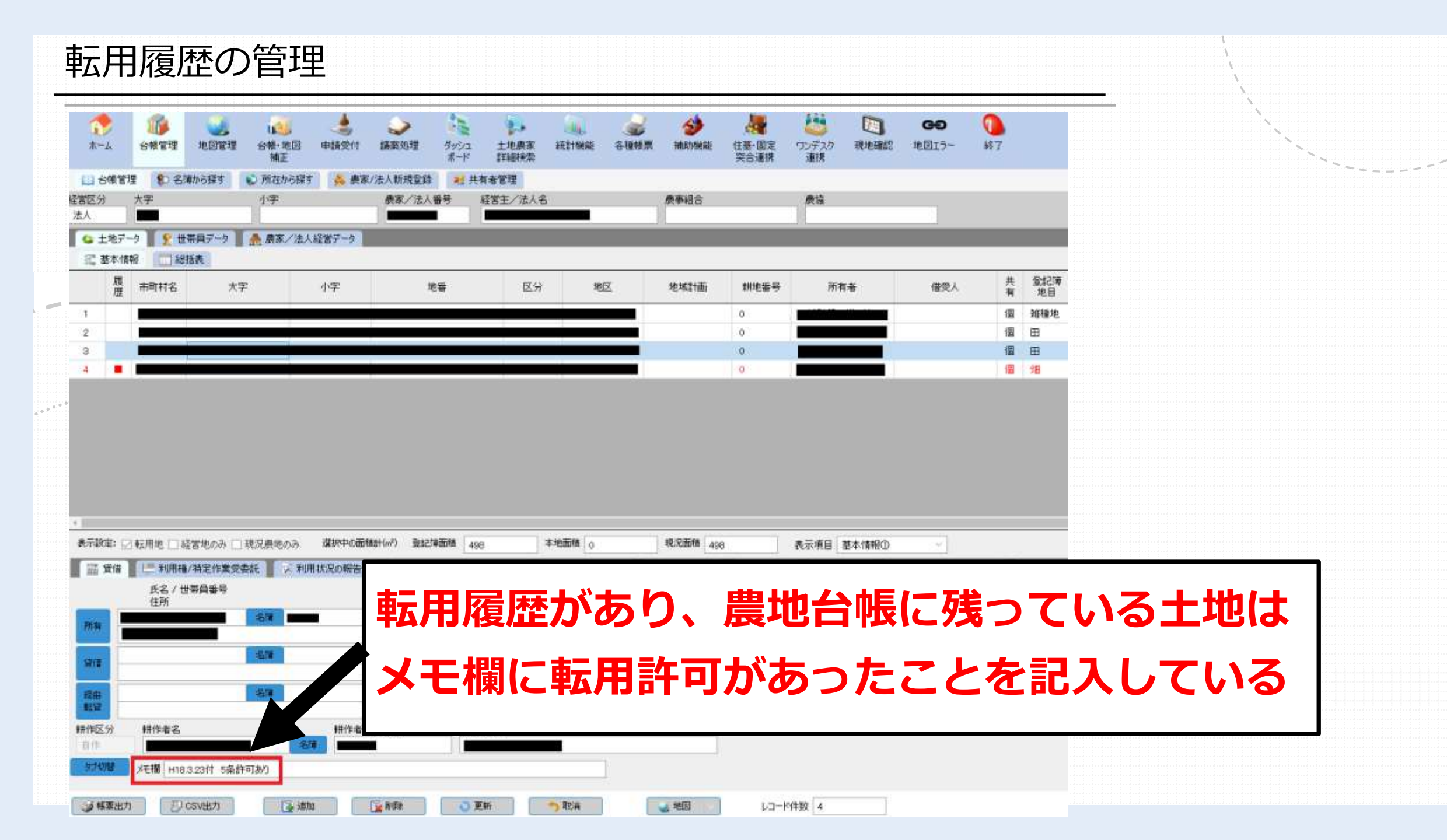

筆者の在籍する市は、都市計画非線引きのため、市街化調整区域はありませんが、市街化調整区域が設定されている農業委員会さんは、過去 に転用許可があったことの証明を求めらることが多いと聞きます。

その場合、既に農地台帳に登載されていない土地の履歴管理、証明が 必要となることもあろうかと思います。

そのために、転用後地目変更しても農地台帳に残しておくことも考え られますが、住基固定突合の際に、削除しないように注意が必要になり ます。

毎年たくさんの証明に対応されている、神奈川県厚木市農業委員会さんが作成した管理ツールが公開されていますので、ご紹介します。

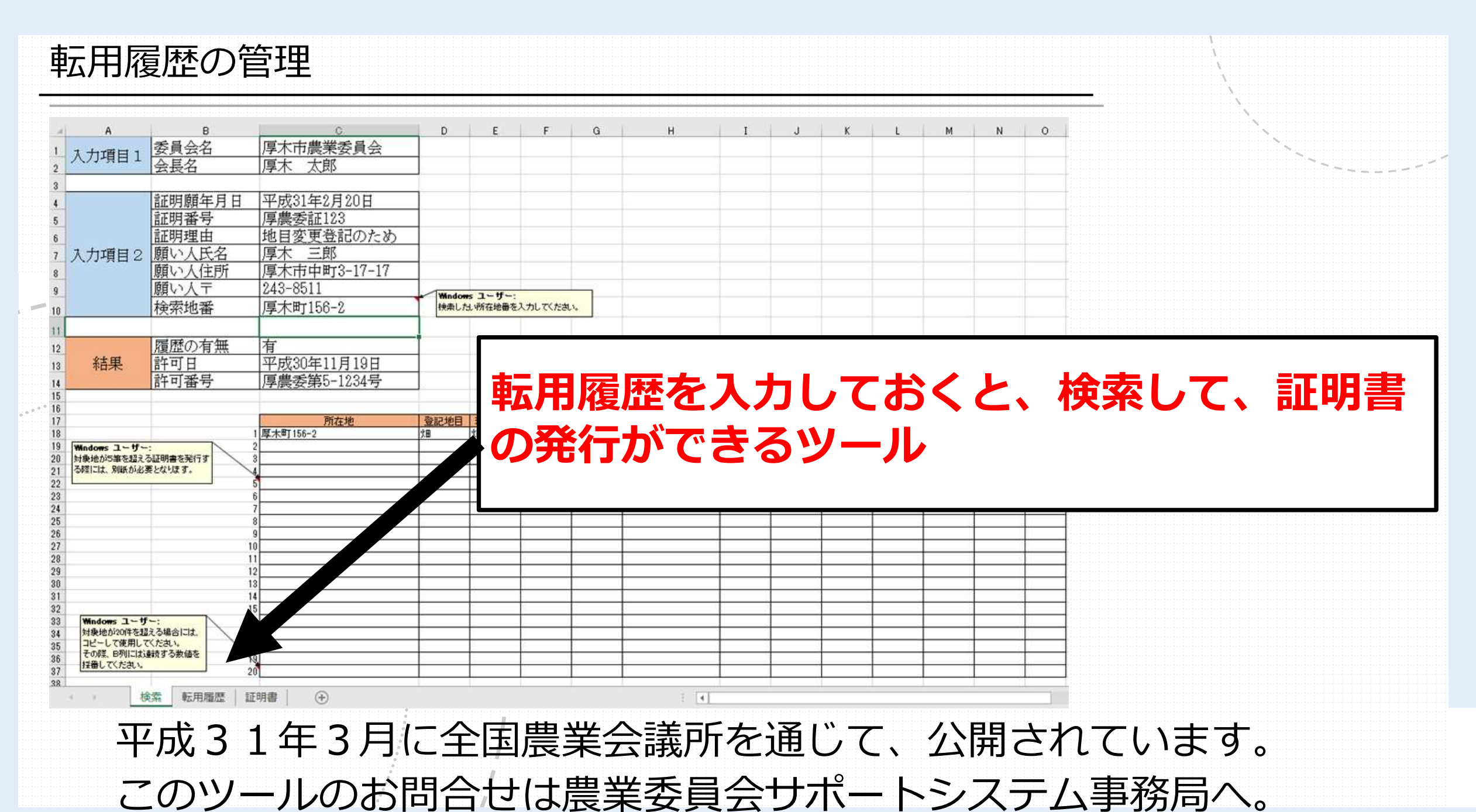
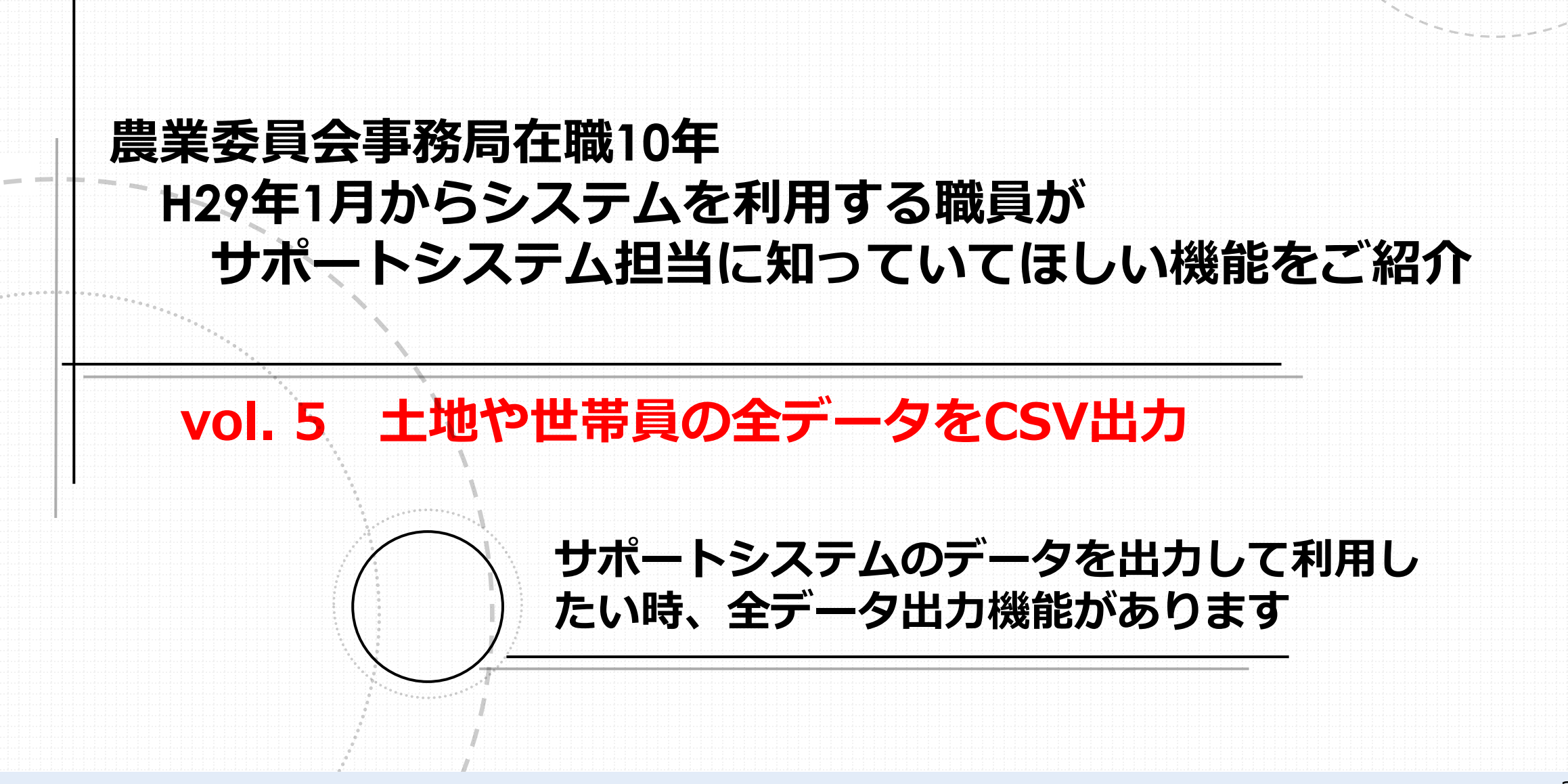

土地や世帯員の全データをCSV出力

## 農地データや世帯員のデータを出力して利用する場合、 「土地農家詳細検索」で抽出する方法もありますが、 全データをCSV出力する機能もあります サポートシステムのデータは、以下の3データで管理されており、 3データとも、全項目のCSV出力が可能です。 ・土地データ ・世帯員データ ・農家法人データ

### 土地や世帯員の全データをCSV出力

全データ出力は、補助機能・ユーティリティから

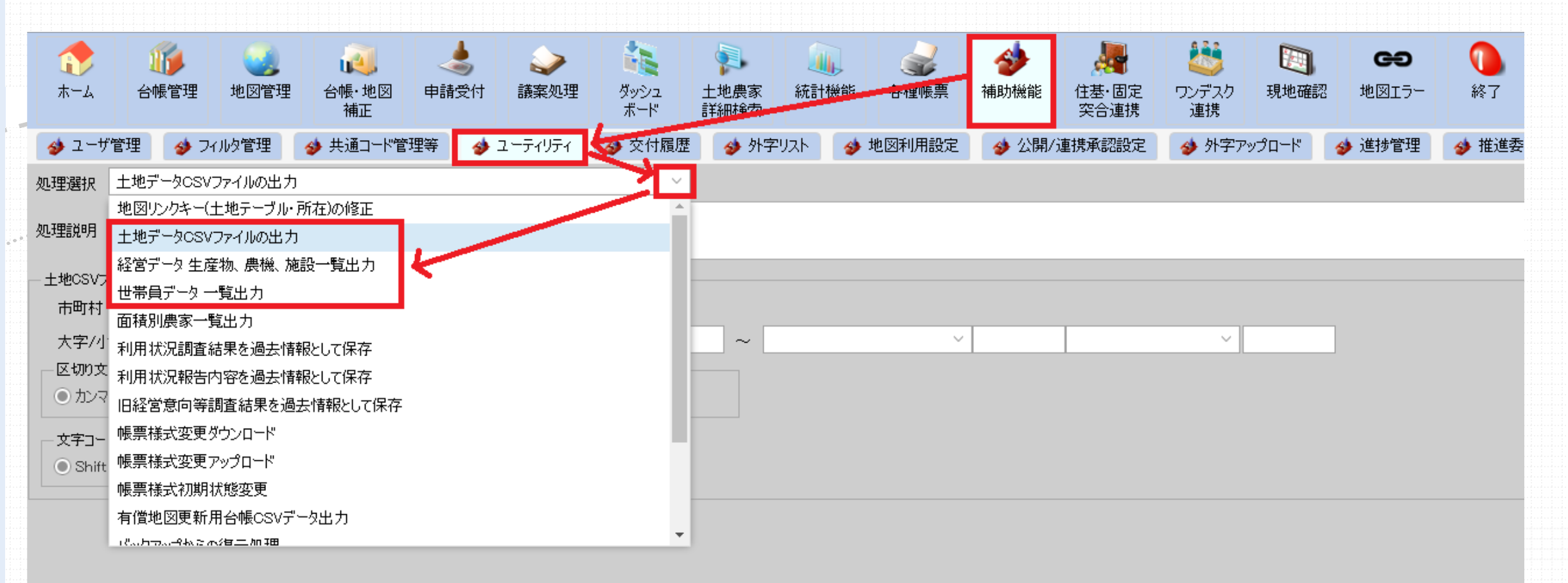

土地や世帯員の全データをCSV出力

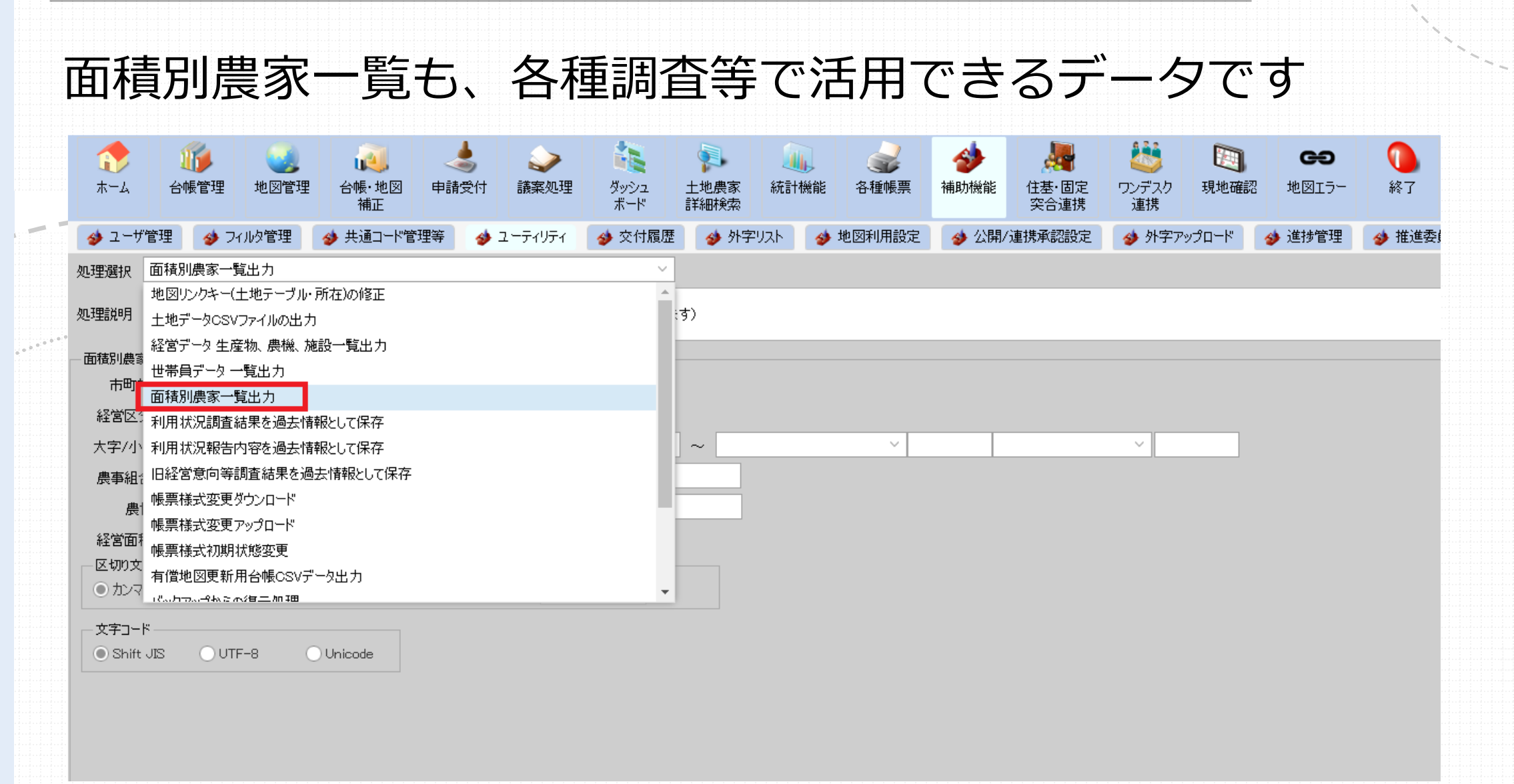

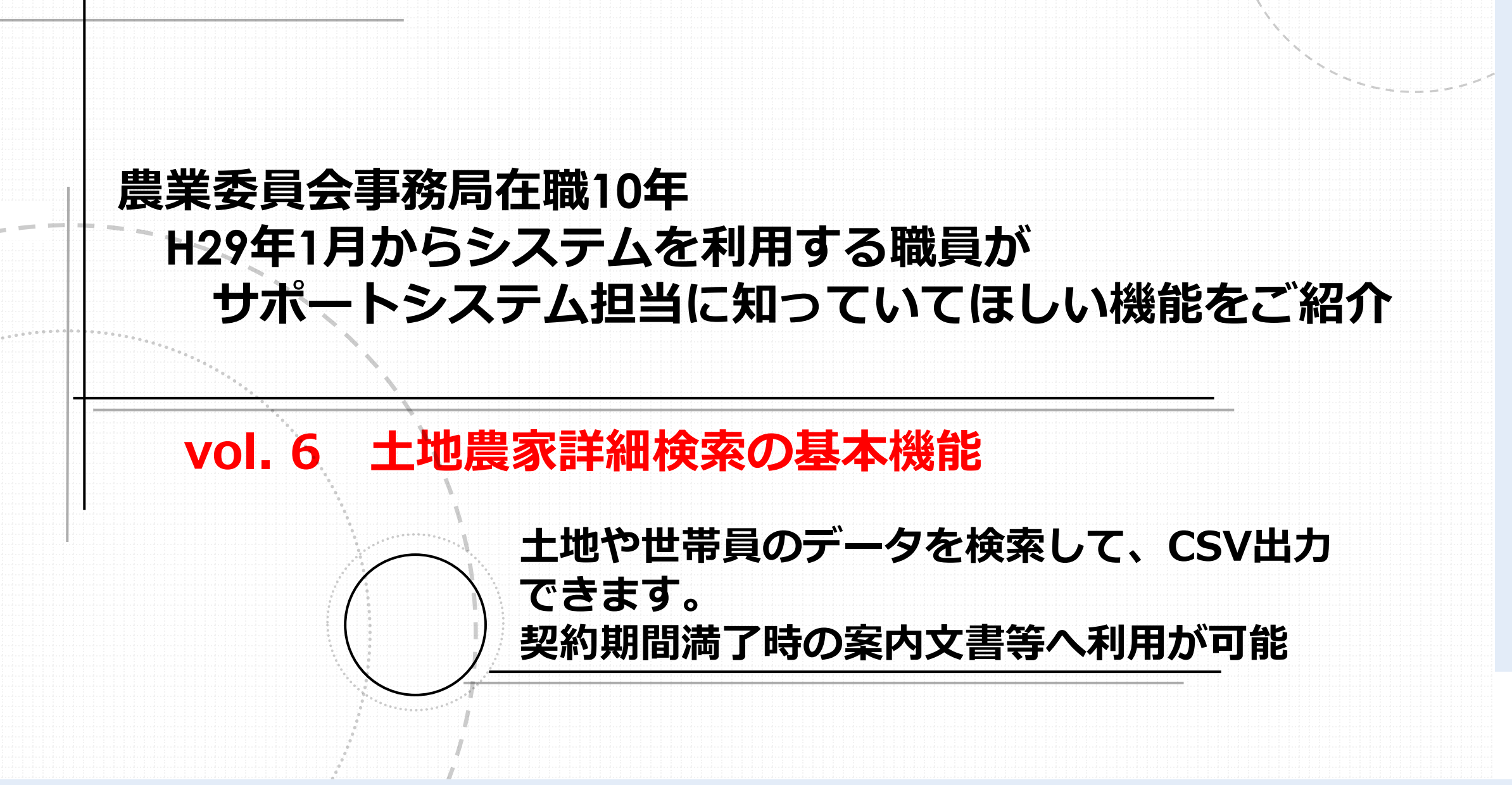

### 土地農家詳細検索の基本機能

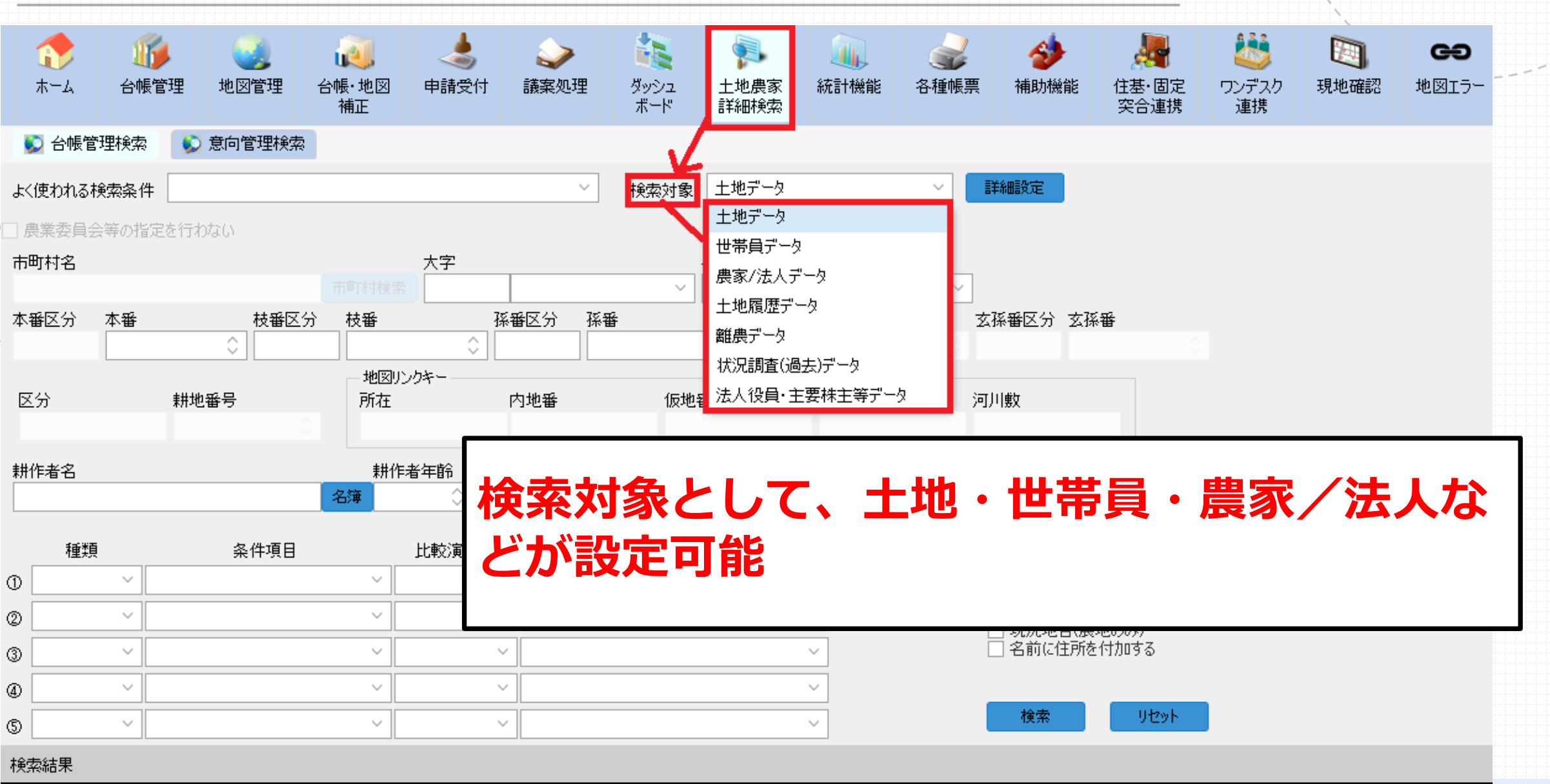

### 土地農家詳細検索の基本機能

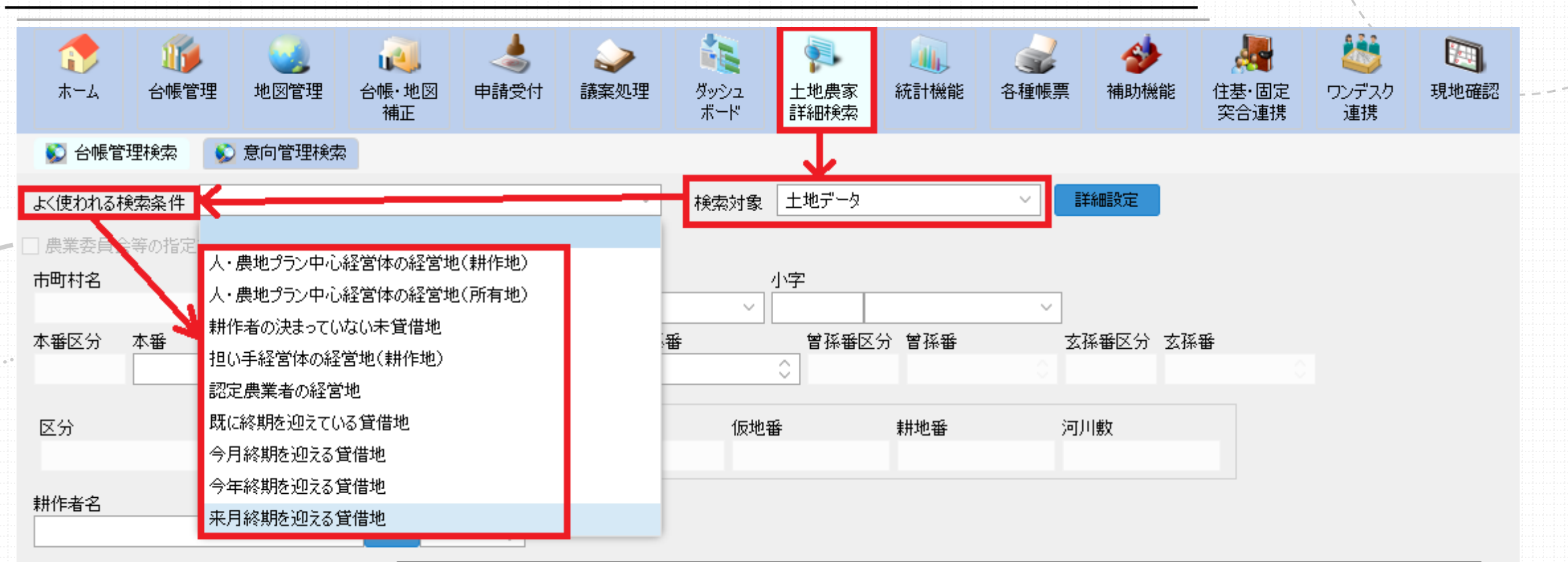

| _  | 種類 | 条件項目 | 土地データ検索には、「よく使われる検索条件」が                              |
|----|----|------|------------------------------------------------------|
| 1  |    |      | 設定されている 「平日終期を迎える貸借地」を選                              |
| 2  | ~  |      | 以んとれている。「木刀杉矧で近れる貝伯也」で送<br>ノ テムキロにナスト、 地路サフナストルドキーナム |
| 3  | ~  |      | んで検索美行すると、期间満「する土地か表示され                              |
| 4  | ~  |      | るので、案内用データとして利用できる                                   |
| \$ | ~  |      |                                                      |

検索結果

### 土地農家詳細検索の基本機能

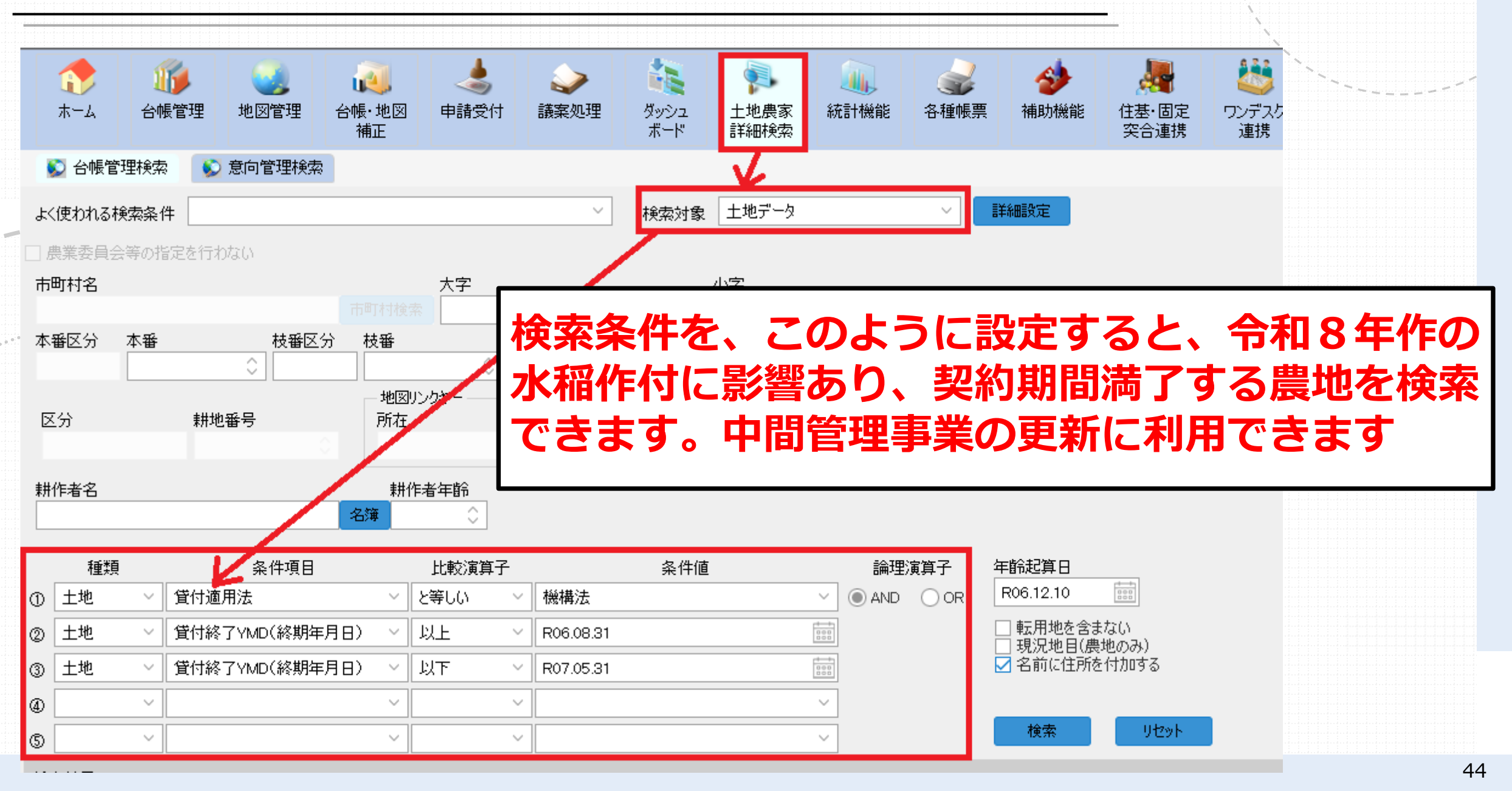

|     | _‡       | 也農    | 家          | 羊細検索の            | の基                | 本機能                                         | 5                 |             |              |        |                  |                          |                    |                   |              |
|-----|----------|-------|------------|------------------|-------------------|---------------------------------------------|-------------------|-------------|--------------|--------|------------------|--------------------------|--------------------|-------------------|--------------|
|     | <b>【</b> | ★-ム   | 近台帳管       |                  | ()<br>台帳·地図<br>補正 | <b>小小小小小小小小小小小小小小小小小小小小小小小小小小小小小小小小小小小小</b> | <b>》</b><br>議案処理  | ダッシュ<br>ボード | 土地農家<br>詳細検索 | 統計機能   | <b>公</b><br>各種帳票 | <b>参</b><br>補助機能         | -<br>住基·固定<br>突合連携 | した<br>ワンデスク<br>連携 | `````        |
|     |          | 台帳管理  | 野検索        | 📡 意向管理検索         | ]                 |                                             |                   |             |              |        |                  |                          |                    |                   |              |
|     | よく使      | きわれる検 | 索条件        |                  |                   |                                             | ~                 | 検索対象        | 土地データ        |        | ~ <b>P</b>       | 絲眼定                      |                    |                   |              |
| - 1 | 農業       | 業委員会  | 等の指定       | を行わない            |                   |                                             |                   |             |              |        |                  |                          |                    |                   |              |
| ī   | 市町       | 村名    |            |                  |                   | 大字                                          | 1                 |             | 小字           |        |                  |                          |                    |                   |              |
|     | क्त जरू। | R4    | **         | <del>벖굓</del> ▽싀 | 林乐                | ÷                                           | ্<br>মূল্দু হাজ্য | ~           | হা হৈ ক্লেন্ | 4 1074 |                  | <b>以来</b> 区公 <b>大</b> 13 | - <del>1</del> 2   |                   |              |
|     | 十/田(     |       | 4 🖶        |                  | 1X#               | 0                                           |                   | 3           |              | 刀 自1举世 |                  | #범즈기 고개                  | ·田                 |                   |              |
|     | 区分       | 立     |            | 耕地番号             | 地図<br>所在<br>耕(    | レクキー                                        | 「名前               | 前に作<br>- デ- | 主所を<br>      | この力    | ロする<br>List≠     | 。」<br>に<br>いまわ           | ☑する<br>されよ         | ると、               | CSV出<br>か デー |
| [   | MITE/    |       |            |                  | 名簿                |                                             |                   |             |              |        |                  |                          | C11                |                   |              |
|     |          | 種類    |            | 条件項目             |                   | 比較演算                                        | タを加               | <b>NT</b>   | してす          | 引用す    | る既               | に使                       | 利で                 | J                 |              |
| đ   | Ы        | 土地    | ~ 1        | 的適用法             | ~                 | と等しい                                        | 1歳1再/ム            |             |              | - HIND | OOR              |                          | Terror and T       |                   |              |
| 2   | E        | 土地    | ~ 1        | 前付終了YMD(終期年月     | 38) ~             | 以上                                          | R06.08.31         |             |              |        |                  | □転用地を含ま<br>□現況地日(農       | :ない<br>地のみ)        |                   |              |
| 3   | E        | 土地    | ~ <b>1</b> | 铊付終了YMD(終期年月     | 38) ~             | 以下                                          | R07.05.31         |             |              |        |                  | 名前に住所を                   | :付加する              |                   |              |
| 4   |          |       | ~          |                  | ~                 |                                             | ~                 |             |              | ~      |                  |                          |                    |                   |              |
| (5  |          |       | ~          |                  | ×                 |                                             | ~                 |             |              | ×      |                  | 検索                       | リセット               |                   |              |

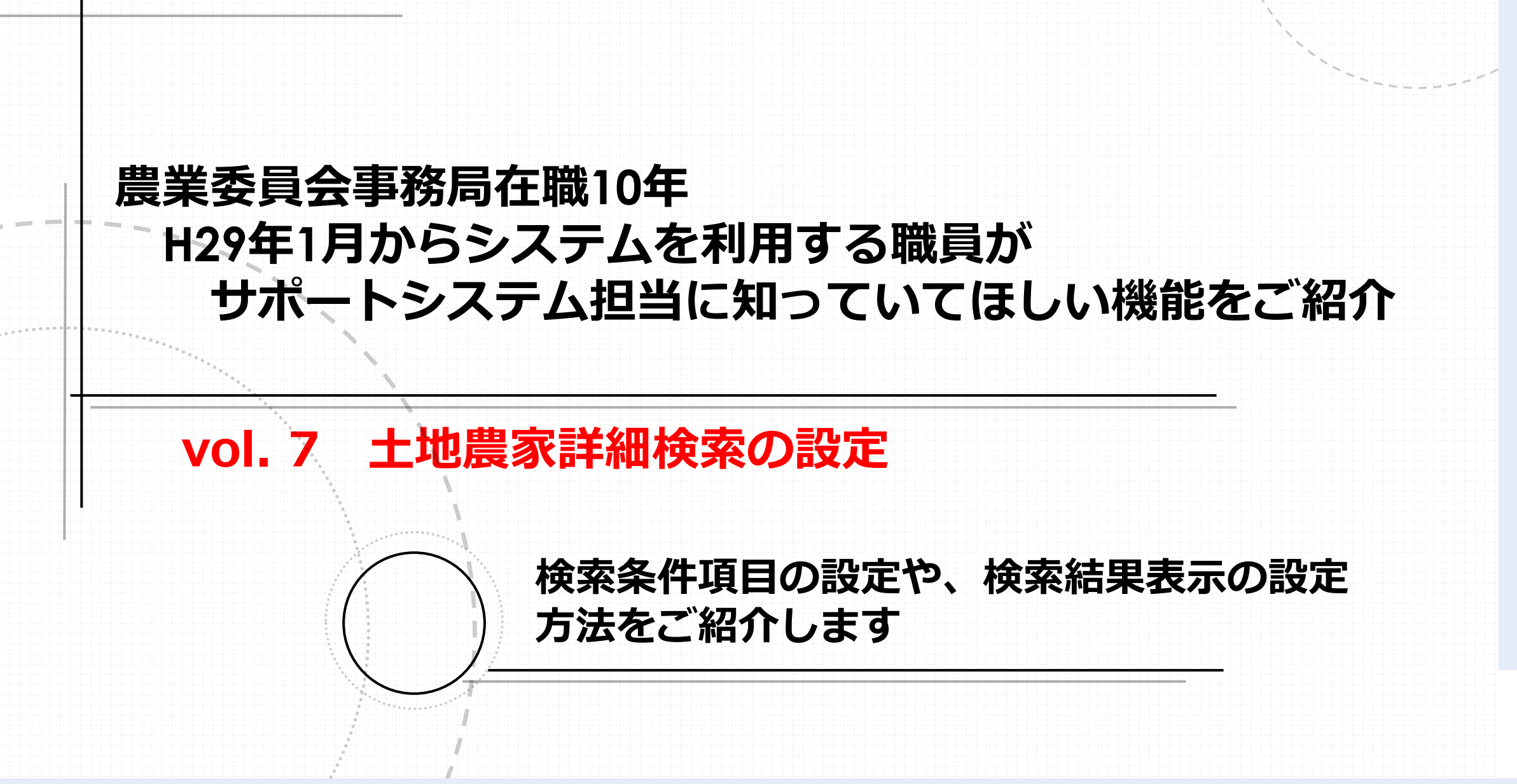

#### 土地農家詳細検索の設定 ..... 1 16 چ 61 u.S. 統計機能 ホーム 台帳管理 地図管理 台帳·地図 申請受付 議案処理 ダッシュ 土地農家 各種帳票 補助機能 住基·固 ボード 突合連接 詳細検索 補正 💟 台帳管理検索 ▶ 意向管理検索 検索対象 土地データ 詳細設定 よく使われる検索条件 20 農業委員会等の指定を行わない 市町村名 大字 小字 1 10 本番区分 枝番区分 枝番 孫番区分 孫番 曾孫番区分 曾孫番 玄孫番区分 玄孫番 本番 0 0 \$ 検索対象のデータ毎に、詳細設定ボタンで設定 ができます。 次頁以降、土地データの設定例です。

| ]   | 地農家詳細     | 検案( | の設 | 近   |    |     |          |                        |          |          |       |              |          |           |          |         |                   |
|-----|-----------|-----|----|-----|----|-----|----------|------------------------|----------|----------|-------|--------------|----------|-----------|----------|---------|-------------------|
|     | 台帳管理検索    | 検索  |    |     |    |     |          | 1                      | <b>Q</b> | <b>a</b> |       | <b>&gt;</b>  |          |           |          | 2       |                   |
| 詳細設 | 定         |     |    |     |    |     | *-4      | 台帳管理                   | 地図管理     | 台帳·地図    | 申請受付  | 議案処理         | ダッシュ     | 土地農家      | 統計機能     | 各種帳票    | 補助檢               |
|     | 項目名       | 条件  | 表示 | ソート | 集計 |     |          |                        |          | 19#11    |       |              |          | 言于市田作史;并6 |          |         |                   |
| 1   | 一筆番号      |     |    | 0   |    |     | ▶ 台帳管理   | 検索 👂 🎗                 | 息回管埋秧索   |          |       |              |          |           |          |         |                   |
| 2   | 地方公共団体コード |     |    | 0   |    |     | よく使われる検索 | <b>繁件</b>              |          |          |       | ~            | 検索対象     | 土地データ     |          |         | 細設定               |
| 3   | 大字コード     |     |    |     |    |     |          |                        |          |          |       |              |          |           |          |         |                   |
| 4   | 小字コード     |     |    |     |    |     |          |                        |          | _        |       |              | _        |           |          |         |                   |
| 5   | 本番区分      |     |    |     | 設分 | こ面に |          | 冬花                     |          | 7        | た頂    | i 8 (        | <b>.</b> |           | と作t      | ă 👘     |                   |
| 6   | 本番        |     |    |     |    |     |          |                        |          |          |       |              | 01       |           |          | R       | Ź                 |
| 7   | 枝番区分      |     |    |     | Ξı |     | モー       | カス                     | ╴┝᠄      | 31       | ナント   | ) <b>+</b> . | オ        |           |          |         | _                 |
| 8   | 枝番        |     |    |     |    | IC1 | K/J/C    | 160                    |          | ノに       | 4.7   | <b>d</b>     | 9        |           |          |         |                   |
| 9   | 孫番区分      |     |    |     |    |     |          |                        |          |          |       |              |          |           |          |         |                   |
| 10  | 孫番        |     |    |     |    |     |          |                        |          |          |       |              |          |           |          |         |                   |
| 11  | 曾孫番区分     |     |    | 0   |    |     |          |                        |          | 名簿       | 0     |              |          |           |          |         |                   |
| 12  | 曾孫番       |     |    |     |    |     |          |                        |          |          |       |              |          |           |          |         |                   |
| 13  | 玄孫番区分     |     |    | 0   |    |     | 種類       |                        | 条件項目     |          | 比較演算子 |              | 条件値      |           | 論理演算<br> |         | <u> </u>          |
| 14  | 玄孫番       |     |    | 0   |    |     | 40 I 14  |                        |          | ¥        |       |              |          | ~         |          | OR E    | 50.12.10<br>転用地友会 |
| 15  | 区分        |     |    | 0   |    |     | @ 🚬      | 一筆番号                   | Ļ        |          |       |              |          | ~         |          |         | 戦用地を言<br>現況地目(    |
| 16  | 所在キー1     |     |    | 0   |    |     | 3        | - 大字コー                 | ų.       |          |       |              |          | ~         | ·        |         | 名前に住り             |
| 17  | 地区コード     |     |    | 0   |    |     | @        | 小字コー                   | ~        |          |       |              |          | ~         | ·        | _       | 10 <b>-</b>       |
| 18  | 地域計画コード   |     |    | 0   |    |     | s        | 香香 🚽                   |          |          | ~     |              |          | ~         |          |         | 一                 |
| 19  | 耕地番号      |     |    | 0   |    |     | 検索結果     | 枝番区分                   | 1        |          |       |              |          |           |          |         |                   |
| 20  | 耕地番号作成年月日 |     |    | 0   |    |     |          | 村子 枝番                  |          | 5        | 枝番[   | 区分           | 枝番       | 孫番区分      | 孫番       | -<br>Si | 记地目               |
| 21  | 登記地目      |     |    | 0   |    |     |          |                        | Ì        |          |       |              |          |           |          |         |                   |
| 22  | 現況地目      |     |    | 0   |    |     |          | <sup>孫</sup> 世<br>登記地日 |          |          |       |              |          |           |          |         |                   |
| 23  | 登記面積      |     |    | 0   |    |     |          | 現況地目                   |          |          |       |              |          |           |          |         |                   |
| 24  | 登記面積の内訳   |     |    | 0   |    |     |          | 登記面積                   | ŧ        |          |       |              |          |           |          |         |                   |
| 25  | 現況面積      |     |    | 0   |    |     |          | ZN#375743              | south≢₽  | •        |       |              |          |           |          |         |                   |

| 土 <sup>;</sup> | 地農家詳細           | 検索の | の設           | 定   |                                         |              |              |          |              |                 |                    |             |                   |      |             |
|----------------|-----------------|-----|--------------|-----|-----------------------------------------|--------------|--------------|----------|--------------|-----------------|--------------------|-------------|-------------------|------|-------------|
| ••••           |                 |     |              |     |                                         |              |              |          |              |                 |                    | ,           |                   |      |             |
|                | 台帳管理検索 🛛 😥 意向管理 | 検索  |              |     |                                         |              |              |          |              |                 |                    |             |                   |      |             |
| 詳細設            | 定               |     | _            |     |                                         |              |              |          |              |                 |                    |             | ````              |      | ^           |
|                | 項目名             | 条件  | 表示           | ע-א | 集計                                      |              |              |          |              |                 |                    |             |                   |      |             |
| 1              | 一筆番号            |     | $\checkmark$ | 0   |                                         |              |              |          |              |                 |                    |             |                   |      |             |
| 2              | 地方公共団体コード       |     |              | 0   |                                         |              |              |          |              |                 |                    |             |                   |      |             |
| 3              | 大字コード           |     | $\checkmark$ | 0   | E                                       |              |              |          |              |                 |                    |             |                   |      |             |
| 4              | 小字コード           |     | $\checkmark$ | 0   | - 1 - 1 - 1 - 1 - 1 - 1 - 1 - 1 - 1 - 1 |              |              | <u> </u> | _            | ي من ا          | <b>=</b>           |             |                   |      |             |
| 5              | 本番区分            |     |              | 0   | 一設正                                     |              | " 、 <b>才</b> | を不し      |              | した」             | 目日に                |             | 夜马                | る計   |             |
| 6              | 本番              |     | $\checkmark$ | 0   |                                         |              |              |          |              |                 |                    |             |                   |      |             |
| 7              | 枝番区分            |     |              | 0   | - 里                                     | に表示          | トナオ          | 1る。      | よう           | にな              | つます                |             |                   |      |             |
| 8              | 枝番              |     | $\checkmark$ | 0   |                                         |              |              |          |              |                 |                    |             |                   |      |             |
| 9              | 孫番区分            |     | $\checkmark$ | 0   | E                                       |              |              |          |              |                 |                    |             |                   |      |             |
| 10             | 孫番              |     | $\checkmark$ | 0   |                                         | ***          | 1144/7/45    | ** ==    | 花垂同公         | 17 <b>4</b> . W |                    | 大洋田町小       | +# C.             |      |             |
| 11             | 曾孫番区分           |     |              | 0   |                                         | 4-mm_77 4-mm | 0            | (X #     | 0            | 10-100 W        | 1919F16.71 W 1919F | 2.1##86.71  | 2019              |      |             |
| 12             | 曾孫番             |     |              | 0   |                                         | 1744         | 141 A        | 地図ルックキー  | cho tan dala | ALC HALFE       | 1010 C             | (at 1) Mar  |                   |      |             |
| 13             | 玄孫番区分           |     |              | 0   |                                         | 40.77 R      | 00007        | 77412    | 1.150.00     | 01/2110         | 11-12-98           | 297-1898    |                   |      |             |
| 14             | 玄孫番             |     |              | 0   |                                         | 耕作者名         |              | 耕作者年的    |              |                 |                    |             |                   |      |             |
| 15             | 区分              |     |              |     |                                         |              |              | 81       |              |                 |                    |             |                   |      |             |
| 16             | 所在キー1           |     |              | 0   |                                         | 植物           | 条件项目         | 比較深      | 算子           | 条件值             | 論理演算子              | 年前起算日       |                   |      |             |
| 17             | 地区コード           |     |              | 0   |                                         | 0            |              | ~        | ~            |                 | - @AND ()          | R R06.12.10 |                   |      |             |
| 18             | 地域計画コード         |     |              | 0   |                                         | @            |              | ~        | ~            |                 | ~                  | 転用地想        | (含まない)<br>](周地のみ) |      |             |
| 19             | 耕地番号            |     |              | 0   |                                         | 0            |              | ×        | <u> </u>     |                 | <u>*</u>           | 0.000000    | 79211/JU9 ©       |      |             |
| 20             | 耕地番号作成年月日       |     |              | 0   |                                         | @            |              |          |              |                 |                    | 検索          | 9 test-           |      |             |
| 21             | 登記地目            |     |              | 0   |                                         | 神念结果         |              |          |              |                 |                    |             |                   |      |             |
| 22             | 現況地目            |     |              | 0   |                                         | 一筆番号         | 大字コード        | 小字コード    | 本番           | 根番区分            | 枝垂 孫垂区分            | 计单          | 登纪地目              | 現況地目 | <u>8</u> 42 |
| 23             | 受記面積            |     | $\checkmark$ | 0   |                                         |              |              |          |              |                 |                    |             |                   |      | -           |
|                |                 |     |              |     |                                         |              |              |          |              |                 |                    |             |                   |      | 1 1 1 1     |
| 24             | 登記面積の内訳         |     |              | 0   |                                         |              |              |          |              |                 |                    |             |                   |      |             |

### 土地農家詳細検索の設定

|     | S é | 慢管理検索 🛛 🔊 意向管理検索 | <b>索</b>     |          |     |    |    |               | `````````````````````````````````````` |   |
|-----|-----|------------------|--------------|----------|-----|----|----|---------------|----------------------------------------|---|
| EŦA | 細設定 | 項目名              | 条件           | 表示       | ソート | 集計 |    |               |                                        |   |
|     | 65  |                  |              |          | 0   |    | •  |               |                                        |   |
|     | 66  | 貸付借受人コード         |              |          | 0   |    |    |               |                                        |   |
|     | 67  | 貸付適用法            | $\checkmark$ |          | 0   |    |    |               |                                        |   |
|     | 68  | 貸付形態(権利の種類)      | $\checkmark$ |          | 0   |    |    |               |                                        |   |
|     | 69  | 貸付開始YMD(始期年月日)   | $\checkmark$ |          | 0   |    |    |               |                                        |   |
|     | 70  | 貸付終了YMD(終期年月日)   |              |          | 1   |    |    |               |                                        |   |
|     | 71  | 貸付期間             |              |          | 0   |    |    |               |                                        |   |
|     | 72  | 再設定前終期年月日        |              |          | 0   |    |    |               |                                        |   |
|     | 73  | 貸付小作料            |              |          | 0   |    |    |               |                                        |   |
|     | 74  | 貸付小作料物納          |              |          |     |    |    |               |                                        | 7 |
|     | 75  | 賃借料              | 設定           | े तका तह |     | Γ\ | /  | - トー に 順番を 設す | さした場合け、                                |   |
|     | 76  | 貸付小作料単位          |              |          |     |    |    |               |                                        | • |
|     | 77  | 転貸借受人コード         | ソー           | ・トに      | こよつ | てゴ | ĪŇ | 、替えされて表示さ     | られます                                   |   |
|     | 70  | <b>許</b> 伊海田注    |              |          | _   |    |    |               |                                        |   |
|     |     |                  |              |          |     |    |    |               |                                        | _ |

| 土地農家詳細検索の設定 |  |
|-------------|--|
|             |  |

#### 📡 台帳管理検索 🚽 📡 意向管理検索

詳細設定

|   |    | 項目名       | 条件        | 表示      | ソート        | 集計   |          |      |     |
|---|----|-----------|-----------|---------|------------|------|----------|------|-----|
|   | 15 | 区分        |           |         | 0          |      | <b>^</b> |      |     |
| - | 16 | 所在キー1     |           |         | 0          |      |          |      |     |
|   | 17 | 地区コード     |           |         | 0          |      |          |      |     |
|   | 18 | 地域計画コード   |           |         | 0          |      |          |      |     |
|   | 19 | 耕地番号      |           |         | 0          |      |          |      |     |
|   | 20 | 耕地番号作成年月日 |           |         | 0          |      |          |      |     |
|   | 21 | 登記地目      |           |         | 0          |      |          |      |     |
|   | 22 | 現況地目      |           |         | 0          |      |          |      |     |
|   | 23 | 登記面積      |           |         | 0          |      |          |      |     |
|   | 24 | 登記面積の内訳   |           |         | 0          |      |          |      |     |
|   | 25 | 現況面積      |           |         | 0          |      |          |      |     |
|   | 26 | 本地面積      |           |         | 0          |      |          |      |     |
|   | 27 | 本地面積作成年月日 |           |         | 0          |      |          |      |     |
|   | 28 | 農振法       |           |         |            | -    |          |      |     |
|   |    |           | 設定        | 画面      | で、         | 集    |          | こ」す  | ると、 |
|   |    |           |           | <b></b> |            |      |          | -+>6 | +++ |
|   |    |           | <b>給米</b> | ハエ      | <b>5</b> U | :110 | よつ       | しばり  | より  |

に☑すると、最終行に集計

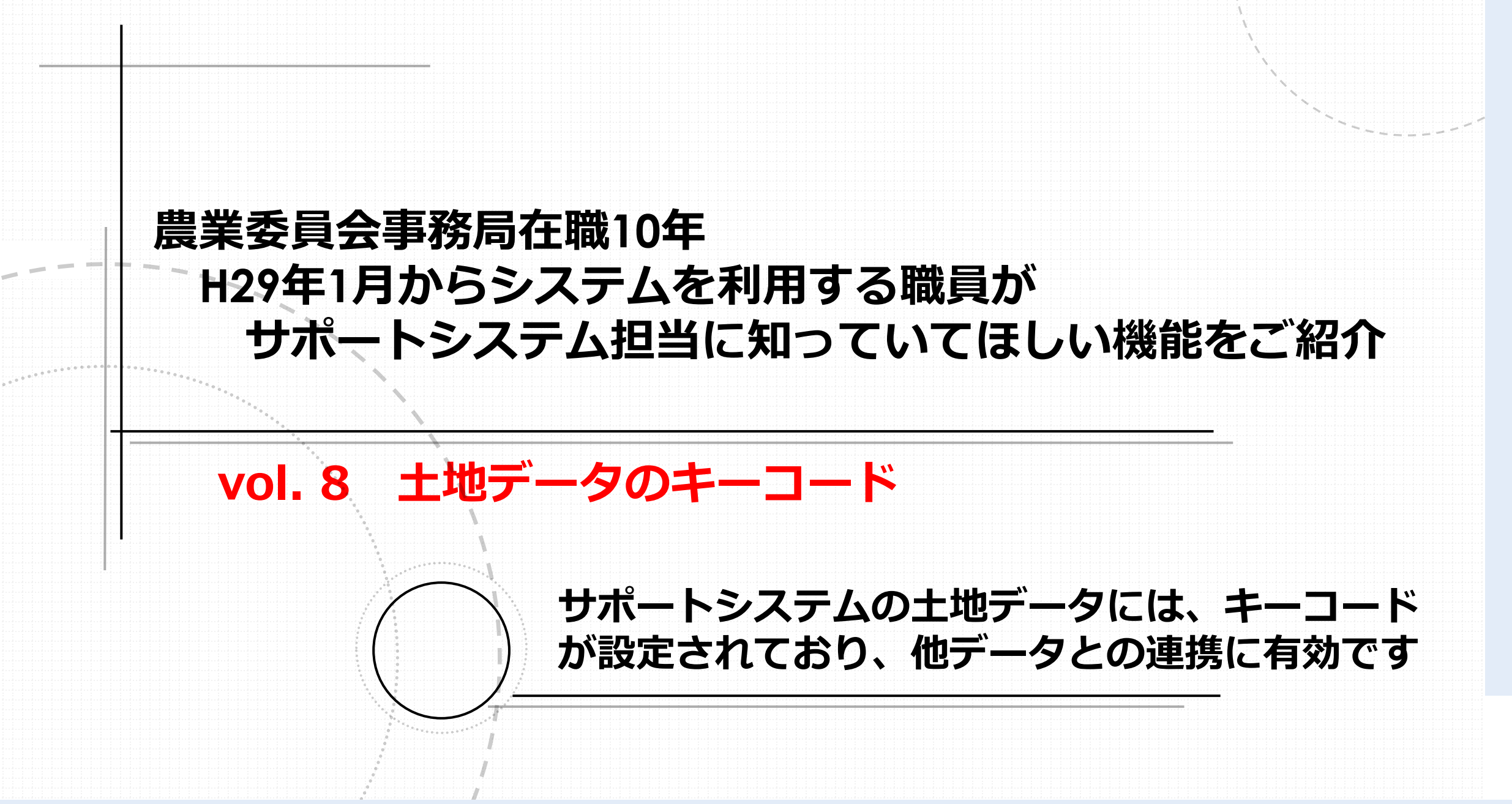

土地データのキーコード

土地データをCSV出力すると、「所在キー1」という列が出力されます。 このコードが、土地を管理するキーコードになっています。 地図データのも同様のコードがふられて、土地データと地図データが 紐づけされています。

コードの構成は、 062138/0000001-000006:158-3---/ 市町村CD/ 大字CD - 小字CD : 表示地番

このコードを他データにも同じルールで付番すると、データの連携が容 易になります。

土地データのキーコード 三 計細を表示しない 区切り位置 フラッシュ 重複 データの 統合 リレーションシップ データモデル What-If 分析 予測 グループ グループ 小計 定 フィルの削除入力規則・ の管理 シート
 化
 \* 解除 データ ツール 予測 アウトライン 5

|       | U       | V    | W                             | Х     | Y     | Z     | AA   | AB    | AC    | AD    | AE  |
|-------|---------|------|-------------------------------|-------|-------|-------|------|-------|-------|-------|-----|
| :[] - | ▲ 玄孫番 🗣 | 区分 👻 | 所在キー1                         | 地区コ-▼ | 地区名 🖵 | 地域計正→ | 地域計画 | 耕地番┦┳ | 耕地番┦┳ | 登記地ℾ┳ | 登記地 |
|       |         |      | 062138/0000001-00000 158-8/   | 2     |       | 0     |      | 0     |       | 2     | 畑   |
|       |         |      | 062138/0000001-0000007 64-3/  | 2     |       | 0     |      | 0     |       | 2     | 畑   |
|       |         |      | 062138/0000001-0000007: 56-2/ | 2     |       | 0     |      | 0     |       | 2     | 畑   |
|       |         |      | 062138/0000001-0000007:1-3-4/ | 2     |       | 0     |      | 0     |       | 2     | 畑   |
|       |         |      | 062138/0000001-0000007:17-9/  | 2     |       | 0     |      | 0     |       | 2     | 畑   |
|       |         |      | 062138/0000001-0000007:17416/ | 2     |       | 0     |      | 0     |       | 2     | 畑   |
|       |         |      | 062138/0000001-0000007:181    | 2     |       | 0     |      | 0     |       | 2     | 畑   |
|       |         |      | 062138/0000001-0000007:188-   | 2     |       | 0     |      | 0     |       | 2     | 畑   |

## CSV出力のW列に、「所在キー1」が出力される

|             | 土地                                                                  | データ                            | の=                    | <b>‡</b>          | -コード                   |                                            |                                                                                        |                                  |               |                               |                   |                                        |             |             |       |
|-------------|---------------------------------------------------------------------|--------------------------------|-----------------------|-------------------|------------------------|--------------------------------------------|----------------------------------------------------------------------------------------|----------------------------------|---------------|-------------------------------|-------------------|----------------------------------------|-------------|-------------|-------|
|             | +                                                                   |                                | ドロ                    | り記                | 印例                     |                                            |                                                                                        |                                  |               |                               |                   | `````````````````````````````````````` | , , , ,     |             |       |
| 0           | BG<br>・a1~a6またはc1<br>~c3を選択した場<br>合、サは要入力<br>・b1~b3を選択し<br>た場合、サは入力 | BH                             | BI                    | BJ                | BK<br>調査年度             | 2023                                       | BL<br>調査年度は毎年更新してください。<br>※ 和暦ではなく、西暦で入力願いま                                            | в<br>ŧす。                         | M BN          | BOBP                          | BQ                | BR                                     | BS          | BT          | B     |
| 2           | 不要<br>・c1を選択した場<br>合、サは4を選択<br>・c2を選択した場<br>合、サは3を選択                | チ1でa6、b3、c3を<br>選択した場合、要<br>入力 | 調査年度<br>年月を入:<br>合エラー | [以外の<br>力した場      | セ2で1を選択した場<br>合、要入力    | ・ス4で5を選択<br>・ス4で5以外な<br>・ソで1以外を<br>・ソで4以外を | Rし、かつテで1または2を選択した場合<br>5選択し、かつテで3または4を選択した<br>選択し、かつテで1または2を選択した<br>選択し、かつテで3または4を選択した | 合エラー<br>た場合エラー<br>場合エラー<br>場合エラー |               |                               |                   |                                        |             |             |       |
| 3<br>4<br>5 |                                                                     | 当該農地<br>の現状                    |                       |                   | 農地中間管理事業の<br>利用希望の処理実績 |                                            | 裁定の処理実績                                                                                |                                  | 削除データへの<br>移行 |                               |                   |                                        |             |             |       |
| 6           | 区分                                                                  | そ<br>事の<br>由他<br>の             | 区<br>整理<br>年          | 分<br>年月<br>月      | - 区分                   |                                            | 区分                                                                                     | -                                | (翌年度から削<br>除) |                               | vlookup           | if                                     | vlookup     | if          | vlook |
| ,<br>8      | <b>チ1</b>                                                           | チ2 🔽                           | <b>チ</b> 3 🔽          | <del>1</del> 74 - | ツ -                    | テ                                          |                                                                                        | <b>T</b>                         | 自動表示  ▼       | キーコード                         | 現況に               | 地目判下                                   | -<br>sys面 - | 面積↓         | R58   |
| 9           | b3                                                                  | 非農地判断準備                        | 2023                  | 11                |                        |                                            |                                                                                        |                                  |               | 062138/0000002-0000019:266/   | 畑                 | 0                                      | 340         | 0           | 4     |
| !0          | b3                                                                  | 非農地判断準備                        | 2023                  | 11                |                        |                                            |                                                                                        |                                  |               | 062138/0000002-0000019:267-1/ | 畑                 | 0                                      | 234         | 0           | 4     |
| !1          | b3                                                                  | 非農地判断準備                        | 2023                  | 11                |                        |                                            |                                                                                        |                                  |               | 062138/0000002-0000019:268-1/ | 畑                 | 0                                      | 244         | 0           | 4     |
| !2          | b3                                                                  | 非農地判断準備                        | 2023                  | 11                |                        |                                            |                                                                                        |                                  |               | 062138/0000002-0000019:269-2/ | 畑                 | 0                                      | 704         | 0           | 4     |
| :3          | b3                                                                  | 非農地判断準備                        | 2023                  | 11                |                        |                                            |                                                                                        |                                  |               | 062138/0000002-0000019:270/   | 畑                 | 0                                      | 228         | 0           | 4     |
| 4           | 63                                                                  | 非農地判断準備                        | 2023                  | 11                |                        |                                            |                                                                                        |                                  |               | 062138/0000002-0000019:271/   | 畑                 | 0                                      | 165         | 0           | 4     |
| !5          | 63                                                                  | 非農地判断準備                        | 2023                  | 11                |                        | ;/                                         | 制制用大田                                                                                  | うき                               |               |                               |                   | 1-4-                                   | 7 4         | -           | 4     |
| !6<br>-     | 6                                                                   | F展地刊町华備<br>非農地到新進備             | 2023                  | 11                | して                     | 51个后                                       | <b>退</b> 河宜宗(                                                                          | ノ  「 刺                           | クトレ、          | イーコートを                        |                   | ٧J                                     | Cđ          | <b>D</b>    | 4     |
| !7<br>.a    | b3                                                                  | 非農地判断進備                        | 2023                  | 11                |                        |                                            | まっちり                                                                                   | ほう                               | 亦百+           | ッピ 旦丸イト                       | . <del>1</del> 4h | ^                                      |             |             | 4     |
|             |                                                                     | 1 選択肢一覧 材                      | 様式1 記入                | 例 記入              | 例想定事例                  | C.                                         | と日く」国                                                                                  | 限り                               | 支史な           | トこ、取初のエ                       | -地                | ナ                                      |             | <b>&gt;</b> | ►     |
|             |                                                                     |                                |                       |                   | ج ا                    | 突台                                         | して確認                                                                                   | でき                               | ます            |                               |                   |                                        |             |             |       |

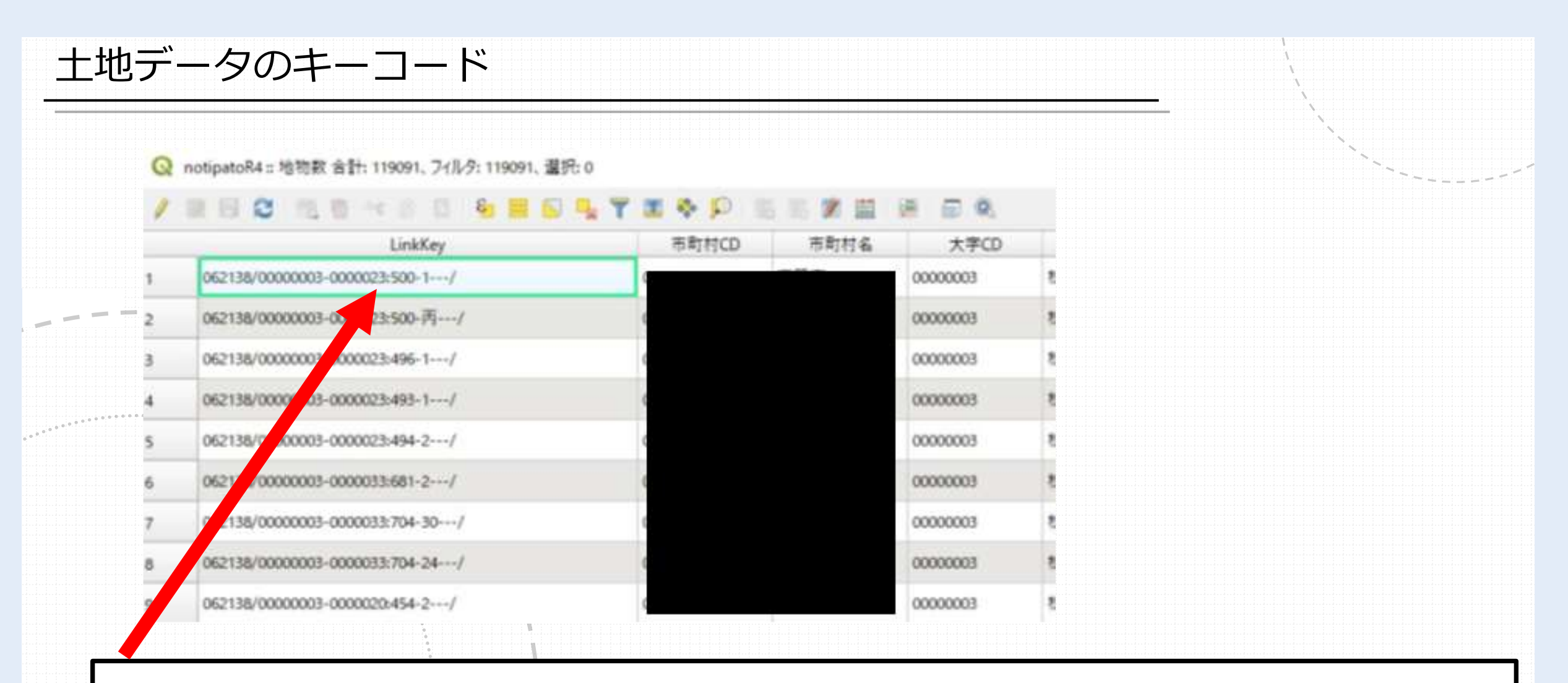

サポートシステムの地図データにも同様のコードが付番されている 地図データの外部出力・利用はvol.13でご紹介します

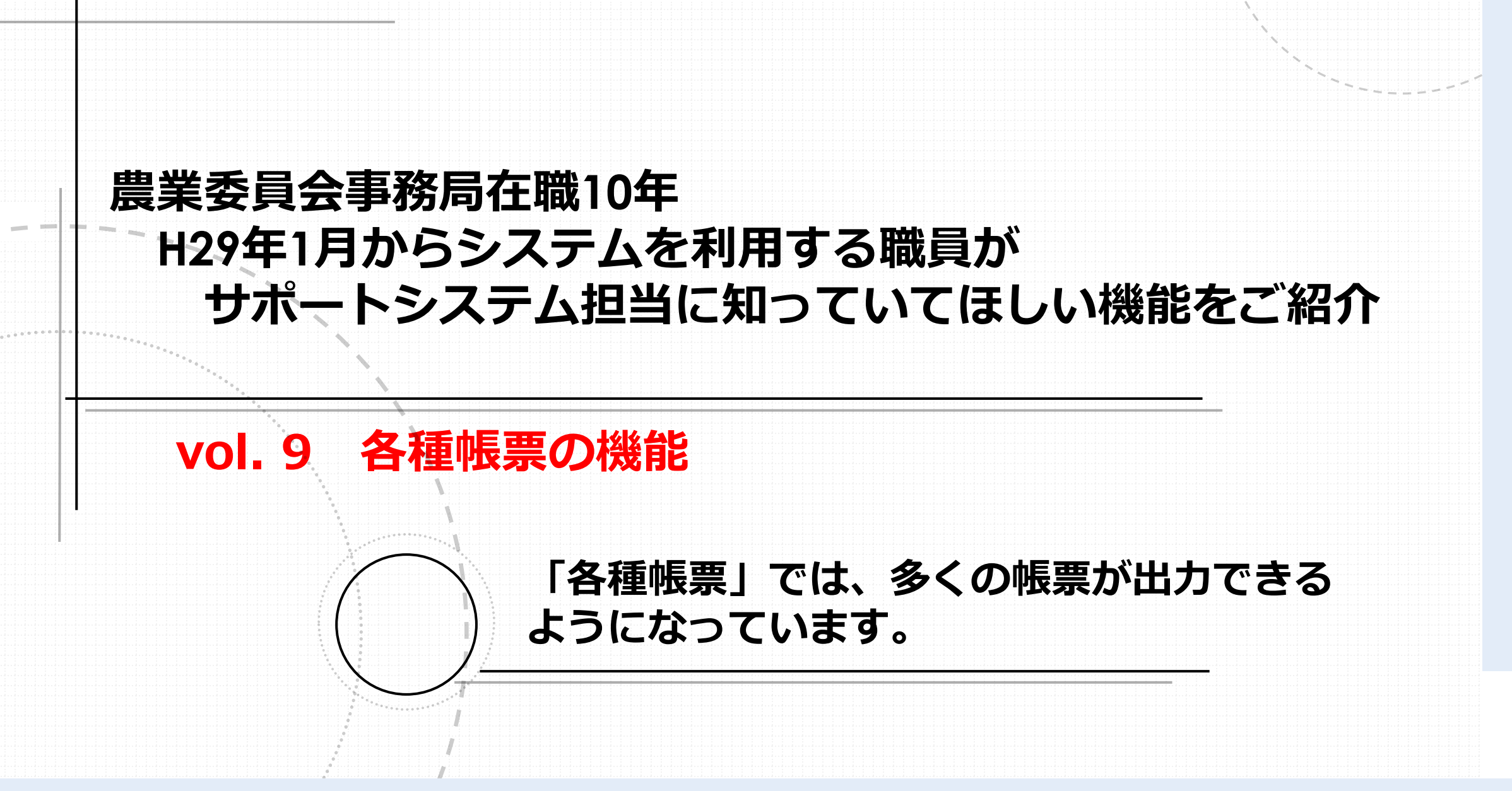

### 各種帳票の機能

「各種帳票」には、農地法関係事務処理要領に記載されている様式例 をはじめ、数多くの帳票が標準で出力できるようになっています。 「証明/交付/指導文書等」では70種類以上の帳票を利用可能です。 また、「台帳/一覧/通知書」では、基盤法の期間満了案内の通知書が 利用可能です。 **i** i.  $\mathbf{A}$ E **A** u. 台帳·地図 ┼╫曲╛ 各種帳票 補助機能 住基·固定 ワンデスク ホーム 台帳管理 地図管理 申請受付 議案処理 現地確認 ダッシュ 「元日」「浅能 詳細検索 突合連携 補正 ボード 連携 🎡 証明/交付/指導文書等 🎡 窓口帳票 タイトル 現況確認願 現況確認願 種別 現況確認願 前明月 現況確認願(白紙) 耕作証明題 交付前 農地転用確認書再交付申請願(白紙) 【申請 買受適格証明題(農地法第3条関連) 買受適格証明題(農地法第3条関連)(白紙) 耕作証明等70以上の帳票が出力可能 買受適格証明題(農地法第5条関連)【許可】 買受適格証明願(農地法第5条関連)【届出】 代理/ 買受適格証明願(農地法第5条関連)【許可】(白紙) 買受適格証明題(農地法第5条関連)【届出】(白紙) B R06.12.12 農業従事者証明 歳地等の受贈者にかかる農業委員会の証明書 【対象地 甘水/仔畑堆あ記中がたやわテいてビふき取日解

### 各種帳票の機能

| Γť          | 台帳/一                                         | -覧/ì                 | 通知書                                               | 」基礎       | 盤法の       | )期間                    | 満了案                 | 内の          | 通知書                                                                                                    | まをご              | 紹介            |
|-------------|----------------------------------------------|----------------------|---------------------------------------------------|-----------|-----------|------------------------|---------------------|-------------|----------------------------------------------------------------------------------------------------|------------------|---------------|
| <b>小</b> 一. | レレビン (1) (1) (1) (1) (1) (1) (1) (1) (1) (1) | > 地図管理               | <ul><li></li></ul>                                |           | 。<br>議案処理 | <b>派</b><br>ダッシュ<br>ギー | 「「」<br>十地典宗<br>詳細検索 | <b>統計機能</b> | 公子     日本     日本 | <b>参</b><br>補助機能 | は基・固定<br>空合連携 |
| a 😺         | 明/交付/指導文書                                    | 等 🛛 🥪 台帏             | 》/一覧/通知書                                          | 10 S      | 帳票        |                        |                     |             |                                                                                                    |                  |               |
| 種別          | <b>费达古</b> 4版                                | -                    |                                                   | ~         | タイトル 島    | 畏地台帳                   |                     |             |                                                                                                    |                  |               |
| 【検索         | 農地台帳                                         |                      |                                                   |           |           |                        |                     |             |                                                                                                    |                  |               |
| 市町村         | 展地O利用状況調                                     | 査に用いる調査              | 票                                                 | _         |           |                        |                     |             |                                                                                                    |                  |               |
| 経営区         | 利用権を設定した農<br>利用権を設定した農                       | <sup>最地の終期・</sup> 更新 | の通知(貸し手用<br>の通知(受け手∮                              | fl)<br>用) |           | 表(1) ☑ 筆別              | 表(2) ☑ 筆別詞          | 長(3)☑筆別表    | £(4)                                                                                                    | おままま             | ● 実面積 (       |
| 大字//        | 遊休農地(荒廃農地<br>地確認用)                           | 也)の発生・解消             | 状況(2関する調査                                         | 业<br>查表(現 |           | _ ~ _                  | v                   | ,           |                                                                                                    | ~                |               |
| 農事組         | (農地法第32条第                                    | 1項の規定による             | 3)利用意向調査                                          | 書         | ~         |                        |                     | 🗌 死亡者を含     | 3T                                                                                                    |                  |               |
| 農協          | 非農地通知書(一打<br>農業経営及び農地)                       | 話出力)<br>利用状況に関す      | る調査票(個人月                                          | 1)        | ~         |                        | 転用済を含む              | □ 転出者を含     | \$Ð                                                                                                    |                  |               |
| ヨミガナ        | 農業経営及び農地                                     | 利用状況に関す              | る調査票(法人月                                          | 用)        | 纾         |                        | 出力順 ヨミガ             | +           | ~                                                                                                    | ·                |               |
| 経営面         | 農家·法人一覧                                      |                      |                                                   |           |           |                        |                     |             |                                                                                                    |                  |               |
|             | 農家・法人一覧(面                                    | 積)                   |                                                   |           |           |                        |                     |             |                                                                                                    |                  |               |
|             | 主任日上市                                        |                      | den han han dan dan dan dan dan dan dan dan dan d | •         |           |                        |                     |             |                                                                                                    |                  |               |

| 種帳票の                                                                                                    | )機能                            |                   |                            |                                             |           |                                         |                         |            |                  |                  |            |                                        |  |
|----------------------------------------------------------------------------------------------------|--------------------------------|-------------------|----------------------------|---------------------------------------------|-----------|-----------------------------------------|-------------------------|------------|------------------|------------------|------------|----------------------------------------|--|
| <b>₹</b><br><u> </u> <u> </u> <del> </del> <del> </del> <del> </del> <del> </del> <del> </del> <del> </del> <del> </del> <del> </del> <del> </del> <del></del> | 1100<br>台帳管理                   | <b>夏</b> 地図管理     | (1)<br>台帳·地図               | <b>小小小小小小小小小小小小小小小小小小小小小小小小小小小小小小小小小小小小</b> | > 議案処理    | الله الله الله الله الله الله الله الله | 之中<br>主地農家              | 統計機能       | <b>公</b><br>各種帳票 | <b>参</b><br>補助機能 | 使基·固定      | `````````````````````````````````````` |  |
| <ul> <li>ਡ 証明/交付</li> <li>種別</li> <li>利用権</li> </ul>                                                                                                    | 寸/指導文書等<br>該設定した農 <sup>1</sup> | 等 🔹 台帳<br>地の終期・更新 | 1冊正<br>(一覧/通知書<br>の通知(貸し手) |                                             | 要了下办 利    | 小一下<br> 用権を設定した                         | ether (東京)<br>: 農地の終期・更 | 「新の通知(貸し   | ,手用)             |                  | 大口浬拐       |                                        |  |
| 【検索条件】<br>市町村                                                                                                    | 南陽市                            | 市町村               | <b>技</b> 索                 |                                             |           |                                         |                         |            |                  |                  |            |                                        |  |
| 経宮区分<br><br>大字/小字<br>曲声组合                                                                                                    |                                | · M               |                            | · · · · · · · · · · · · · · · · · · ·       | ~         | ~                                       | ~                       | ,          |                  | ~                |            |                                        |  |
| 辰 <b>尹</b> 祖日<br>農協                                                                                                    |                                | ~                 | 貨                          | 管借条                                         | 件、        | 出力                                      | 項目                      | を入り        | りし、              | 帳票               | <b>乳出力</b> |                                        |  |
| 「登借条件】                                                                                                    |                                | 告供                |                            | ~                                           |           | 貸付関始年日                                  | 30                      |            |                  | 1 to 10          |            |                                        |  |
|                                                                                                    |                                | <u>д</u> 187      | //w                        |                                             |           | 貸付終了年月<br>公告年月                          | B R07.01.01             | ••••• ~    | R07.03.31        |                  |            |                                        |  |
| 【出力項目】<br>記号                                                                                                    | 農委                             | 第 1               | 号                          | 通知年月日                                       | R06.12.02 |                                         | 確認年月                    | 月日 R06.12. | 20               |                  |            |                                        |  |
|                                                                                                    |                                |                   |                            |                                             |           |                                         |                         |            |                  |                  |            |                                        |  |

### 各種帳票の機能

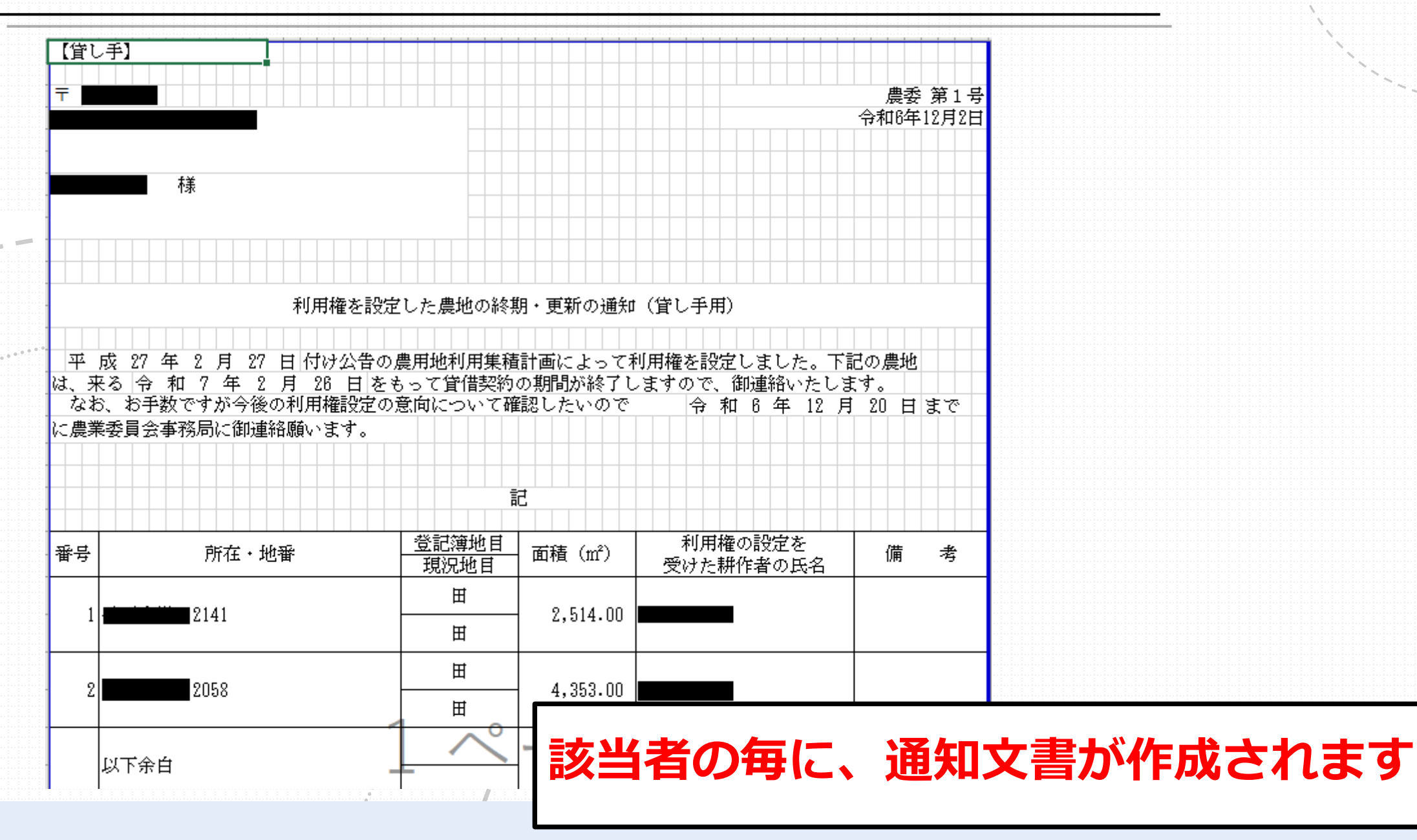

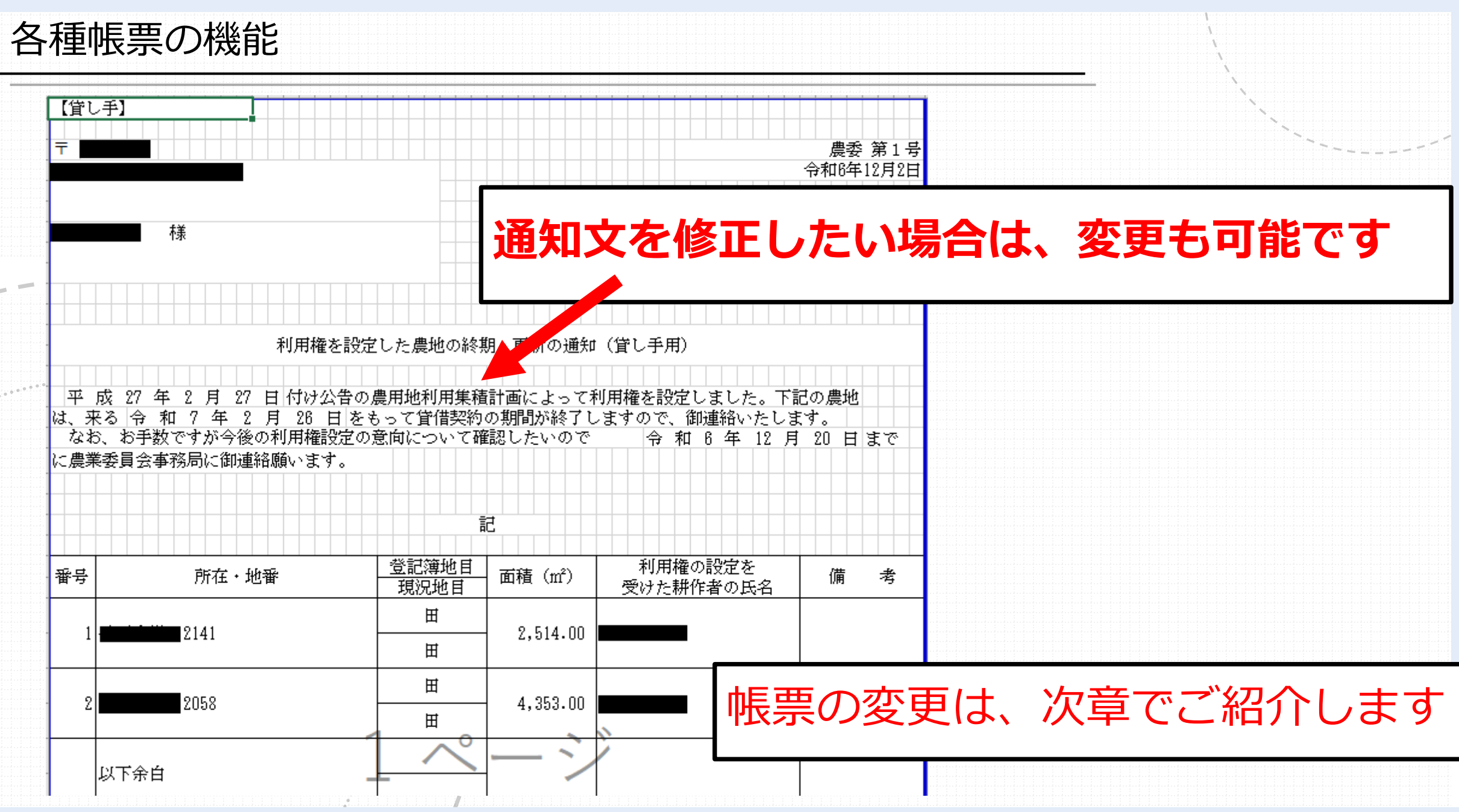

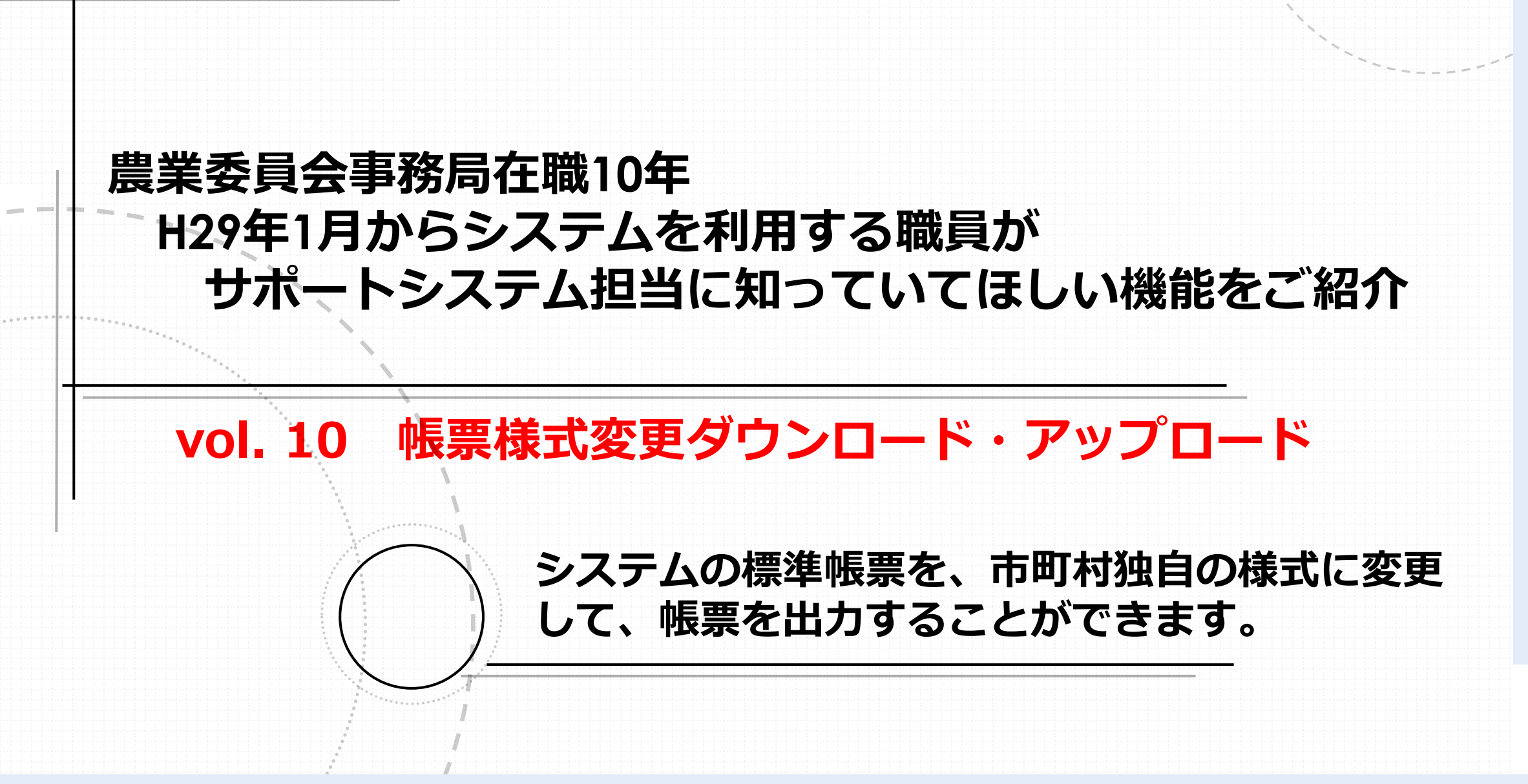

帳票様式変更ダウンロード・アップロード

サポートシステムには「各種帳票」でご紹介した帳票の他にも、農地 台帳や総会議案書の様式など、多岐にわたる帳票様式が用意されていま す 標準帳票をダウンロードし、市町村独自に加工し、アップロードする ことで、市町村独自の帳票として出力することが可能です。 ホーム 台帳管理 議案処理 ダッシュ 統計橋 各種帳票 補助機能 地図管理 台帳·地図 申請受付 土地農家 言¥\$0+9= 補正 ボード → フィルタ管理 📣 ユーティリティ 交付履歴 🍲 地図利用設定 🥠 共通コード管理等 🍁 外字リスト **叽理**選択 地図フノウキー(土地テーブル・所在)の修正 地図リンクキー(土地テーブル・所在)の修正 処理说明 土地データCSVファイルの出力 経営データ生産物、農機、施設一覧出力 地図シンクキ 世帯目データー覧出力 使用例や注意点をご紹介します。 面積別農家一覧出力 利用状況調査結果を過去情報として保存 利用状況報告内容を過去情報として保存 旧経営意向等調査結果を過去情報として保存 帳票様式変更ダウンロード 帳票様式変更アップロード 64

帳票様式変更ダウンロード・アップロード

帳票のダウンロード、アップロードによる帳票の部分的な修正

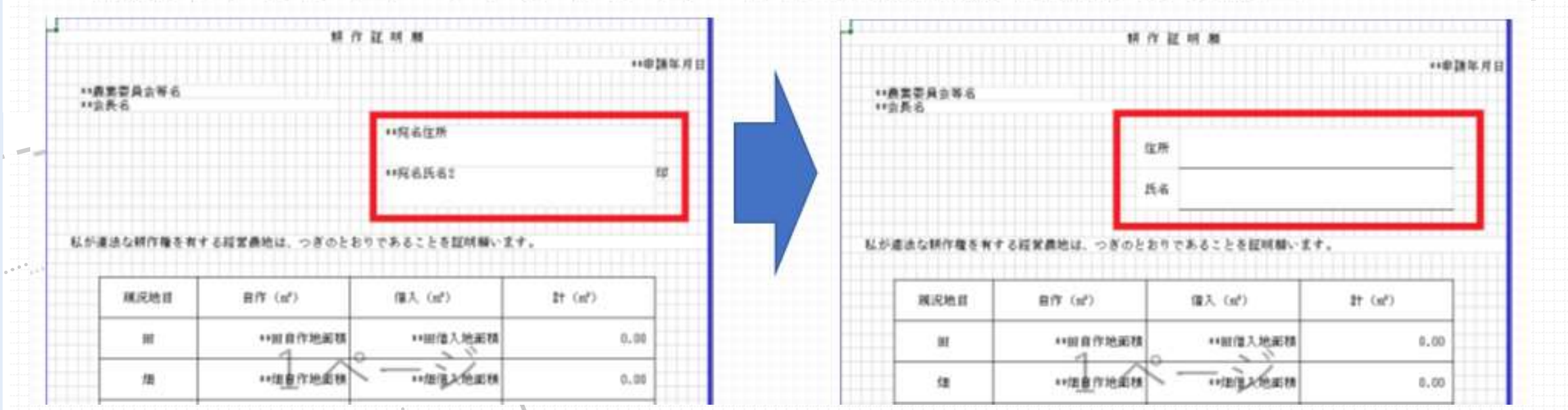

耕作証明書の標準帳票(左)を独自様式(右)に変更した例。住所氏 名を記入できるようにしたもの。

注意点:ダウンロードした帳票の「\*\*」があるところは、システムからデータが読み込まれる箇所

帳票様式変更ダウンロード・アップロード

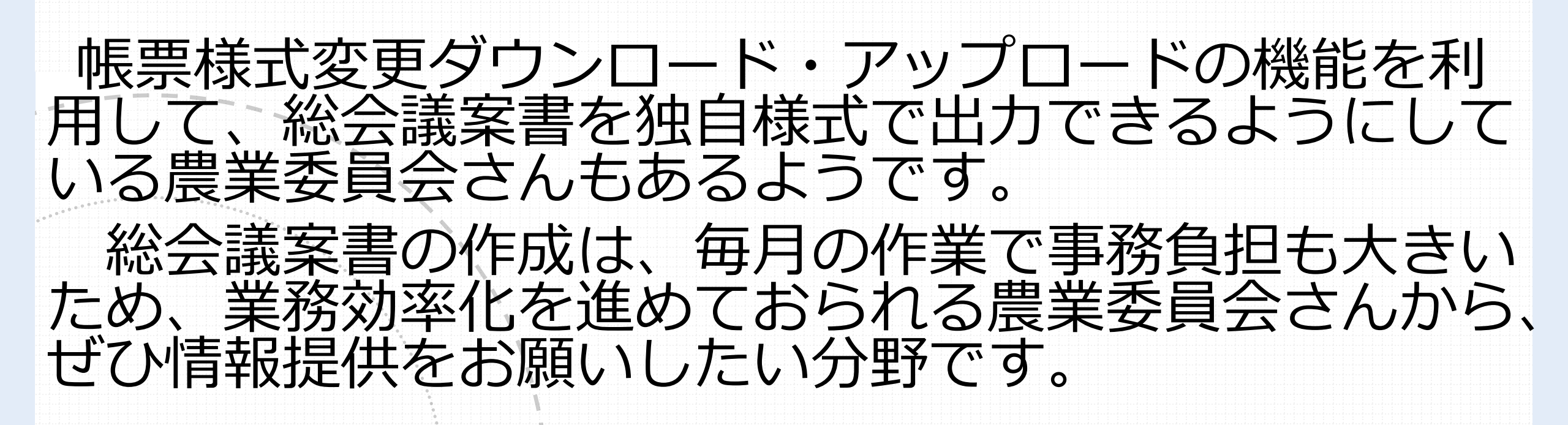

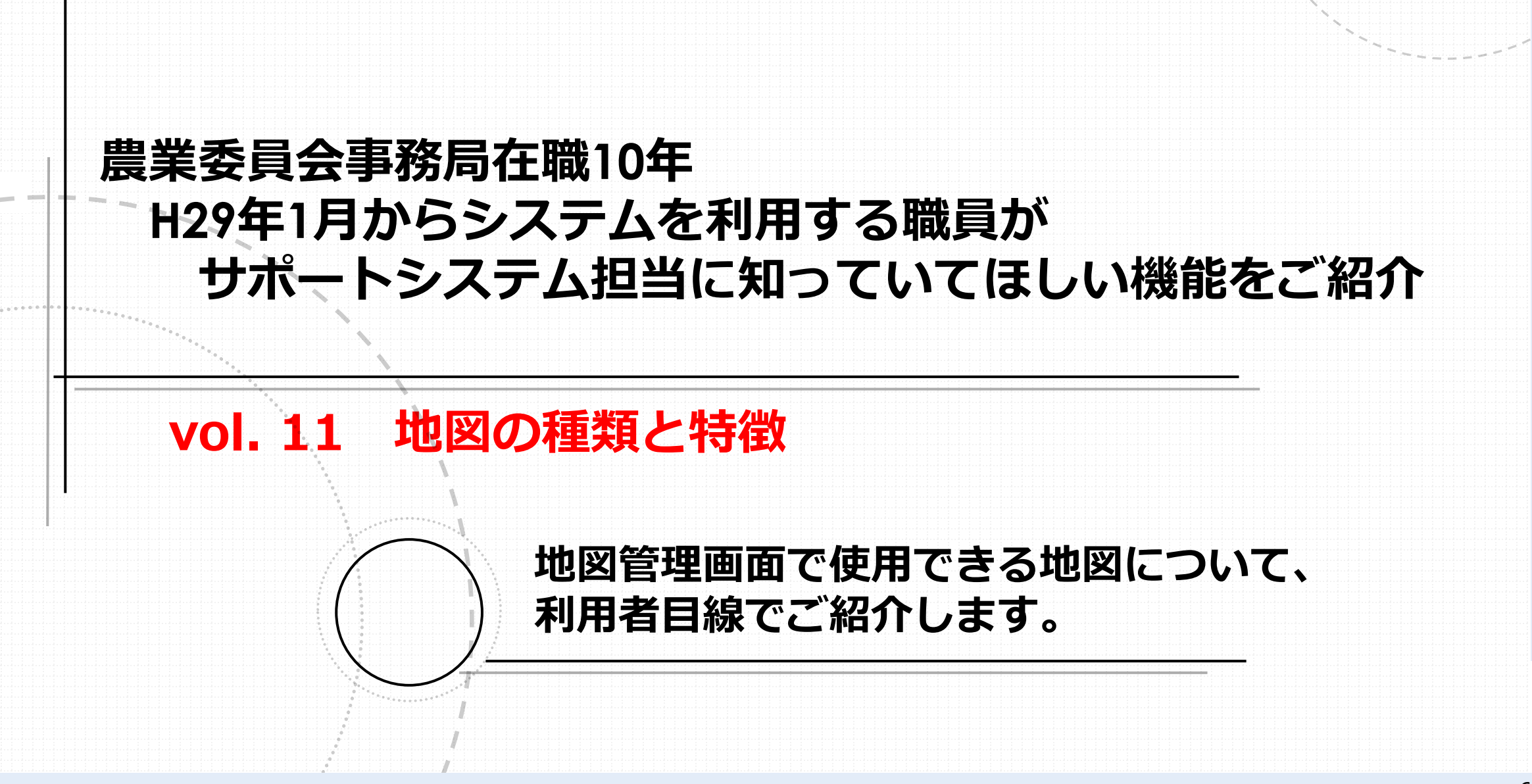

地図の種類と特徴

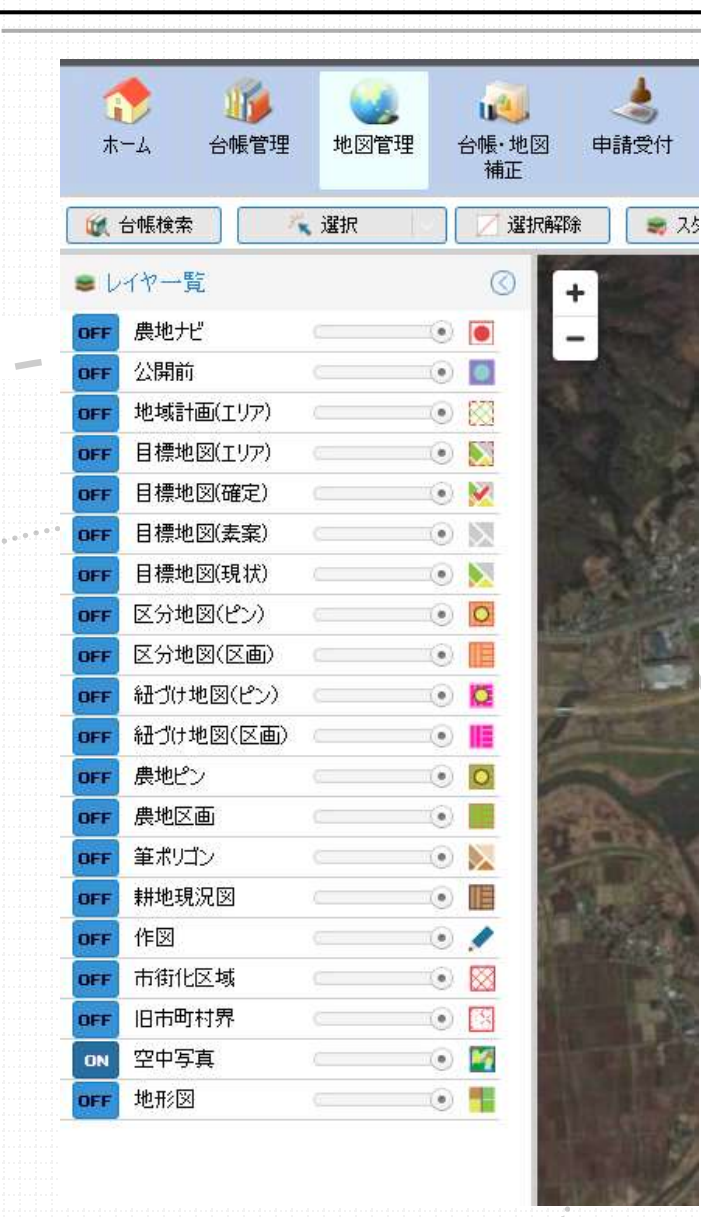

# 「地図管理」では、様々なレイヤが表示可能 ※レイヤとは、主題ごとに分類した「層」 <地図の用語解説> ※ピンは、農地を点(ポイント)で表示したもの。ピンには、地番や所有者 などの農地データが表示可能 ※ポリゴンとは、農地の区画(ライン)を表示したもの。ポリゴンは、色塗 りや模様付けが可能

地図の種類と特徴

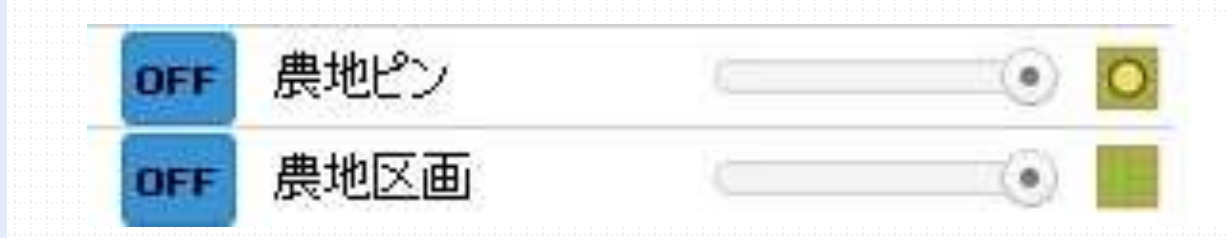

平成25年にスタートした農地情報公開システム・フェーズ1(農地ナビ)において、各市町村農業委員会が、税務担当課や土地連から 提供を受けて準備したピンやポリゴンデータを提供して整備されたものです。

当初は、農地ナビでの公表がピンデータのみであったため、多くの 市町村でピンデータのみ提供したところが多くありました。

その後、市町村ごとにポリゴンデータの追加や、地図更新を実施したところもあります。

紐づけ地図(ピン) o 🖸 OFF 紐づけ地図(区画) OFF

農林水産省が、法務局の地図データを取得し、整備をおこなったも のです。ただし、地籍調査が未完了のエリアは国で整備できなかった ため、市町村から地番図提供等をうけて、作成されています。 整備された地図データと、農地台帳のデータの紐づけも、当初は国 で実施予定でしたが、小字名の不一致等のエラーが発生し、令和4年 度から令和5年度にかけて、農業委員会で修正作業を行いました。 今後は、紐づけ地図を主体に地図を運用することになることが想定 されています。

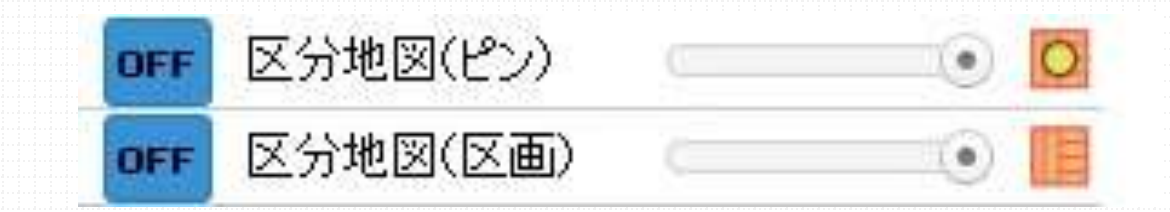

「区分地図」は、国で整備した「紐づけ地図」を補完するためのレ イヤです。

区分地図は、紐づけ地図で新規入力や削除ができないことや、市町 村農業委員会が、分筆登記を経ず、貸付のために便宜的に土地を分割 する場合(貸付分割)等の場合に利用するためのものです。

貸付分割は、紐づけ地図を物理的に分割して管理することも機能上 できますが、国で地図データの更新を実施すると、貸付分割地は元に 戻ることが想定されるため、区分地図での管理が推奨されます。

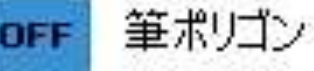

耕作地面積調査等のために、農林水産省統計部が作成している地図 データです。衛星画像等から、耕作地の状況を判読して作成されてい るため、現場の耕作地の形状が最も反映されていると考えることもで きます。例えば、登記上は複数筆の土地を一体で耕作している場合は、 一つの耕地として表示されています。

(e) 🍡

ただし、筆ポリゴンは、農地台帳のデータ等と突合が行われていないため、地番等の情報をデータとして持っていません。また、衛星画像等から区画を判読しているため、実際の耕作地の形状とは異なる場所もあるため、利用には注意が必要です。
令和6年12月時点では、農業委員会が整備した農地ピン、農地ポ リゴンが利用しやすいため、多くの市町村では、主となる地図として 利用しているものと考えられます。

しかし、整備が進む農水省共通申請サービス(eMAFF)やeMAFF デジタル地図との連携は、「紐づけ地図」がベースとなる見込みです。 そのため、紐づけ地図の紐づけ率向上や、貸付分割を区分地図上で の管理で運用していく方針が、今後重要になるものと思われます。

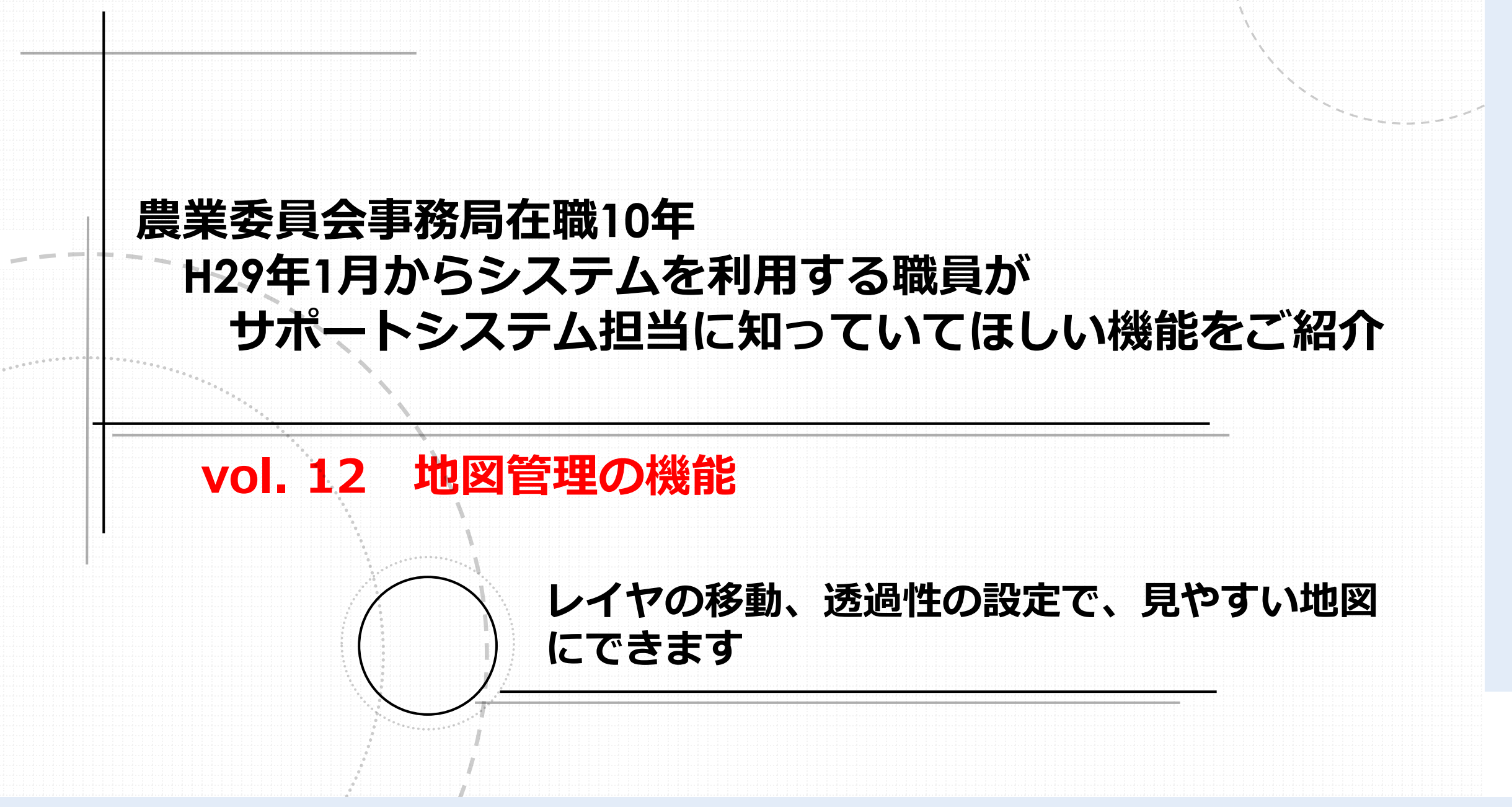

#### 地図管理の機能

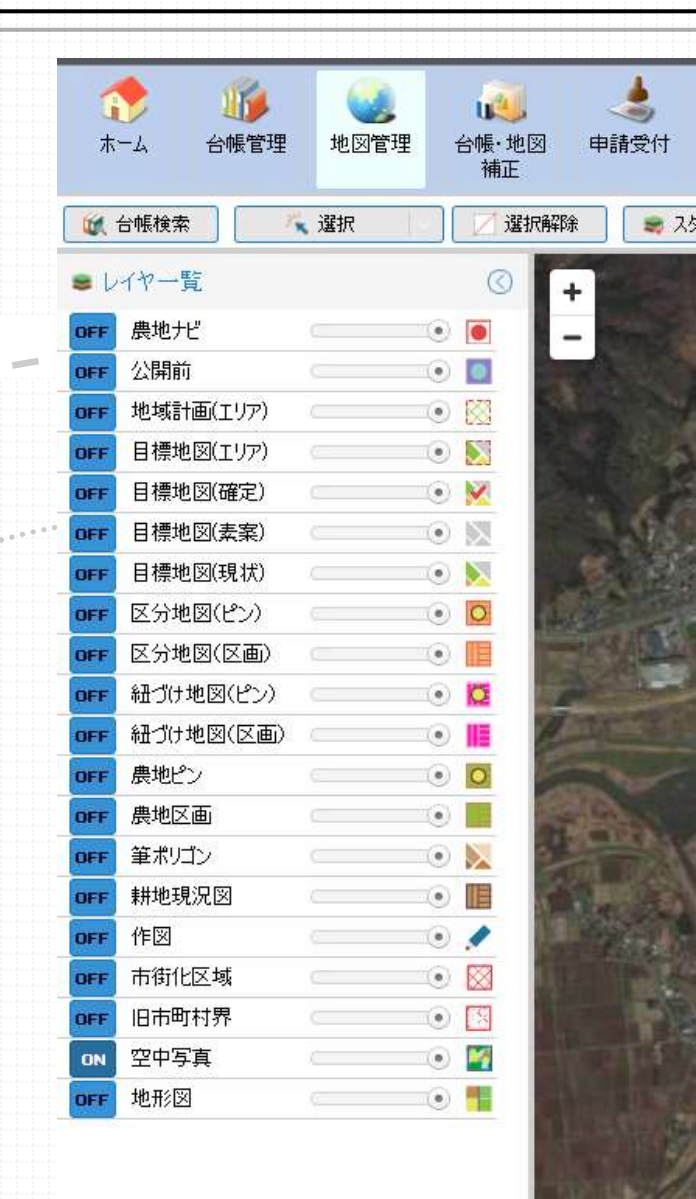

「地図管理」では、様々なレイヤが表示可能 複数のレイヤをONにすると、 上から順番に表示されます。

## デフォルトでは、農地ナビをONにすると、農地 ナビに公表されたデータが一番上に表示される

農地ナビON、紐づけ地図ONにすると、農地ナビを示す赤が上に表示される

#### 地図管理の機能

### 各レイヤはドラッグして、移動が可能です。

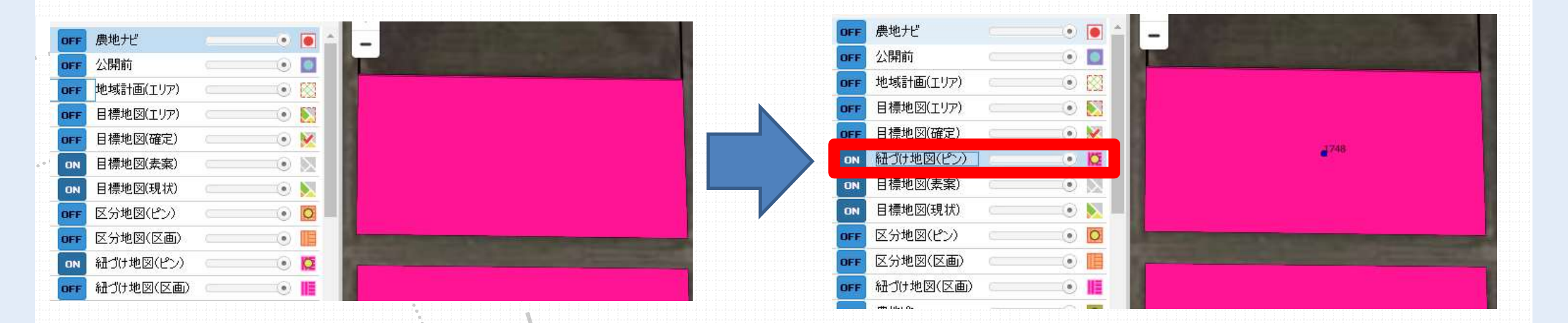

## 目標地図上に、紐づけ地図のピンを表示するには、「紐づけ地図 (ピン)」をドラッグして、上に移動します。

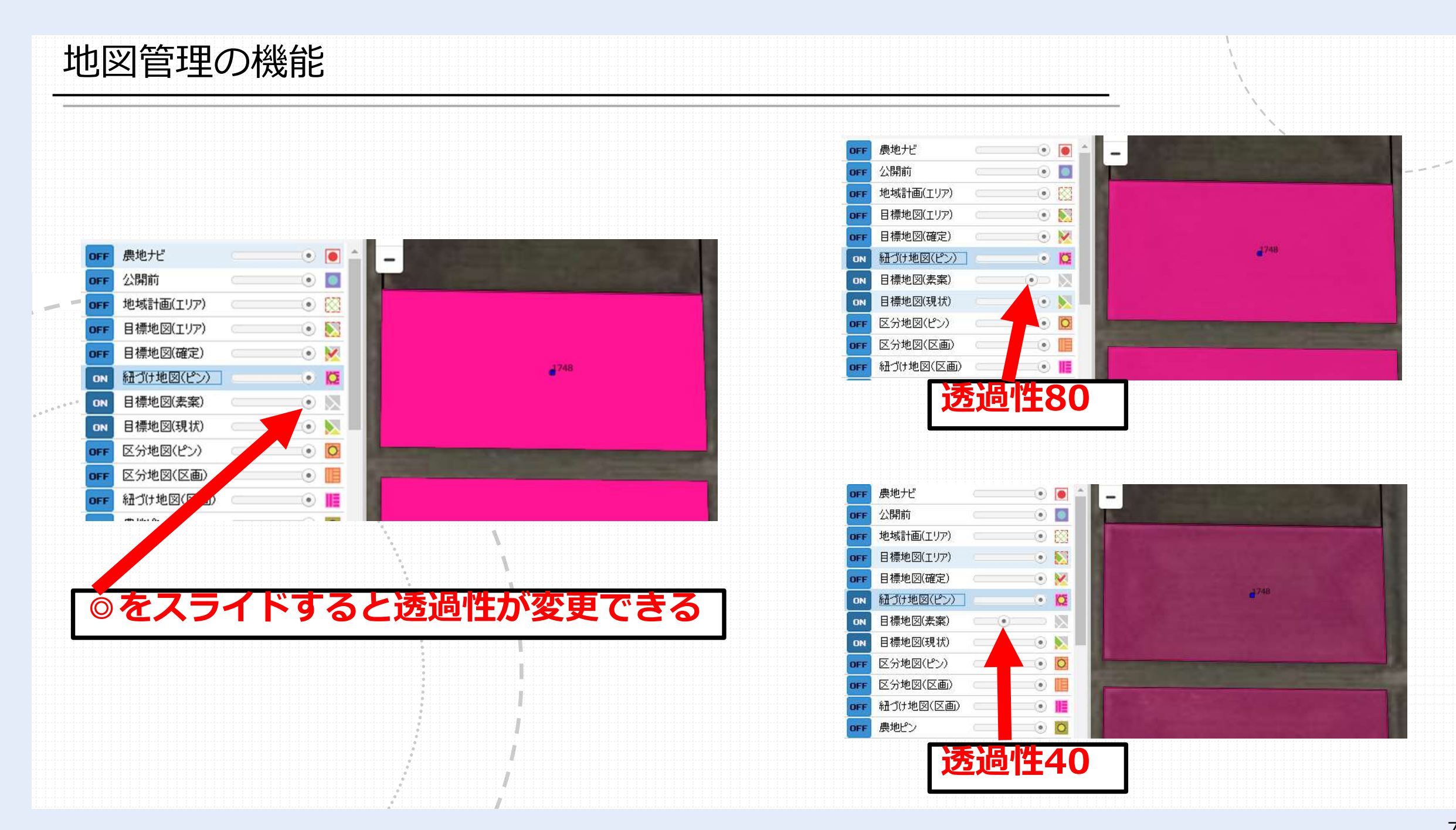

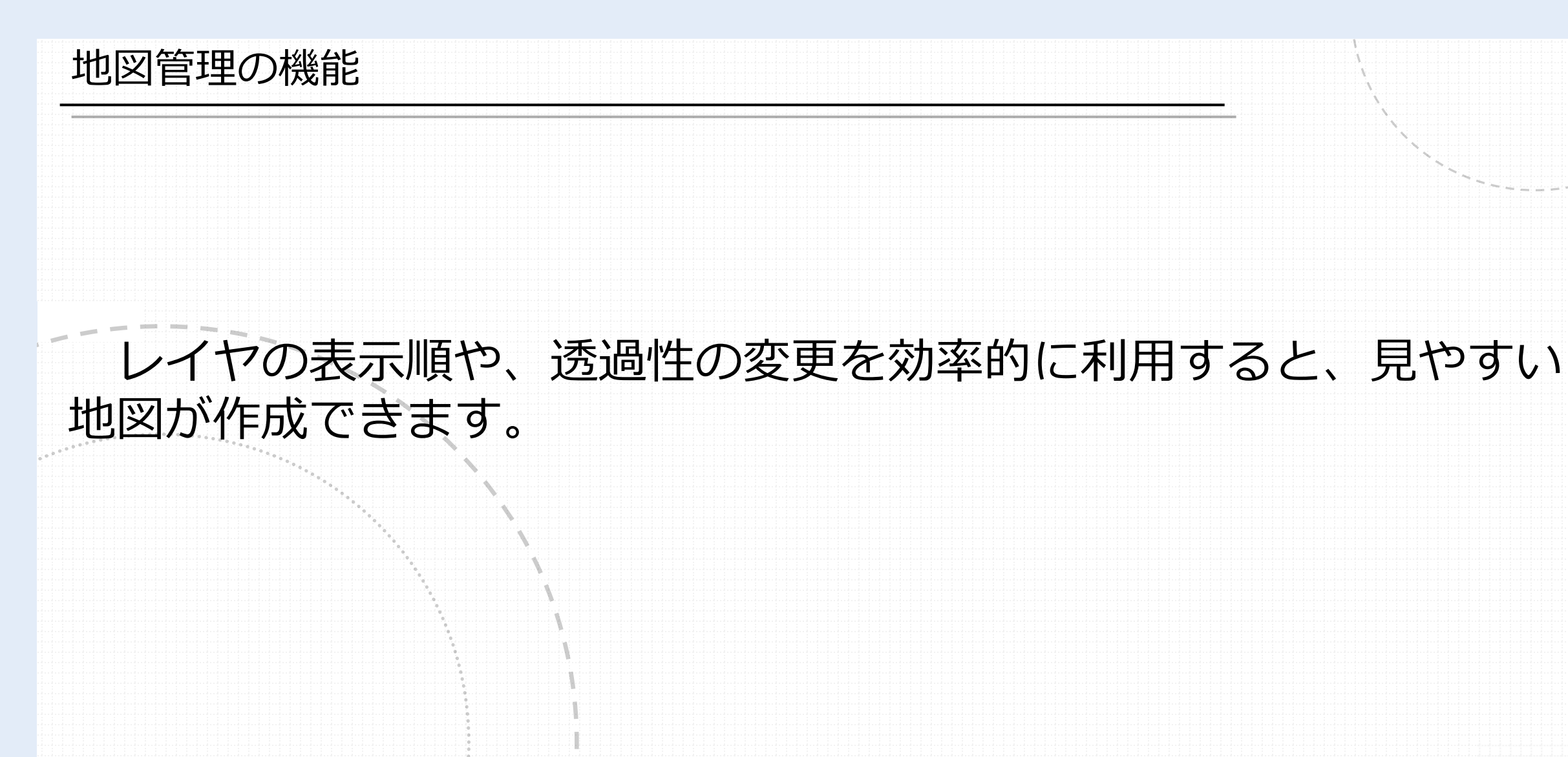

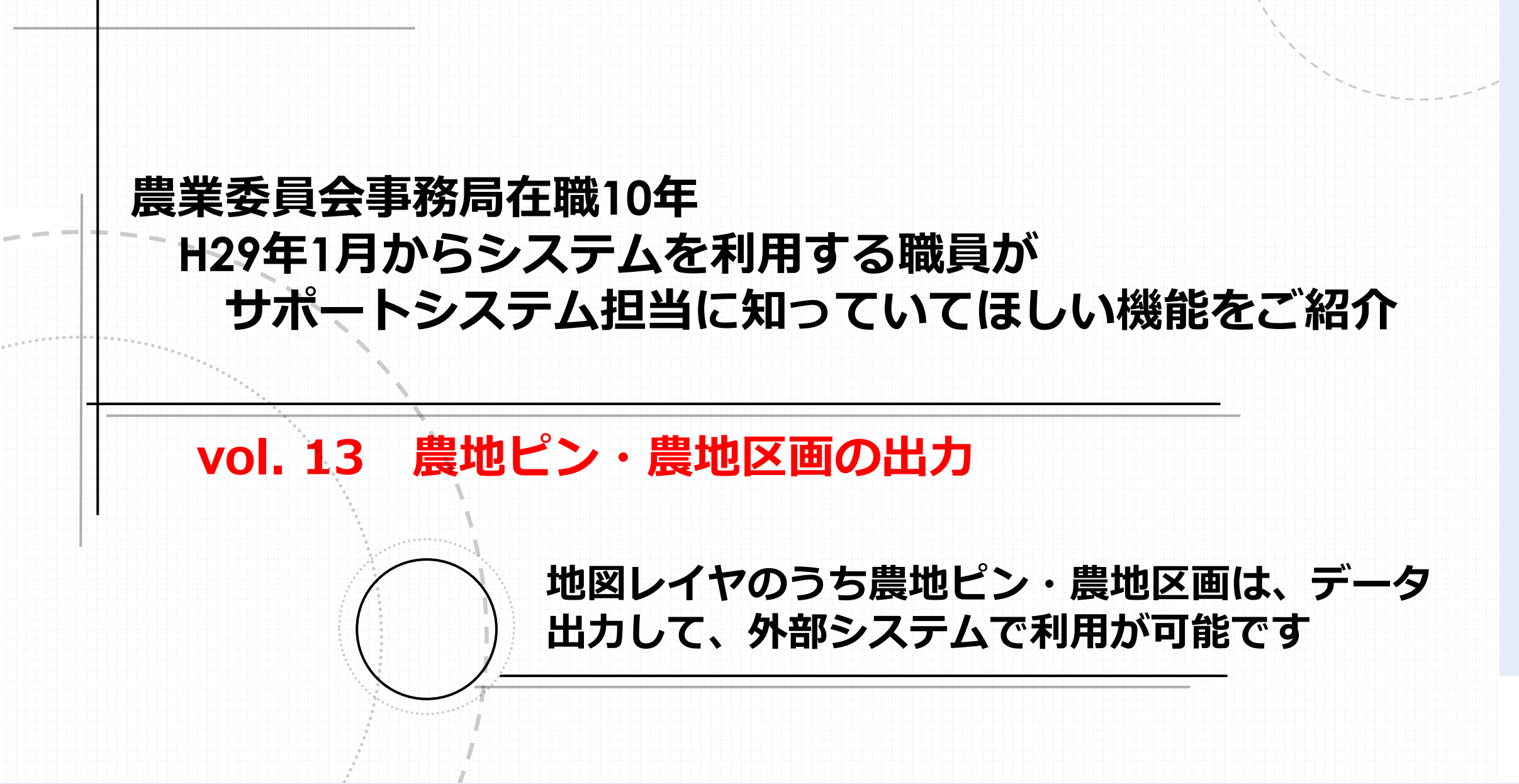

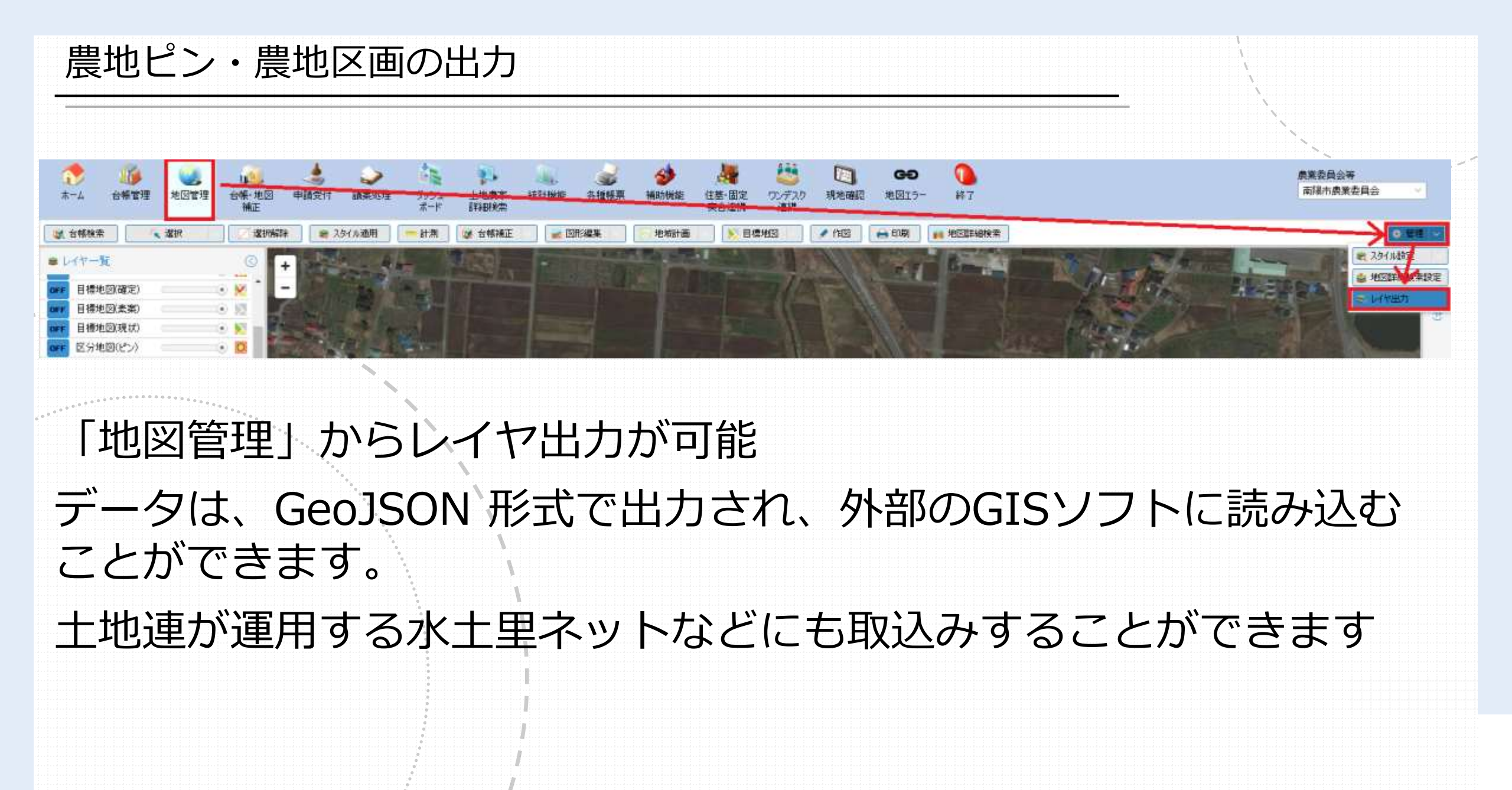

#### 農地ピン・農地区画の出力

# さらに、システムから出力した土地CSVも、外部GIS ソフトに読み込んで、結合することで、サポートシステ ムのデータを外部ソフトで表示することもできます。

Q notipatoR4::地物数合計: 119091、フィルタ: 119091、選択: 0

| 1 | R B 2 5 5 4 4 6 6 6 5 5         | 7 🔳 🍫 🔎 | 16 16 💋 🖬 .      |         |    | U  | V  | W                              | Х    | Y    | Z    |
|---|---------------------------------|---------|------------------|---------|----|----|----|--------------------------------|------|------|------|
|   | LinkKey                         | 市町村CD   | 市町村名             | 大字CD    |    | 系番 | 区分 | 所在キー1                          | 地区コー | 地区名  | 地域計画 |
| 1 | 062138/00000003-0000023:500-1/  | 062138  | 南陽市              | 0000003 | 粒  |    |    | 062138/0000001-0000006:158-8/  | 2    | 赤湯 2 | (    |
| 2 | 062138/00000003-0000023:500-丙/  | 062138  | 南陽市              | 0000003 | 粒  |    |    | 062138/0000001-0000007:164-3/  | 2    | 赤湯 2 | (    |
| 3 | 062138/00000003-0000023:496-1/  | 062138  | 南陽市              | 0000003 | 粒  |    |    | 062138/0000001-0000007:166-2/  | 2    | 赤湯 2 | (    |
| 4 | 062138/00000003-0000023:493-1/  | 062138  | 南陽市              | 0000003 | 松  |    |    | 062138/0000001-0000007:173-4/  | 2    | 赤湯 2 | (    |
| 5 | 062138/00000003-0000023:494-2/  | 062138  | 南陽市              | 0000003 | 粒  |    |    | 062138/0000001-0000007:173-9/  | 2    | 赤湯 2 | (    |
| 6 | 062138/00000003-0000033:681-2/  | 062138  | 南陽市              | 0000003 | 粒  |    |    | 062138/0000001-0000007:174-16/ | 2    | 赤湯 2 | (    |
| 7 | 062138/00000003-0000033:704-30/ | 062138  | 南陽市              | 0000003 | 松  |    |    | 062138/0000001-0000007:181-1/  | 2    | 赤湯 2 | (    |
| 8 | 062138/00000003-0000033:704-24/ | 062138  | 南陽市              | 0000003 | 松  |    |    | 062138/0000001-0000007:188-4/  | 2    | 赤湯 2 | (    |
| 0 | 062138/0000003-0000020-454-2/   | 062138  | 志 限 市            | 0000003 | *  |    |    | 062138/0000001-0000007:189-2/  | 2    | 赤湯 2 | (    |
| 2 |                                 | 002130  | 1441 (202 - 11-2 | 0000000 | 18 |    |    | 062120/0000001 0000000.200 1 / | ſ    | l    | (    |

地図の属性テーブル

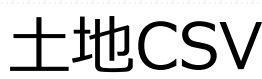

Vol.6で紹介したキーコードで連携が容易にできます

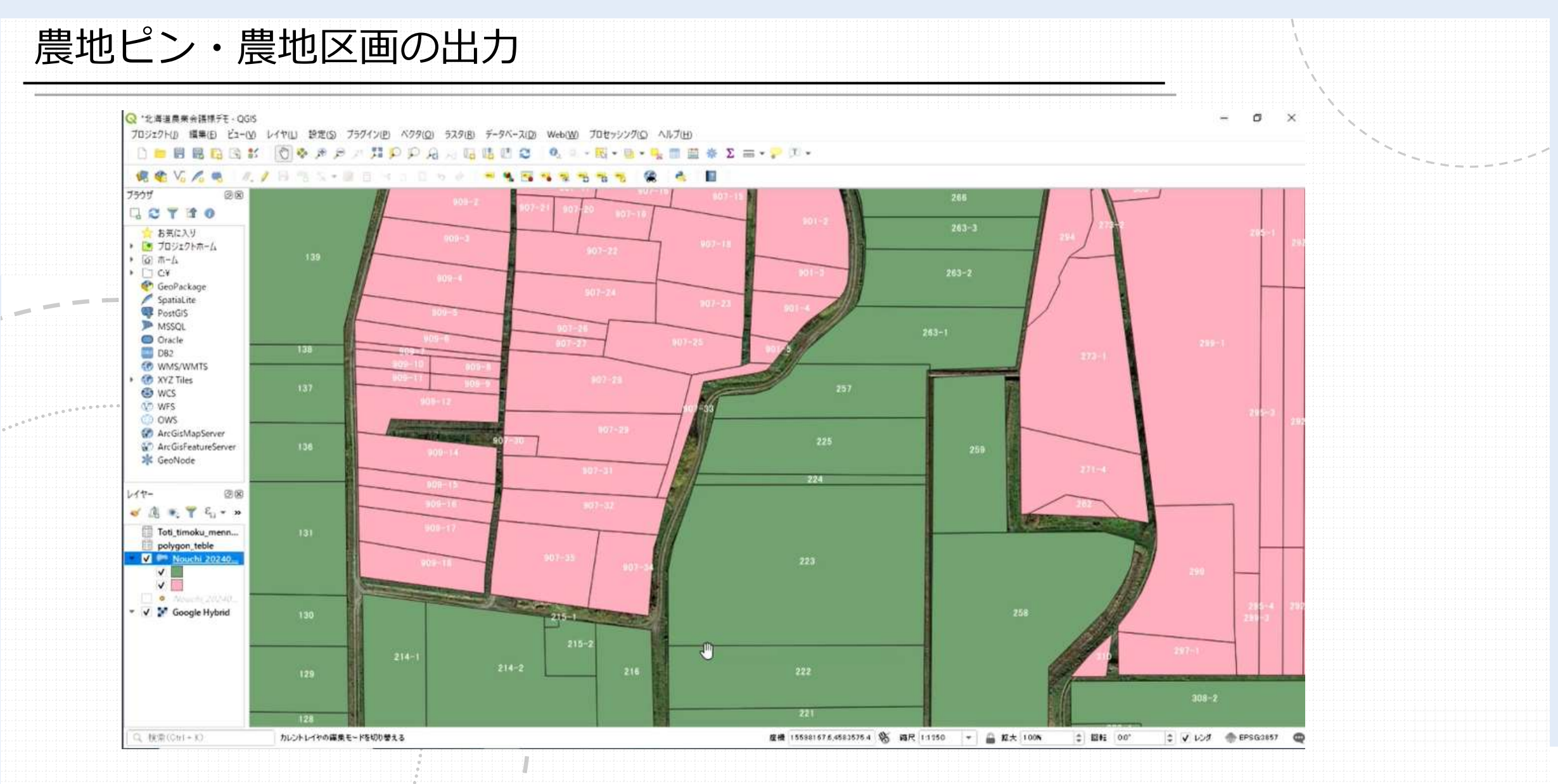

サポートシステムのデータを、フリーソフト「QGIS」へ読み込んだ例

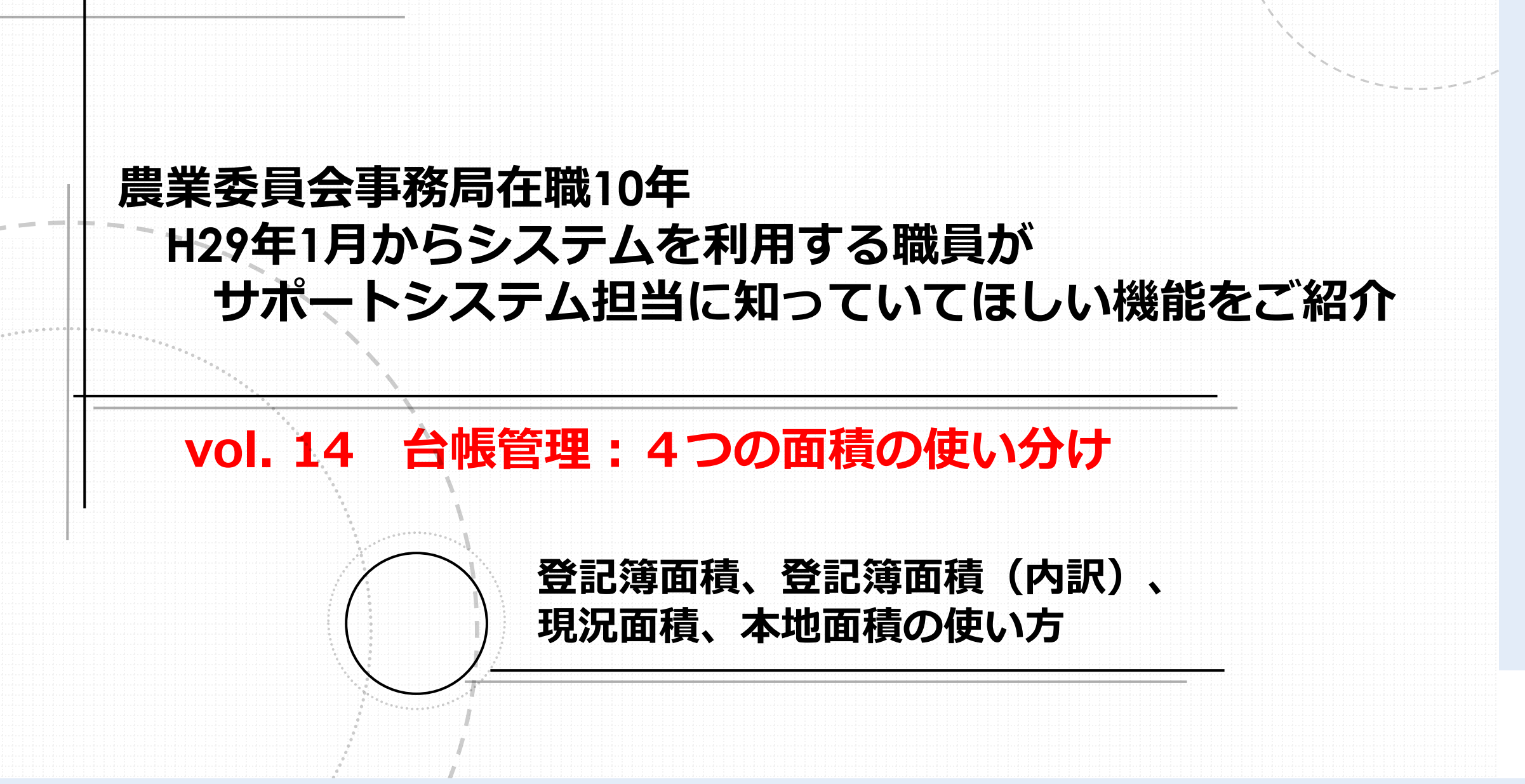

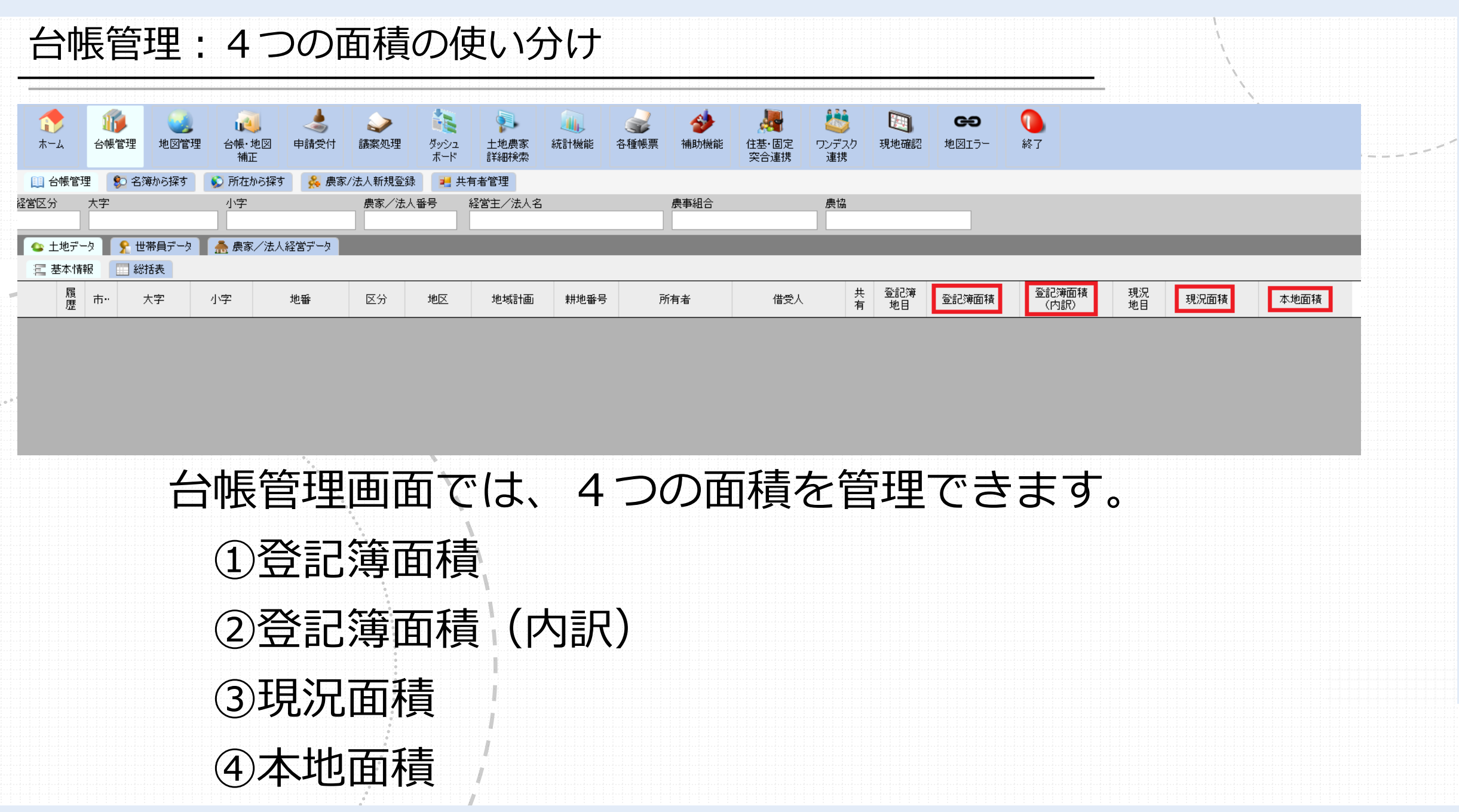

①登記簿面積 土地全部事項証明書(登記簿)の面積

## ②登記簿面積(内訳)

基本的には、土地全部事項証明書(登記簿)の面積と同じですが、 登記簿1筆の土地を、課税のため分割したり、農業委員会が貸付のた めに分割して管理している場合に、使用します。

例えば、登記簿で1000mの農地を、800mをAさんへ、200mをB さんに貸借する場合、Aさん①登記簿1000m②内訳800m、

Bさん①登記簿1000㎡②内訳200㎡とします。

台帳管理の総括表、議案書には、②内訳の面積が集計されています。

### ③現況面積

農業委員会が管理する現状の実面積を管理します。例えば、地籍調 査が完了していない地域で、登記1000㎡だが、実測800㎡しかない場 合は、現況面積800㎡として管理が可能です。

目標地図作成機能において、担い手へのシミュレーションを実行す る場合には、現況面積の入力が必須のため、注意が必要です(現況面 積が0㎡だとシミュレーションが機能しません)。

### ④本地面積

畦畔を除いた耕作可能面積を管理します。水田台帳の水張面積と呼ばれる面積に該当します。各種集計には使用されないため、0㎡でも
問題ありません。

# 農業委員会事務局在職10年 H29年1月からシステムを利用する職員が サポートシステム担当に知っていてほしい機能をご紹介 vol. 15 任意項目の使い方 システムに用意されていない管理項目を、 各市町村で任意に管理できます

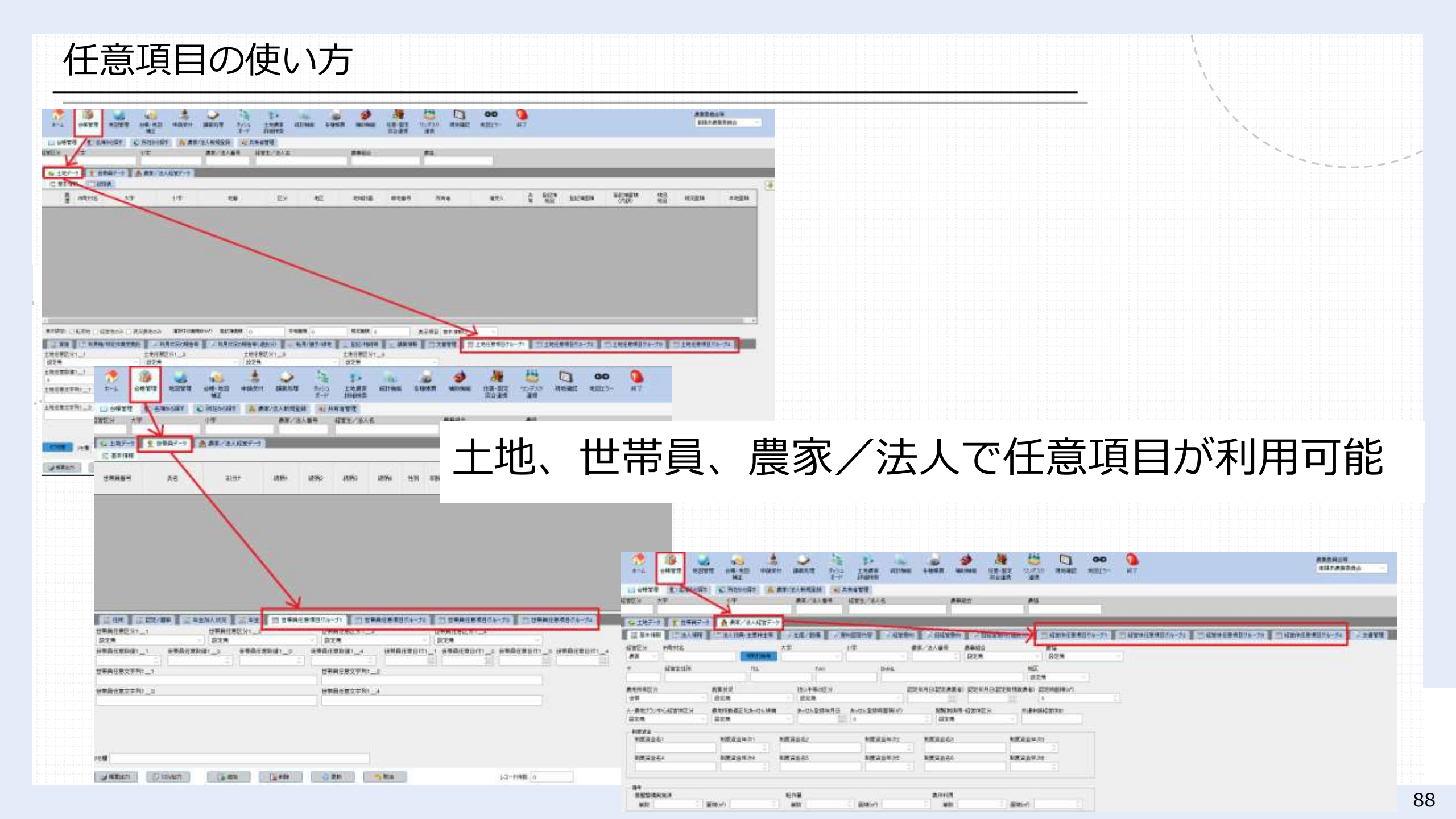

| 任意項目の使い方                                                                                                    |                                         |
|----------------------------------------------------------------------------------------------------|-----------------------------------------|
| 例:土地改良区の受益地を管理したい                                                                                                    | ```                                     |
| 小山       小山       <                                                                                                    | <b>会 ①</b><br>地図エラー 終了                  |
| □ 台帳管理       ● 名簿から探す       ● 所在から探す       ● 農家/法人新規登録       ● 共有者管理         経営区分       大字       小字       ● 農家/法人番号       経営主/法人名       ● 專組合       ● 協         ● 土地データ       ・       ●       ●       ●       ●       ●       ●       ●       ●       ●       ●       ●       ●       ●       ●       ●       ●       ●       ●       ●       ●       ●       ●       ●       ●       ●       ●       ●       ●       ●       ●       ●       ●       ●       ●       ●       ●       ●       ●       ●       ●       ●       ●       ●       ●       ●       ●       ●       ●       ●       ●       ●       ●       ●       ●       ●       ●       ●       ●       ●       ●       ●       ●       ●       ●       ●       ●       ●       ●       ●       ●       ●       ●       ●       ●       ●       ●       ●       ●       ●       ●       ●       ●       ●       ●       ●       ●       ●       ●       ●       ●       ●       ●       ●       ●       ●       ●       ●       ●       ● <td></td>                                                                                                    |                                         |
| 履     市町村名     大字     小字     地番     区分     地区     地域計画     耕地番号     所有者       1                                                                                                    |                                         |
| ▲         表示設定:       転用地       経営地のみ       現況曲積       2,033       本地面積       0       現況面積       2,033       表示項目       基本情報①                                                                                                    <                                                                                                    | ▶ ● ● ● ● ● ● ● ● ● ● ● ● ● ● ● ● ● ● ● |
| <sup>353</sup> <sup>353</sup> <sup>353</sup> <sup>353</sup> <sup>1</sup> / <sub>2</sub> <sup>1</sup> / <sub>2</sub> | 管理できます。<br>います                          |

任意項目の使い方

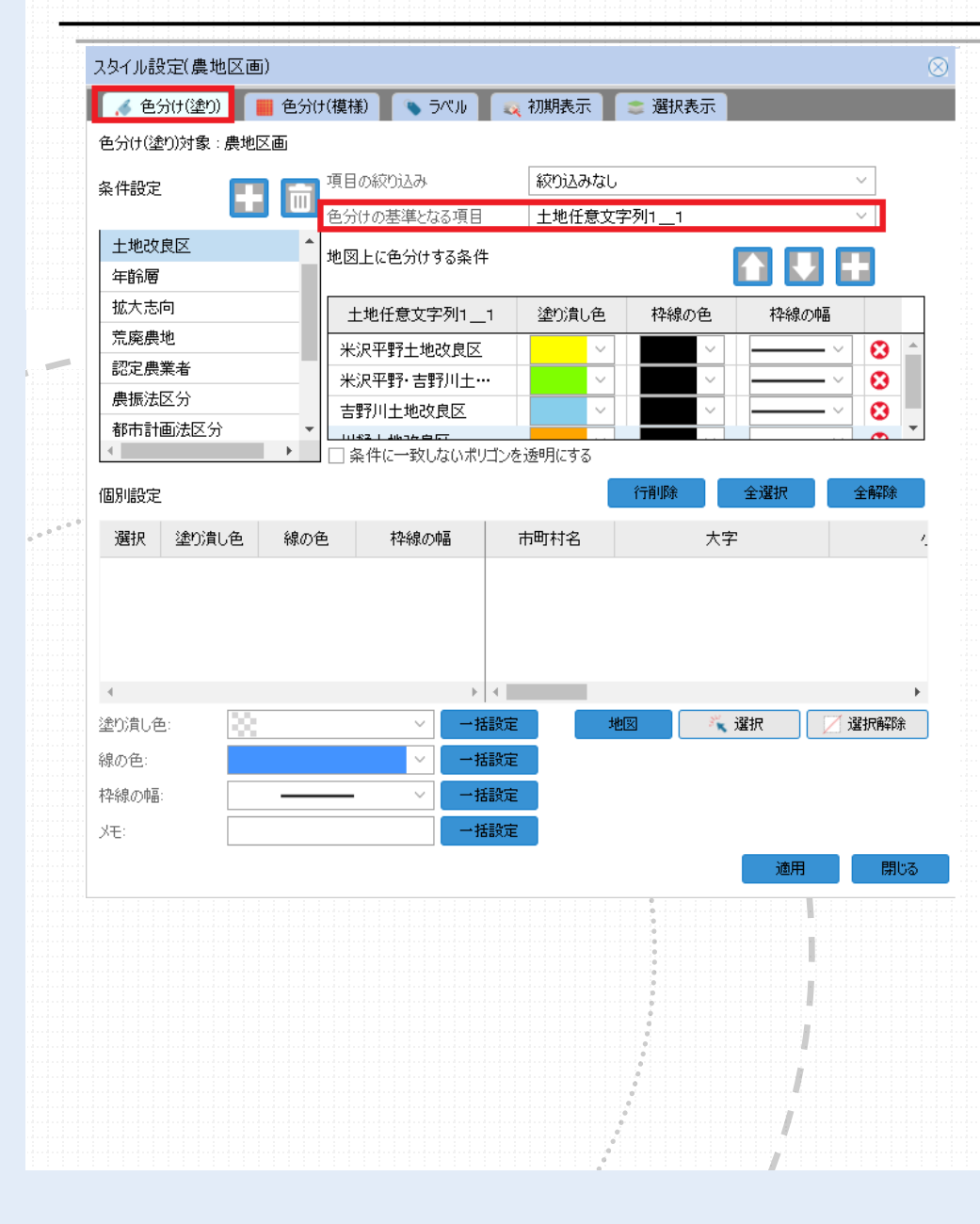

#### 地図管理で、さきほど入力した「土地任意 文字列1\_1」に色塗り設定すると、地図 上での確認も可能になります。

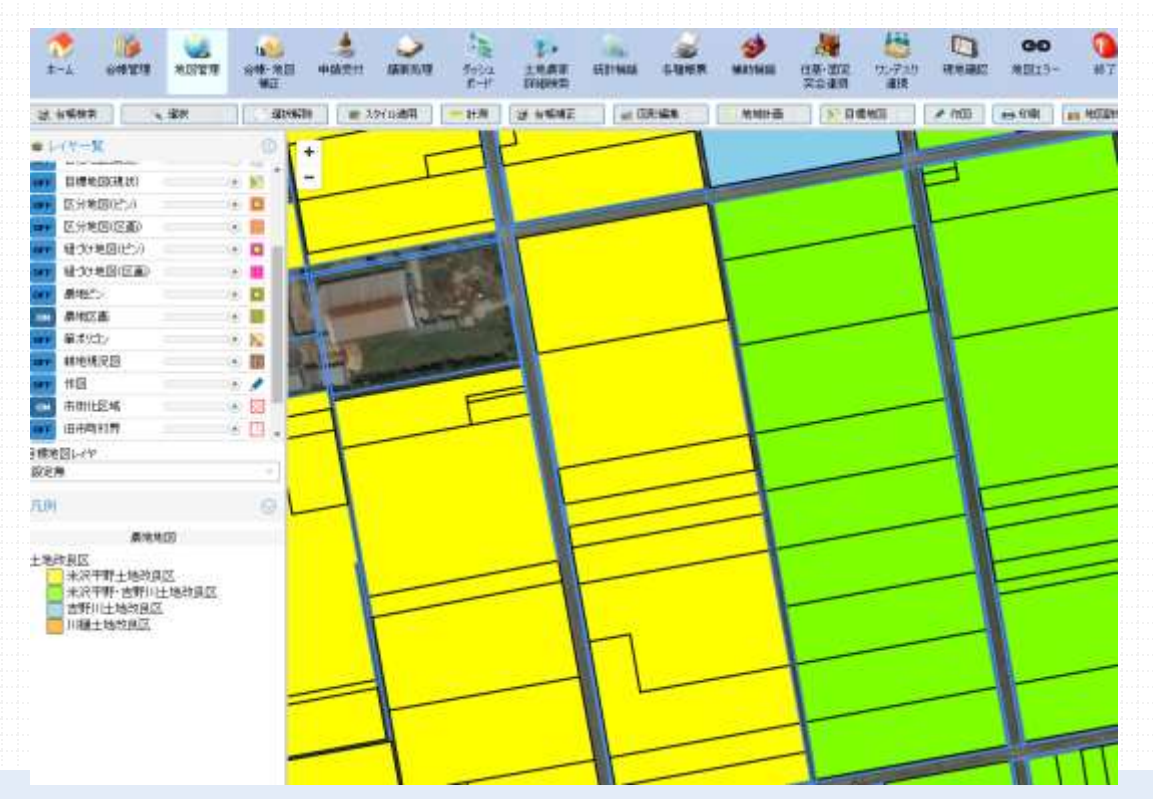

#### 任意項目の使い方

任意項目のラベル設定で、設定した項目のラベルを表示できます。

| <b>1</b> |       | <b>修</b> 管理      | >>>>>>>>>>>>>>>>>>>>>>>>>>>>>>>>>>> | 台        | <b>间</b><br>帳·地図 |                | →<br>議案処理 | ガリンユ     シュ     シュ     シュ     シュ     ション     シュ     ション     ション     シー     シー     シー     シー     シー     シー     シー     シー | 土地農家    | 続計機能     | <b>公</b><br>各種帳票 |          | した<br>住基・固定 |            |         |       |          |        |
|----------|-------|------------------|-------------------------------------|----------|------------------|----------------|-----------|----------------------------------------------------------------------------------------------------|---------|----------|------------------|----------|-------------|------------|---------|-------|----------|--------|
|          |       |                  |                                     |          | 補正               |                |           | ボード                                                                                                    | 詳細緒の    |          |                  |          | 突合連携        |            |         |       |          |        |
| 2 🍲      | ーザ管理  | 🛷 วาม            | 肉管理                                 | 🤣 #      | €通コード管           | 理等             | ユーティリティ   | 🚸 交付履歴                                                                                                    | 🛛 🔌 外字! | 12.h 🛛 步 | 地図利用設定           | _ �� 公開/ | 連携承認設定      |            |         |       |          |        |
|          |       | コード名             | -7                                  | 任        | 意項目うべ            | 小設定            |           |                                                                                                    |         |          |                  |          |             |            |         |       |          |        |
| 1        | 大字    |                  |                                     | <b>^</b> |                  |                | 項目名       |                                                                                                    |         | 表示名      |                  |          |             |            |         |       |          |        |
| 2        | 小字    |                  |                                     |          | 1 ±              | 地任意区分1_        | _1        |                                                                                                    |         | _1       |                  |          |             |            |         |       |          |        |
| 3        | 地区    |                  |                                     |          | 2 ±              | 地任意区分1_        | _2        |                                                                                                    | 上地任意区分1 | _2       |                  |          |             | 土地任意区分1 1  |         | 土地任意区 | 分1 2     | 土地任意[  |
| 4        | 任意グル  | レープリール設          | 定                                   |          | з 1              | 地任意区分1_        | _3        |                                                                                                    | 上地任意区分1 | _3       |                  |          |             |            | ~       | 設定無   |          | ✓ 設定無  |
| 5        | 任意項目  | 目ラベル設定           |                                     |          | 4 ±              | 地任意区分1_        | _4        |                                                                                                    | 上地任意区分1 | _4       |                  |          |             |            | 土地任意数值: | 1_2   | 土地任意数値13 | 土地任意数值 |
| 6        | 登記異動  | 勧事由              |                                     |          | 5 ±              | 地任意数值1_        | _1        | 1                                                                                                    | 上地任意数値1 | _1       |                  |          |             |            |         | 0     | (        |        |
| 7        | 【土地】④ | GRP1区分           |                                     |          | 6 ±              | 地任意数値1_        | _2        |                                                                                                    | 上地任意数値1 | _2       |                  |          |             | 土地改良区      |         |       |          |        |
| 8        | 【土地】④ | GRP1_区分2         |                                     |          | 7 ±              | 地任意数値1_        | _3        |                                                                                                    | 上地任意数値1 | _3       |                  |          |             |            |         |       |          |        |
| 9        | 【土地】  | GRP1 <u></u> 区分3 |                                     |          | 8 ±              | 地任意数値1_        | _4        |                                                                                                    | 上地任意数値1 | _4       |                  |          |             | 土地任意文字列1_3 |         |       |          | 土地任意   |
| 10       | 【土地】④ | GRP1_区分4         |                                     |          | 9 ±              | 地任意日付1_        | _1        |                                                                                                    | 上地任意日付1 | _1       |                  |          |             |            |         |       |          |        |
| 11       | 【土地】④ | GRP2 <u>区</u> 分1 |                                     | N        | 10 ±             | 地任意日付1_        | _2        | 1                                                                                                    | 上地任意日付1 | _2       |                  |          |             |            |         |       |          |        |
| 12       | 【土地】④ | GRP2 <u>区</u> 分2 |                                     |          | 11 ±             | 地任意日付1_        | _3        | 1                                                                                                    | 上地任意日付1 | _3       |                  |          |             |            |         |       |          |        |
| 13       | 【土地】④ | GRP2 <u></u> 区分3 |                                     |          | 12 ±             | 地任意日付1_        | _4        | 1                                                                                                    | 上地任意日付1 | _4       |                  |          |             |            |         |       |          |        |
| 14       | 【土地】④ | GRP2 <u>区</u> 分4 |                                     |          | 13 🛨             | 地任意文字列         | 1_1       | -                                                                                                    | 上地改良区   |          |                  |          |             |            |         |       |          |        |
| 15       | 【土地】④ | GRP3 <u>区</u> 分1 |                                     |          | 14 ±             | 地任意文字列         | 1_2       | :                                                                                                    | 上地任意文字列 | 1_2      |                  |          |             |            |         |       |          |        |
| 16       | 【土地】④ | GRP3 <u>区</u> 分2 |                                     |          | 15 ±             | 地任意文字列         | 1_3       | 2                                                                                                    | 上地任意文字列 | J1_3     |                  |          |             |            |         |       |          |        |
| 17       | 【土地】  | GRP3 <u></u> 区分3 |                                     |          | 16 ±             | 地任意文字列         | 1_4       |                                                                                                    | 上地任意文字列 | j1_4     |                  |          |             |            |         |       |          |        |
| 18       | 【土地】  | GRP3 <u>区</u> 分4 |                                     |          | 17 土             | :地任意区分2_       | _1        |                                                                                                    | 上地任意区分2 | _1       |                  |          |             |            |         |       |          |        |
| 19       | 【土地】@ | GRP4 <u></u> 区分1 |                                     |          | 18 ±             | 地任意区分2 <u></u> | _2        | =                                                                                                    | 上地任意区分2 | _2       |                  |          |             |            |         |       |          |        |

#### 任意項目の使い方

#### 任意項目「区分」の設定は、補助機能の共通コード管理等で設定します。

| 1   | ザ管理 🌛 フィルタ管理 | 😸 共通口 | -ド管理等            | 電歴 🥩 外学リスト 🌛 地図利用設定 | 分開/連携承認設定 | アップロード 🈏 進捗管理 🈏 推進委員/表演 |  |
|-----|--------------|-------|------------------|---------------------|-----------|-------------------------|--|
| _   | 1-14名        | 11100 | GRP1 <u>区</u> 汾1 |                     |           |                         |  |
| ŝ.  | 大字           | -     | 各種コード            | 名称1                 | 名林2       | 喝料                      |  |
| 6   | 小学           | 1     | 0                | <u>6</u>            |           |                         |  |
| ŝ.  | 地区           | 2     | 1                | 1                   |           |                         |  |
| È., | 任意グループライルが定  | 3     | 2                | 2                   |           |                         |  |
| Ê.  | 任意項目うべル設定    | 4     | 2                | 3                   |           |                         |  |
| ě., | 受記異動憲由       | 5     | 4                | 4                   |           |                         |  |
|     | 【土地】GRP1区分1  | 6     | 5                | 3                   |           |                         |  |
|     | (土地)GRP1区分2  | 7     | 6                | 6                   |           |                         |  |
| ŝ.  | 【土地】GFP1区分3  | B     | 7                | 7                   |           |                         |  |
| a.  | 【土地】GFP1区分4  | 9     | 12               | 12                  |           |                         |  |
| 1   | 【土地】GRP2区分1  | 10    | 13               | 13                  |           |                         |  |
| 2   | 【土地】GFP2区分2  | 11    | 14               | 14                  |           |                         |  |
| 3   | 【土地】GFP2区分3  | 12    | 15               | 15                  |           |                         |  |
| 4   | 【土地】GRP2区分4  | 13    | 23               | 23                  |           |                         |  |
| 5   | [土地]GFP3区分1  | 14    | 24               | 24                  |           |                         |  |
| 8   | 【土地】GRP3区分2  | 15    | 25               | 25                  |           | -                       |  |
| 7   | 【土地】GRP3 区分3 | 16    | 34               | 34                  |           |                         |  |
| 8   | 【土地】GRP3区分4  | 17    | 36               | 35                  |           |                         |  |
| 9   | 【土地】GRP4区分1  | 18    | 45               | 45                  |           |                         |  |
| 0   | 【土地】GRP4区分2  | 19    | 123              | 123                 |           |                         |  |
| 1   | 【土地】GRP4区分3  | 20    | 125              | 125                 |           |                         |  |
| 2   | (土地)GRP4区分4  | 21    | 134              | 134                 |           |                         |  |
| 3   | 行政区コード       | 22    | 135              | 125                 |           |                         |  |
| 1   | 廣選挙区         | 23    | 145              | 145                 |           |                         |  |
| 5   | 投票区          | 24    | 234              | 234                 |           |                         |  |
| 5   | 【世帯員】GRP1区分1 | 100   |                  |                     |           |                         |  |

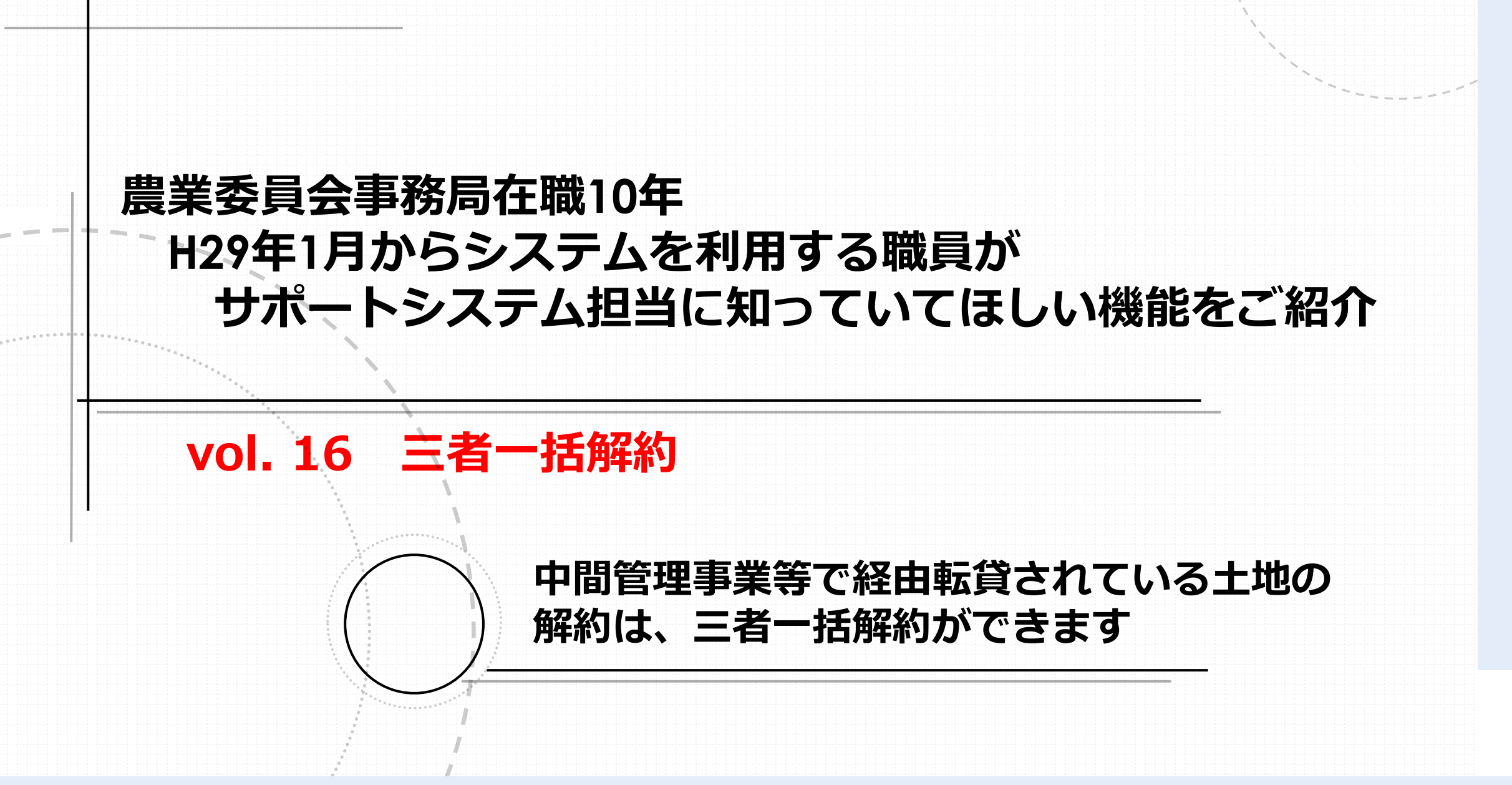

三者一括解約

中間管理事業による「A→機構→B」の集積一括契約を、「A→機構」 と「機構→B」の両方を同時に解約する場合は、種別で「三者一括」 を選ぶと、同時に解約処理できます。

| • • • • • | <b>()</b><br>⊼−4 | 近   台帳管理  | 23<br>地図管理 | い<br>台帳・地図<br>補正 | <b>小小小小小小小小小小小小小小小小小小小小小小小小小小小小小小小小小小小小</b> | <b>》</b><br>議案処理 | ダッシュ<br>ボード | 主地農家<br>詳細検索 | ん<br>統計機能 | <b>》</b><br>各種帳票 | <b>参</b><br>補助機能 | は基・固定<br>突合連携 | した<br>ワンデスク<br>連携 |
|-----------|------------------|-----------|------------|------------------|---------------------------------------------|------------------|-------------|--------------|-----------|------------------|------------------|---------------|-------------------|
|           | 👍 申請受付           | t 🔙 申請    | 書検索        | 急 申請修正           | 👍 申請書印                                      | 1刷 🛛 🔙 農         | 地権利移動・      | 借賃等調査        | 👍 共通申請    | サービス申請受          | 乏付               |               |                   |
| Ţ         | ぞけ年 R06          | ; 📅 起案    | 農地法第       | 18条(通知)          |                                             |                  |             |              |           | ~ 種)             | 別解約              | ~ 受作          | 付記号一番号            |
| 袑         | 33会年             |           | 回議案        | 医番号              |                                             | 許可番号             |             |              | 許         | 可日               | 解約               |               |                   |
|           | 🔚 申請対領           | 象 👔 申請    | 内容         |                  |                                             |                  |             |              |           |                  | 解約(三者            | 一括)           |                   |
| Г         | -<br>【受け人】       |           |            |                  |                                             |                  |             |              |           |                  |                  |               |                   |
|           | 氏名               | 000000000 |            |                  |                                             |                  | 名簿          |              |           |                  |                  |               |                   |
|           | 住所               |           |            |                  |                                             |                  | クリア         |              |           |                  |                  |               |                   |
|           | 職業               |           |            |                  |                                             |                  | 台帳修正        |              |           |                  |                  |               |                   |
|           |                  |           |            |                  |                                             |                  |             |              |           |                  | E                | 申請代理人         |                   |
|           |                  |           |            |                  |                                             |                  |             |              |           |                  |                  | 住所            |                   |
|           |                  |           |            |                  |                                             |                  |             |              |           |                  |                  |               |                   |
|           |                  |           |            |                  |                                             |                  |             |              |           |                  |                  |               |                   |
|           |                  |           |            |                  |                                             |                  |             |              |           |                  |                  |               |                   |
|           |                  |           |            |                  |                                             |                  |             |              |           |                  |                  |               |                   |
|           |                  |           |            |                  | 1                                           |                  |             |              |           |                  |                  |               |                   |
|           |                  |           |            |                  |                                             |                  |             |              |           |                  |                  |               |                   |

三者一括解約

三者契約のある土地を、通常の「解約」で処理すると、機構→Bの 契約が解約処理され、Α→機構の経由転貸はそのまま残ります。 その後、A→機構の経由転貸二者が残った状態で、「解約」処理す ると、A→機構の契約が解約処理されます。 解約処理の動きは、以下に詳しい記載があります。 「マニュアル・よくある質問」 「申請入力補正処理箇所について」 「06解約関係」 状況によって、使い分けできると、解約処理がスムーズに進みます。

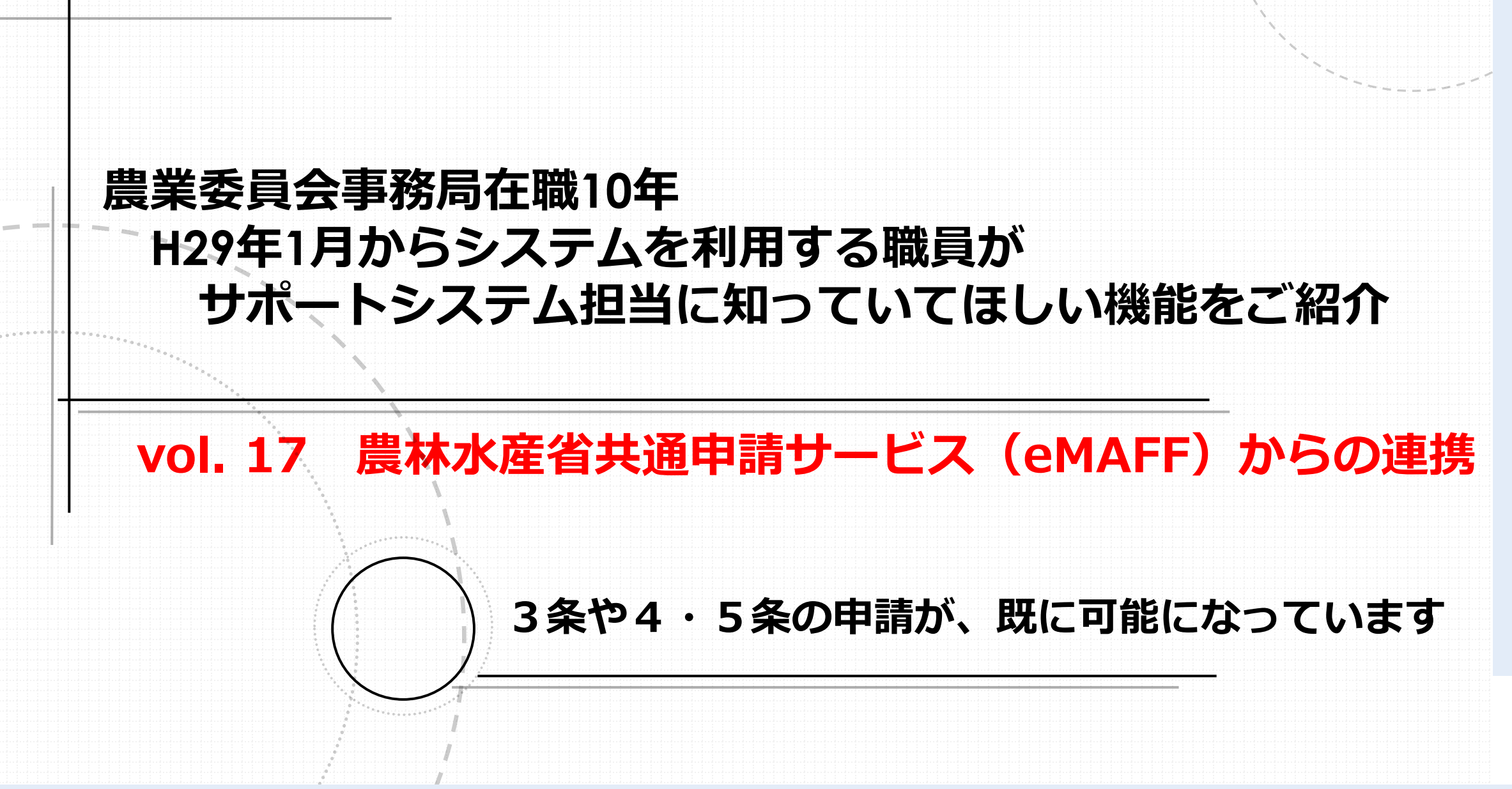

サポートシステムは、農地台帳情報を公開する「eMAFF農地ナビ」 との連携の他にも、農林水産省共通申請サービス(eMAFF)からのオ ンライン申請とも連携しており、すでに、農地法第3条の農地の権利 移動や、農地法第4条第5条の転用許可申請が、オンラインで提出で きるようになっています。

また、タブレット端末の現地確認アプリやワンデスクシステムとも 連携しており、農業委員会業務の「軸」として機能することが期待さ れています。

#### 農林水産省共通申請サービス(eMAFF)からの連携

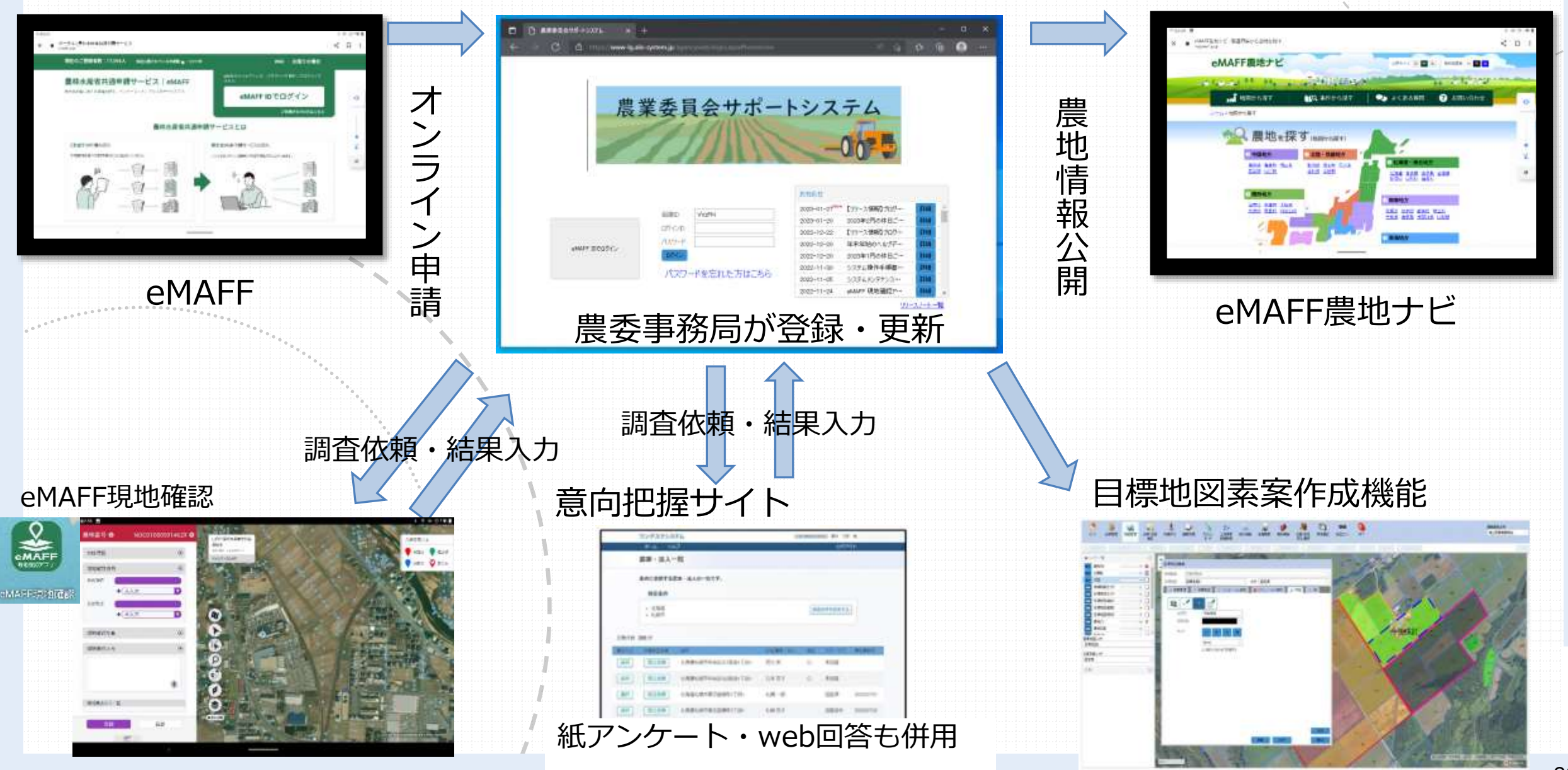

#### 【参考】eMAFFからすでに申請可能な手続き

未來請 〔〕

来幸藤 〇〇

8

(B)

未來語 💟 📵 🐨

| 農林水産省共通申請サービス eMAFF                  |    | <b>n</b>   # | 1227   F#2263  <br>01477341 0 | Wiki 5800年台<br>山田深市県市都安和市台<br>上 桁田田一部 さん・ |
|--------------------------------------|----|--------------|-------------------------------|-------------------------------------------|
| <u>TOP &gt;亜細胞原生</u> >利用できる全ての手続から探す |    |              |                               |                                           |
| Q手続を探す                               |    |              |                               |                                           |
| → 手続を探す                              | ۹. | 手続を進める       |                               | 1                                         |

#### ■利用できる全ての手続 からほす

行政争続 意达利度

行政手続 身动和灵

行政系统 景地形堂

|        |                    |    |                                       | 条件         | を損定し | (検索する▲     |            |           |      |      |       |    |
|--------|--------------------|----|---------------------------------------|------------|------|------------|------------|-----------|------|------|-------|----|
|        | 机度·手続名<br>0. 费地运   |    |                                       |            |      |            |            |           |      |      | •     |    |
| 2      | な聞された時期<br>* 点定しない |    | 1通營以內                                 | 0 19A      | un-  | O 2884     | x内         | 65月以内     |      | 1#43 | 5     |    |
| 4      | 作課当します。            |    |                                       | (          | 84   | *          |            | (         | 全T03 | 条件をク | 1972) |    |
|        |                    |    |                                       |            |      | 0. 2002568 | LR-        |           |      |      |       |    |
| 4 住中 1 | ~4 件を表示中           |    |                                       |            |      |            | 1          | パージあたりの表示 | 件数:  |      | ŝ     | 10 |
| 155 ~  | 862                | v. | Ŧit                                   | ÷          |      | HEE 7 ~-   | #3H7 ~     | 母老情報 ~    | X- ~ | 5.4  | 新規    |    |
| 行政学绩   | <b>墨竹町</b> 草       |    | 単位新の権利移動の計画<br>(廃地法第3条第1項)<br>(除ったで用) | (単語)<br>(単 | 2023 | 2023/04/03 | 2024/03/29 |           | *##  | Ø    |       |    |
|        |                    |    | (第1日15年15月11日)                        |            |      |            |            |           |      |      |       |    |

2023 2023/04/03 2024/03/29

2023 2023/05/26 2024/03/29

農地活業7条業5項に模定する 2023 2023/05/01 2024/03/29

は無な1条の確定により解除される

塔台《殷地乐第12条第13第 4.得)(書盤法改正後)

藤地法第18員第1項の親定によ

間注

6件可申請

| E 6 件中 1 | ~6 件至表示中 |     |                                                         |      |            | 3          | ページあたりの表示 | 件觀:                |              | 1  | 10 |
|----------|----------|-----|---------------------------------------------------------|------|------------|------------|-----------|--------------------|--------------|----|----|
| es v     | MIT      | 190 | 手続 ー                                                    | ₽∼∨  | 申請 エ ~-    | 申請終了 ~     | 学老纳顿 ~    | $\chi_{^{+}} \sim$ | <b>5</b> -v  | 新規 |    |
| 行政手続     | 唐地話用許可影響 |     | 市街化回端内にある豊地等の転<br>用のための権利移動の第三                          | 5    | 2022/04/01 | 2024/03/31 |           | 来平线                | 0            |    |    |
| 行政事經     | 農物肥用許可利用 |     | 市田北京城内にある景地の観測<br>の歴史                                   | 20   | 2022/04/01 | 2024/03/31 |           | 未申請                | $\heartsuit$ |    |    |
| 行政事绩     | 贵地赵用好可彩度 |     | 豊地の転用の評可申請(申請者<br>→最其発育合)                               | 2023 | 2023/04/01 | 2024/03/31 |           | 未申請                | Q            |    |    |
| 行政手続     | 農地転用許可刺愛 |     | 豊地等の転用のための権利移動<br>の許可申請(申請者→良業委員<br>会)                  | 2023 | 2023/04/01 | 2024/03/31 |           | **#                | $\heartsuit$ |    |    |
| 行改手統     | 農地肥用許可制度 |     | 書地の転用の許可申請・農地等<br>の転用のための増利(参数の許可<br>申請(農業委員会→都選行<br>集) | 2023 | 2023/04/01 | 2024/03/31 |           | 来申請                | $\heartsuit$ |    |    |
| 行政手続     | 自动起用好可利用 |     | 豊地の転用の許可非語・豊地等<br>の転用のための権利移動の許可                        | 2023 | 2023/04/01 | 2024/03/31 |           | 未平成                | o            |    |    |

申請(機業會員会→市町村)

#### 農地法3条の権利移動、農地法4条5条の 転用許可申請等が、すでに申請可能となっ ている。

#### 農林水産省共通申請サービス (eMAFF) からの連携

| 詳しい処<br>た申請の処                                                  | 詳しい処理方法は、マニュアルの「共通申請サービスから連携され<br>た申請の処理フロー」に記載があります。 |                   |                                  |        |          |                                   |        |                  |                    |                |  |  |  |  |
|----------------------------------------------------------------|-------------------------------------------------------|-------------------|----------------------------------|--------|----------|-----------------------------------|--------|------------------|--------------------|----------------|--|--|--|--|
| 実際に申請があった場合に備えて、対応を検討しておく必要がある<br>と思います(筆者在籍自治体では、申請事例はありません。) |                                                       |                   |                                  |        |          |                                   |        |                  |                    |                |  |  |  |  |
|                                                                | 地図管理                                                  | ■<br>申請受付<br>議案処理 | ダッシュ<br>ボード         土地農家<br>詳細検索 | 統計機能   | 各種帳票 者   | 参     人       補助機能     住基・<br>安合: | 固定 直 提 | <b>夏</b><br>現地確認 | <b>GƏ</b><br>地図エラー | <b>①</b><br>終了 |  |  |  |  |
| 👍 申請受付 🛛 🄙 申請書                                                 | 書検索 🔄 🔙 申請修正                                          | 🌲 申請書印刷 🛛 🄙 農     | 地権利移動・借賃等調査                      | 👍 共通申請 | サービス申請受付 |                                   |        |                  |                    |                |  |  |  |  |
| 🔚 申請一覧 🛛 📲 申請                                                  | 内容                                                    |                   |                                  |        |          |                                   |        |                  |                    |                |  |  |  |  |
| 申請年度 R06                                                       | 制度·手続                                                 |                   |                                  |        |          |                                   |        |                  | ~                  |                |  |  |  |  |
| 申請年月日                                                          |                                                       |                   |                                  |        |          |                                   |        |                  |                    |                |  |  |  |  |
| 申請人                                                            |                                                       |                   | 申請状態受付                           | 待ち ~   |          |                                   |        |                  |                    |                |  |  |  |  |
|                                                                |                                                       |                   | 出力順                              | ~      |          |                                   | 検      | 索                | クリア                |                |  |  |  |  |
| 申請状態                                                           |                                                       | 制度·手続             | 申請                               | 年度     | 申請年月日    |                                   | 申請人    |                  |                    |                |  |  |  |  |
|                                                                |                                                       |                   |                                  |        |          |                                   |        |                  |                    |                |  |  |  |  |

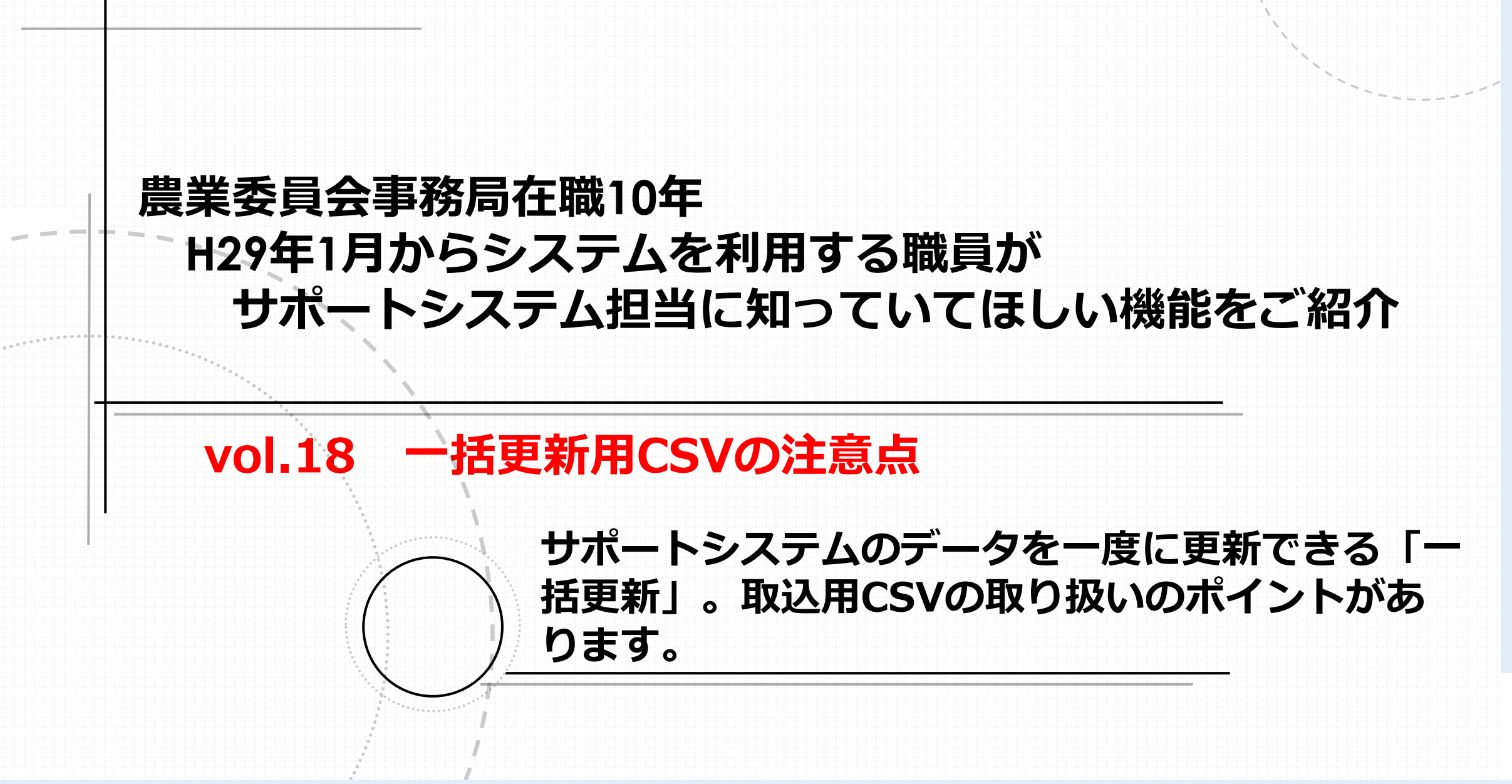

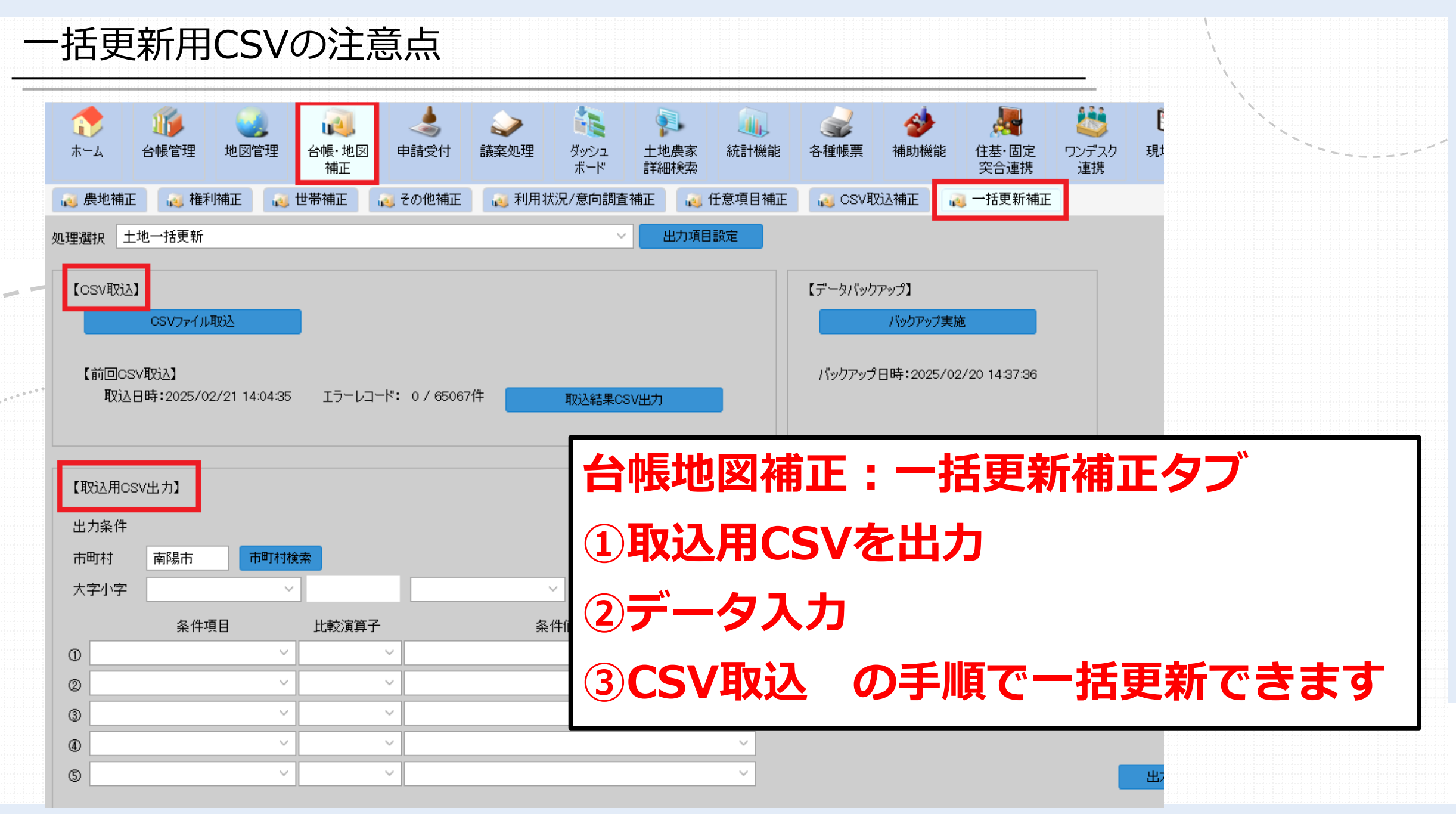

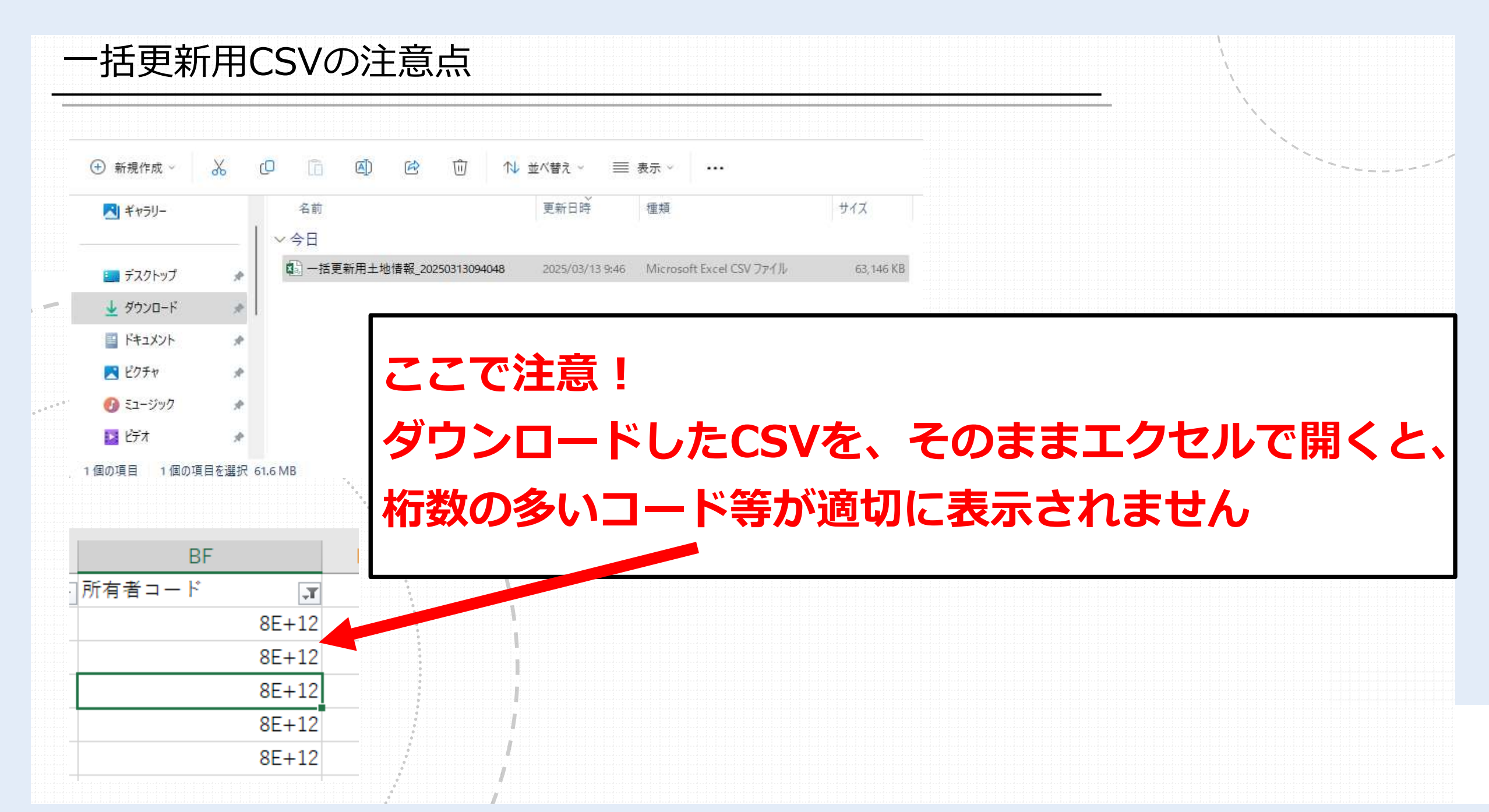

#### 一括更新用CSVの注意点

#### よくある質問 - プロファイル 1 - Microsoft Edge

https://www-lg.alis-system.jp/agencyweb/Page/FAQ.aspx

#### 農業委員会サポートシステム

農業委員会サポートシステムの各種手順書・FAQは下記からご覧ください。

#### システム操作手順書

#### 1.はじめに

eMAFF IdP認証操作手順

2.台帳管理

3.地図管理

7.9

8.±

Q 統計

筆ポリゴン機能

4.台帳·地図補正

CSV一括補正 操作手順書

5.申 操作マニュアルにある 6.講

「別紙\_Excelを用いたCSVの編集方法」を参照ください